# C612/C712/ES6412/ES7412

and dess,

OKI

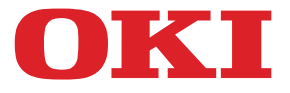

OKI

C810

# Felhasználói útmutató

| * | ٠ | ٠ | ٠ | ٠ | ۰ | ٠ | • | ٠ | ٠ | ٠ | ٠ | ٠ | ٠ | ۰ | * | • | ٠ | ٠ | ٠ | ۰ | ۰ | ٠ | ٠ | • | ٠ | • | ٠ | ٠ | ٠ | • | ۰ | *  | ۰ | ٠ | ٠   | ٠ | ٠ | ٠ | ٠   | ۰ |
|---|---|---|---|---|---|---|---|---|---|---|---|---|---|---|---|---|---|---|---|---|---|---|---|---|---|---|---|---|---|---|---|----|---|---|-----|---|---|---|-----|---|
| • | ٠ |   | ٠ | ٠ | ٠ | ٠ | ٠ | ٠ | ٠ | ٠ | • | ٠ | ٠ | ٠ | • | ٠ |   | • | ٠ | ٠ | ٠ | ٠ | • | • | • | ٠ | ٠ | ٠ |   | ٠ | ٠ | •  | ٠ |   | •   | ٠ |   | • | ٠   | ۰ |
|   |   |   | ۰ |   | ٠ |   |   |   |   |   | ٠ |   |   | ۰ |   |   |   |   | ۰ | ٠ | ۰ | ۰ |   |   |   |   |   |   |   |   | ۰ |    | ۰ | ۰ |     |   | ٠ | ۰ |     | ٠ |
| • | ٠ | ٠ | • | • | ٠ | • | • | • | • |   | • | • | ٠ |   |   | • | • |   | • | • |   |   | • | • |   | • | • | ٠ | ٠ | • |   | •  |   | • | •   | ٠ |   |   | •   | • |
|   | • |   | ۰ | ٠ | ۰ |   | • | • |   | ۰ | ۰ | ٠ |   | ۰ |   | • |   |   | ۰ | ۰ | ۰ | ۰ | ٠ |   |   |   | • |   |   |   | ۰ |    | • | ۰ | ٠   |   | ٠ | ٠ | ٠   |   |
|   |   |   |   |   |   |   | • |   |   |   |   |   |   |   |   | ٠ |   |   |   |   |   |   |   |   |   |   | • |   |   |   | • |    |   |   |     |   |   |   | ٠   |   |
|   |   |   | • |   |   |   |   |   |   |   |   |   |   | • |   |   |   |   | • | • | • | • |   |   |   |   |   |   |   | - |   |    |   | - | R., | _ | 0 | ۰ |     | • |
|   | • |   | • | • | • | • | • | • | • |   |   | • | • | • |   |   |   |   | • | • | • | • | • |   |   | • | • | • |   |   |   | 5  | - | - |     |   | - |   | Ľ., |   |
|   |   |   |   |   |   |   |   |   |   |   |   |   |   |   |   |   |   |   |   |   |   |   |   |   |   |   |   |   |   |   | - | -9 |   |   |     | 1 | 1 |   |     |   |
|   |   |   |   |   |   |   |   |   |   |   |   |   |   |   |   | • |   |   |   |   |   |   |   |   |   |   |   |   |   | - | - |    | 1 | - |     |   |   |   |     |   |
|   |   |   |   |   |   |   |   |   |   |   |   |   |   |   |   |   |   |   |   |   |   |   |   |   |   |   |   |   |   |   |   |    | 4 | - | _   |   |   | 9 |     |   |
|   |   |   |   |   |   |   |   |   |   |   |   |   |   |   |   |   |   |   |   |   |   |   |   |   |   |   |   |   |   |   |   |    |   |   |     | - |   |   |     |   |
| * | ٠ | ٠ | ٠ | • | ۰ | ٠ | • | • | ۰ | ۰ | ٠ | ٠ | ٠ | ۰ | • | • | • | • | • | ۰ | ۰ | ۰ | ٠ | • | ٠ | • | • | ٠ | ٠ | • | ۰ | •  | ۰ | ٠ | ٠   | • | ٠ | • | ٠   | ۰ |
| ٠ | ٠ | ٠ | * | ٠ | ٠ | ٠ | ٠ | ٠ | ۰ | ٠ | * | * | ٠ | * | * | ٠ | ٠ | * | * | ٠ | * | * | * | * | * | ٠ | ٠ | ٠ | * | ٠ | * | ٠  | * | * | *   | ۰ | * | * | ٠   | ۰ |

# Előszó

Mindent megtettünk annak érdekében, hogy a kézikönyvben található adatok teljes körűek, pontosak és naprakészek legyenek. A gyártó nem vállal felelősséget a hatáskörén kívül bekövetkező hibákért. A gyártó nem garantálja, hogy a jelen kézikönyvben megemlített, más gyártók által gyártott szoftverekben és eszközökben történt változások nem hatnak ki a kézikönyvben található információk használhatóságára. Más cégek programtermékeinek megemlítése nem jelenti azt, hogy azokat a gyártó jóváhagyta.

Bár megtettünk minden erőfeszítést, hogy ezt a dokumentumot lehető legpontosabbá és jól használhatóvá tegyük, nem tudunk garanciát vállalni arra, hogy a dokumentumban található adatok pontosak és teljesek.

A legújabb illesztőprogramok és kézikönyvek letölthetők a következő webhelyről:

#### https://www.oki.com/printing/

© 2016 Oki Data Corporation.

Az OKI az Oki Electric Industry Co., Ltd. egyik bejegyzett védjegye.

Az Energy Star a United States Environmental Protection Agency védjegye.

A Microsoft, Windows, Windows Server és a Windows Vista a Microsoft Corporation bejegyzett márkanevei.

Az Apple, Macintosh, Rosetta, Mac és a Mac OS az Apple Inc. bejegyzett márkanevei.

Az egyéb termék- és márkanevek tulajdonosuk védjegyei vagy bejegyzett védjegyei.

Ez a termék összhangban van a Tanács 2014/30/EU (EMC), 2014/35/EU (LVD), 2014/ 53/EU (RED), 2009/125/EC (ErP) és 2011/65/EU (RoHS) irányelveivel, amelyek a tagállamok jogszabály-megközelítése szerint korrigálva vannak a következő területekre vonatkozóan: elektromágneses összeférhetőség, kis feszültség, rádióberendezések és távközlő végberendezések, energiával kapcsolatos termékek, egyes veszélyes anyagok elektromos és elektronikus berendezésekben való alkalmazásának korlátozása.

Az elektromágneses összeférhetőségről szóló 2014/30/EU számú irányelvnek való megfelelést a következő kábelek felhasználásával tesztelték.

| KÁBEL TÍPUSA | HOSSZ<br>(MÉTER) | KÁBELÉR | ÁRNYÉKOLÁS |
|--------------|------------------|---------|------------|
| Tápkábel     | 1,8              | ×       | ×          |
| USB          | 5,0              | ×       | 1          |
| LAN          | 15,0             | ×       | ×          |

A következő jelölések szerepelhetnek e kézikönyvben.

• C612/ES6412 -> C612

• C712/ES7412 -> C712

# **ENERGY STAR**

Az Egyesült Államok, Kanada és Japán az ENERGY STAR program célországai. Más országokban esetében nem alkalmazható. E termék csak az ENERGY STAR v2.0 követelményeinek felel meg.

# ELSŐSEGÉLYNYÚJTÁS VÉSZHELYZET ESETÉN

Óvatosan bánjon a festékporral:

Lenyelése esetén igyon kis mennyiségű hideg vizet, és forduljon orvoshoz. NE próbálja meg kihányni.

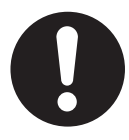

Belélegzése esetén menjen szabad levegőre. Forduljon orvoshoz.

Szembe jutása esetén legalább 15 percen keresztül öblögesse a szemet bő vízzel, és tartsa nyitva a szemhéjakat. Forduljon orvoshoz.

A kiszóródott port hideg vízzel és szappannal távolítsa el, hogy ne juthasson bőrre vagy ruházatra.

# KÖRNYEZETVÉDELMI INFORMÁCIÓ

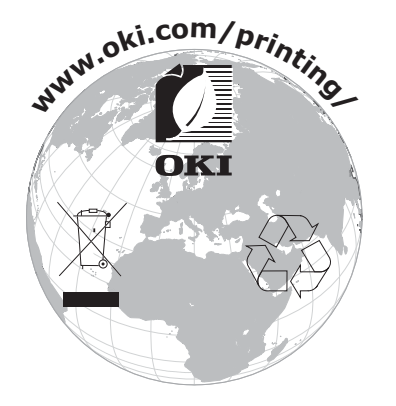

# TARTALOM

| Előszó                                                                                                    |
|----------------------------------------------------------------------------------------------------|
| ENERGY STAR                                                                                                    |
| Elsősegélynyújtás vészhelyzet esetén 3                                                                                                    |
| Környezetvédelmi információ                                                                                                    |
| Tartalom                                                                                                    |
| Megjegyzések és figyelmeztetések 6                                                                                                    |
| A kézikönyvről                                                                                                    |
| Dokumentációcsomag                                                                                                    |
| Online használat                                                                                                    |
| Oldalak kinyomtatása                                                                                                    |
| Bevezetés                                                                                                    |
| A nyomtató felépítése                                                                                                    |
| Eloinezet                                                                                                    |
| A kijelző nyelvének módosítása.                                                                                                    |
| Első lépések                                                                                                    |
| A tápellátás bekapcsolása 13                                                                                                    |
| A készülék kikapcsolása                                                                                                    |
| Energiatakarékos mód                                                                                                    |
| Ajánlott papírfajták                                                                                                    |
| Kazettás tálcák                                                                                                    |
| I ODDIUNKCIOS PAPIITAICA                                                                                                    |
| Hátsó kimeneti tálca (nyomtatott oldallal felfelé)                                                                                                    |
| Duplex egység                                                                                                    |
|                                                                                                    |
| Papír betöltése                                                                                                    |
| Papír betöltése       17         Kazettás tálcák       17                                                                                                    |
| Papír betöltése       17         Kazettás tálcák       17         Többfunkciós papírtálca       20                                                                                                    |
| Papír betöltése         17           Kazettás tálcák         17           Többfunkciós papírtálca         20           Használat         21                                                                                                    |
| Papír betöltése         17           Kazettás tálcák         17           Többfunkciós papírtálca         20           Használat         21           Menüfunkciók         22                                                                                                    |
| Papír betöltése         17           Kazettás tálcák         17           Többfunkciós papírtálca         20           Használat         21           Menüfunkciók         22           Kezelőpanel:         22                                                                                                    |
| Papír betöltése         17           Kazettás tálcák         17           Többfunkciós papírtálca         20           Használat         21           Menüfunkciók         22           Kezelőpanel:         22           Beállítások módosítása a felhasználó által         23                                                                                                    |
| Papír betöltése       17         Kazettás tálcák       17         Többfunkciós papírtálca       20         Használat       21         Menüfunkciók       22         Kezelőpanel:       22         Beállítások módosítása a felhasználó által       23         A beállítások módosítása a rendszergazda által       23                                                                                                    |
| Papír betöltése       17         Kazettás tálcák       17         Többfunkciós papírtálca       20         Használat       21         Menüfunkciók       22         Kezelőpanel:       22         Beállítások módosítása a felhasználó által       23         A beállítások módosítása a rendszergazda által       23         Nyomtatás USB memóriáról       24         Nyomtatás       24                                                                                                    |
| Papír betöltése       17         Kazettás tálcák       17         Többfunkciós papírtálca       20         Használat       21         Menüfunkciók       22         Kezelőpanel:       22         Beállítások módosítása a felhasználó által       23         A beállítások módosítása a rendszergazda által       23         Nyomtatás USB memóriáról       24         Nyomtatás.       24         Konfigurációs menü       25                                                                                                    |
| Papír betöltése17Kazettás tálcák17Többfunkciós papírtálca20Használat21Menüfunkciók22Kezelőpanel:22Beállítások módosítása a felhasználó által23A beállítások módosítása a rendszergazda által23Nyomtatás USB memóriáról24Nyomtatás.24Konfigurációs menü25Nyomtatási információk menü27                                                                                                    |
| Papír betöltése17Kazettás tálcák17Többfunkciós papírtálca20Használat21Menüfunkciók22Kezelőpanel:22Beállítások módosítása a felhasználó által23A beállítások módosítása a rendszergazda által23Nyomtatás USB memóriáról24Nyomtatás.24Konfigurációs menü25Nyomtatási információk menü27Menük28                                                                                                    |
| Papír betöltése17Kazettás tálcák17Többfunkciós papírtálca20Használat21Menüfunkciók22Kezelőpanel:22Beállítások módosítása a felhasználó által23A beállítások módosítása a rendszergazda által23Nyomtatás USB memóriáról24Nyomtatás25Nyomtatási információk menü27Menük28Adminisztrátori beállítás33                                                                                                    |
| Papír betöltése       17         Kazettás tálcák       17         Többfunkciós papírtálca       20         Használat       21         Menüfunkciók       22         Kezelőpanel:       22         Beállítások módosítása a felhasználó által       23         A beállítások módosítása a rendszergazda által       23         Nyomtatás USB memóriáról       24         Nyomtatás.       24         Konfigurációs menü       25         Nyomtatási információk menü       27         Menük       28         Adminisztrátori beállítás       33         Nyomtatási statisztika       49                                                                                                    |
| Papír betöltése       17         Kazettás tálcák       17         Többfunkciós papírtálca       20         Használat       21         Menüfunkciók       22         Kezelőpanel:       22         Beállítások módosítása a felhasználó által       23         A beállítások módosítása a rendszergazda által       23         Nyomtatás       24         Nyomtatás       25         Nyomtatási információk menü       27         Menük       28         Adminisztrátori beállítás       33         Nyomtatási statisztika       49         Kalibrálás       51         Google Cloud Print szolgáltatás       51                                                                                                    |
| Papír betöltése       17         Kazettás tálcák       17         Többfunkciós papírtálca       20         Használat       21         Menüfunkciók       22         Kezelőpanel:       22         Beállítások módosítása a felhasználó által       23         A beállítások módosítása a rendszergazda által       23         Nyomtatás USB memóriáról       24         Nyomtatás       25         Nyomtatási információk menü       27         Menük       28         Adminisztrátori beállítás       33         Nyomtatási statisztika       49         Kalibrálás       51         Google Cloud Print szolgáltatás       52         Vezeték nélküli (infrasturktúrális) beállítás       53                                                                                                    |
| Papír betöltése17Kazettás tálcák17Többfunkciós papírtálca20Használat21Menüfunkciók22Kezelőpanel:22Beállítások módosítása a felhasználó által23A beállítások módosítása a rendszergazda által23Nyomtatás USB memóriáról24Nyomtatás.24Konfigurációs menü25Nyomtatási információk menü27Menük28Adminisztrátori beállítás33Nyomtatási statisztika49Kalibrálás51Google Cloud Print szolgáltatás52Vezeték nélküli (infrasturktúrális) beállítás53Vezeték nélküli (AP módú) beállítás54                                                                                                    |
| Papír betöltése17Kazettás tálcák17Többfunkciós papírtálca20Használat21Menüfunkciók22Kezelőpanel:22Beállítások módosítása a felhasználó által23A beállítások módosítása a rendszergazda által23Nyomtatás USB memóriáról24Nyomtatás.24Konfigurációs menü25Nyomtatás információk menü27Menük28Adminisztrátori beállítás33Nyomtatási statisztika49Kalibrálás51Google Cloud Print szolgáltatás52Vezeték nélküli (infrasturktúrális) beállítás53Vezeték nélküli (AP módú) beállítás54Boot menu (Boot menü)55                                                                                                    |
| Papír betöltése17Kazettás tálcák17Többfunkciós papírtálca20Használat21Menüfunkciók22Kezelőpanel:22Beállítások módosítása a felhasználó által23A beállítások módosítása a rendszergazda által23Nyomtatás USB memóriáról24Nyomtatás25Nyomtatási információk menü27Menük28Adminisztrátori beállítás33Nyomtatási statisztika49Kalibrálás51Google Cloud Print szolgáltatás52Vezeték nélküli (infrasturktúrális) beállítás53Vezeték nélküli (AP módú) beállítás54Boot menu (Boot menü)55Karbantartás57                                                                                                    |
| Papír betöltése17Kazettás tálcák17Többfunkciós papírtálca.20Használat21Menüfunkciók22Kezelőpanel:22Beállítások módosítása a felhasználó által23A beállítások módosítása a rendszergazda által23Nyomtatás USB memóriáról24Nyomtatás.24Korfigurációs menü27Menük28Adminisztrátori beállítás33Nyomtatási statisztika.49Kalibrálás51Google Cloud Print szolgáltatás52Vezeték nélküli (infrasturktúrális) beállítás53Vezeték nélküli (AP módú) beállítás54Boot menu (Boot menü)55Karbantartás57Kellékek cseréje.57                                                                                                    |
| Papír betöltése17Kazettás tálcák17Többfunkciós papírtálca.20Használat21Menüfunkciók22Kezelőpanel:22Beállítások módosítása a felhasználó által23A beállítások módosítása a rendszergazda által23Nyomtatás USB memóriáról24Nyomtatás USB memóriáról24Nyomtatás i információk menü27Menük28Adminisztrátori beállítás33Nyomtatási statisztika49Kalibrálás51Google Cloud Print szolgáltatás52Vezeték nélküli (infrasturktúrális) beállítás53Vezeték nélküli (AP módú) beállítás54Boot menu (Boot menü)55Karbantartás57Kellékek cseréje57Festékkazetta cseréje57                                                                                                    |
| Papír betöltése       17         Kazettás tálcák       17         Többfunkciós papírtálca       20         Használat       21         Menüfunkciók       22         Kezelőpanel:       22         Beállítások módosítása a felhasználó által       23         A beállítások módosítása a rendszergazda által       23         Nyomtatás USB memóriáról       24         Nyomtatás.       24         Konfigurációs menü       25         Nyomtatási információk menü       27         Menük       28         Adminisztrátori beállítás       33         Nyomtatási statisztika       49         Kalibrálás       51         Google Cloud Print szolgáltatás       52         Vezeték nélküli (infrasturktúrális) beállítás       53         Vezeték nélküli (AP módú) beállítás       54         Boot menu (Boot menü)       55         Karbantartás       57         Festékkazetta cseréje       57         Fényhenger cseréje       57         Fényhenger cseréje       57 |
| Papír betöltése17Kazettás tálcák17Többfunkciós papírtálca20Használat21Menüfunkciók22Kezelőpanel:22Beállítások módosítása a felhasználó által23A beállítások módosítása a rendszergazda által23Nyomtatás USB memóriáról24Nyomtatás USB memóriáról24Nyomtatás információk menü25Nyomtatás információk menü27Menük28Adminisztrátori beállítás33Nyomtatási statisztika49Kalibrálás51Google Cloud Print szolgáltatás52Vezeték nélküli (infrasturktúrális) beállítás53Vezeték nélküli (AP módú) beállítás54Boot menu (Boot menü)55Karbantartás57Kellékek cseréje57Féstékkazetta cseréje60A továbbító szalagos egység cseréje63A beánetőmű cseréje63A beánetőmű cseréje63                                                                                                    |

| Tisztítás       67         Az egység burkolatának tisztítása       67         A LED-fej tisztítása       67         A papíradagoló görgők tisztítása       68                                                                                                    |   |
|----------------------------------------------------------------------------------------------------|---|
| Tartozékok telepítése69Duplex egység69Memóriabővítés70SD-kártya73Vezeték nélküli helyi hálózati modul75Kapcsolódás vezeték nélküli helyi hálózatba kapcsolódás (AP mód)77Vezeték nélküli helyi hálózatba kapcsolódás (AP mód)80Kiegészítő papírtálca82Az illesztőprogram eszközbeállításainak megadása83Tárolószekrény83 |   |
| Hibaelhárítás       89         Nyomtató főbb alkatrészei és a papír útvonala       89         Papírérzékelő hibakódjai       90         Papírelakadások elhárítása       91                                                                                                    |   |
| A készülék hulladékkénti elhelyezése előtt                                                                                                    |   |
| Műszaki adatok                                                                                                    |   |
| Betűrendes tárgymutató 99                                                                                                    |   |
| Contact us                                                                                                    | ) |

# **MEGJEGYZÉSEK ÉS FIGYELMEZTETÉSEK**

MEGJEGYZÉS

A megjegyzések a fő tartalmat kiegészítő tudnivalókat tartalmaznak.

### FIGYELEM!

A figyelemfelhívások olyan kiegészítő tudnivalókat tartalmaznak, amelyek figyelmen kívül hagyása a készülék meghibásodásához vagy károsodásához vezethet.

# FIGYELMEZTETÉS!

A figyelmeztetések olyan fontos tudnivalókat tartalmaznak, amelyek figyelmen kívül hagyása személyi sérüléshez vezethet.

A termék védelme és funkcióinak lehető legjobb kihasználása érdekében ez a típus kizárólag eredeti festékkazettákkal használható. Bármely egyéb festékkazetta használata esetén előfordulhat, hogy a készülék egyáltalán nem fog működni – még akkor sem, ha a kérdéses festékkazettát a "kompatibilis" jelzővel látták el –, illetve ha működik is, a készülék teljesítménye és nyomtatási minősége romolhat.

#### A nem eredeti termékek használata érvénytelenítheti a jótállást.

A jellemzők előzetes figyelmeztetés nélkül is megváltozhatnak. Minden márkanév bejegyezve.

# A KÉZIKÖNYVRŐL

MEGJEGYZÉS

A kézikönyvben használt ábrákon olyan külön rendelhető elemeket is láthat, amelyekkel az Ön által vásárolt termék nincs felszerelve.

### DOKUMENTÁCIÓCSOMAG

Ez az útmutató a készülékhez tartozó nyomtatott és online dokumentációcsomag része, mely segítséget nyújt a készülék és annak hatékony felhasználási lehetőségeinek megismerésében. Az alábbiakban a készülékhez rendelkezésre álló dokumentációk ismertetését találja. Ezek a dokumentumok, ha másként nincs feltüntetve, megtalálhatók a kézikönyvek DVD-lemezén:

> Telepítési biztonság füzet: a termék biztonságos használatához nyújt segítséget.

Ezt a nyomtatott dokumentumot a termék dobozában találja meg, és még a készülék üzembe helyezése előtt el kell olvasnia.

> Telepítési kézikönyv: a termék kicsomagolását, csatlakoztatását és bekapcsolását írja le.

Ezt a nyomtatott dokumentumot a termék dobozában találja meg.

- Felhasználói kézikönyv: bemutatja a terméket és számos szolgáltatásának használatát. Hibaelhárítási és karbantartási tudnivalókat is tartalmaz, amelyek segítséget nyújtanak a nyomtató teljesítményének megőrzéséhez. Ezenkívül bemutatja a külön rendelhető tartozékokat is, ha bővíteni szeretné nyomtatóját.
- > Hálózati útmutató: a beépített hálózati kártya szolgáltatásait mutatja be.
- Nyomtatási útmutató: bemutatja a termékhez tartozó nyomtatóillesztő-program számos szolgáltatását.

Ezek a kellékek és a tartozékok csomagolásában található nyomtatott dokumentumok.

> Online súgó: a nyomtatóillesztő-programból és a segédprogramokból elérhető online segítség.

Az operációs rendszerétől vagy annak verziójától függően előfordulhat, hogy a dokumentumban szereplő leírás eltér a valós helyzettől.

### **ONLINE HASZNÁLAT**

Ezt a kézikönyvet a képernyőn érdemes olvasnia az Adobe Reader programmal. Használja az Adobe Reader navigációs és megjelenítési eszközeit.

A kézikönyv számos kereszthivatkozást tartalmaz, amelyeket kék szöveg jelöl. Ha rákattint egy kereszthivatkozásra, azonnal a kézikönyv hivatkozott részéhez ugrik.

Az Adobe Reader <a>cl>
 gombjával egyetlen kattintással visszatérhet a kereszthivatkozás megtekintése előtti helyhez.</a>

A kívánt információkat két módon érheti el:

- A képernyő bal oldali ablaktáblájában, a könyvjelzők között kattintson a kívánt elemre, így az adott témakörhöz juthat. (Ha a könyvjelzők nem jelennek meg, használja a következő helyen található témakörlistát: "Tartalom", 4. oldal.)
- A könyvjelzők listáján a tárgymutató megjelenítéséhez kattintson a Betűrendes tárgymutató elemre. (Ha a könyvjelzők nem jelennek meg, használja a következő helyen található témakörlistát: "Tartalom", 4. oldal.) Keresse meg a kívánt elemet a betűrendbe szedett tárgymutatóban, majd kattintson a mellette található oldalszámra.

### OLDALAK KINYOMTATÁSA

Kinyomtathatja a teljes kézikönyvet, egyes oldalakat vagy szakaszokat is. Ennek módja:

- 1. Válassza az eszköztárról a File (Fájl) > Print (Nyomtatás) parancsot (vagy nyomja meg a Ctrl + P billentyűkombinációt).
- 2. Adja meg a nyomtatni kívánt oldalakat:
  - (a) All pages (Minden oldal), (1) a teljes kézikönyv nyomtatásához.
  - (b) Current page (Aktuális oldal), (2) az éppen megtekintett oldal nyomtatásához.

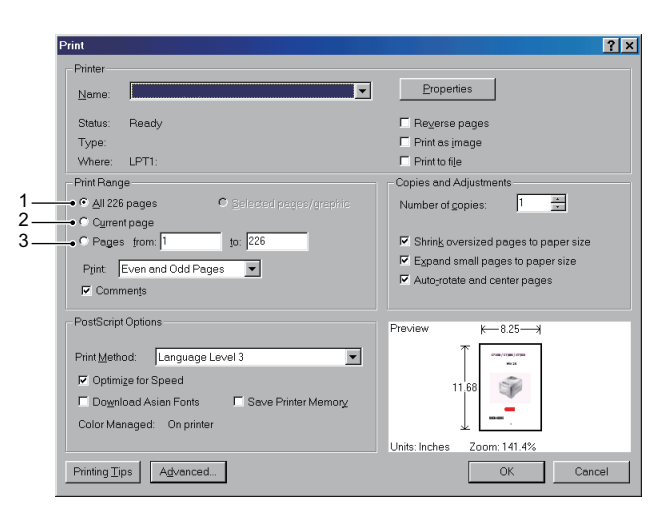

- (c) **Pages from (Oldalak ettől)** és **to (eddig)** (3) az oldalszámok segítségével megadott tartomány nyomtatásához.
- (d) Kattintson az **OK** gombra.

# BEVEZETÉS

Gratulálunk e színes nyomtató megvásárlásához. Új nyomtatója a legkorszerűbb műszaki megoldásoknak köszönhetően élethű színes képeket és éles fekete-fehér oldalakat képes előállítani. Mindezeket az irodákban használt hordozók széles skálájának felhasználásával, nagy sebességgel képes végrehajtani.

A nyomtató a következő szolgáltatásokkal rendelkezik:

- > A ProQ2400 többszintes technológia a finomabb árnyalatok és a tisztább színátmenetek révén fényképminőségű dokumentumokat biztosít.
- > 600 x 600 vagy 1200 x 600 dpi (képpont/hüvelyk), illetve ProQ2400 nyomtatási felbontás a legkisebb részleteket is megjelenítő, kitűnő minőségű képek előállításához.
- Internet Protokoll 6-os verzió (IPv6).
- Single Pass colour Digital LED technológia a nyomtatott oldalak nagy sebességű feldolgozása érdekében.
- PostScript 3, PCL 5C, PCL 6, XPS, IBM PPR és Epson FX emulációk az ipari szabványok szerinti működtetéshez, valamint a legtöbb számítógépes szoftverrel való kompatibilitáshoz.
- > 10Base-T, 100Base-TX és 1000Base-T hálózati csatlakozók, hogy a nyomtatót az irodai hálózat többi felhasználója is használhassa.
- Photo Enhance (Képkorrekció) üzemmód a fényképek nyomtatási minőségének javítására (csak Windows PCL illesztőprogram esetén).

A fentieken kívül kívánság szerint a következő szolgáltatásokkal egészítheti ki a készüléket:

- Nagyméretű dokumentumok kevesebb lapra történő nyomtatásához, illetve a papír takarékos használatához automatikus kétoldalas (duplex) nyomtatás (a dn jelű modellek esetén az alapkiépítés része).
- Kiegészítő papíradagoló tálca, amely 530 további lap, illetve különféle fejléces papírok, különleges méretű papírok és egyéb hordozók befogadására képes, így a nyomtatáshoz lényegében nincs szükség a kezelő beavatkozására.
- További memória bonyolultabb oldalak nyomtatásához, például nagy felbontású poszternyomtatáshoz.
- SD-kártya a háttérképek, makrók és letölthető betűtípusok tárolásához, több példányban készült többoldalas dokumentumok szétválogatásához, valamint ICC-profilok nyomtatóra történő letöltéséhez.
- > Tárolószekrény.
- Vezeték nélküli helyi hálózat.

### A NYOMTATÓ FELÉPÍTÉSE

#### Elölnézet

#### C612/ES6412

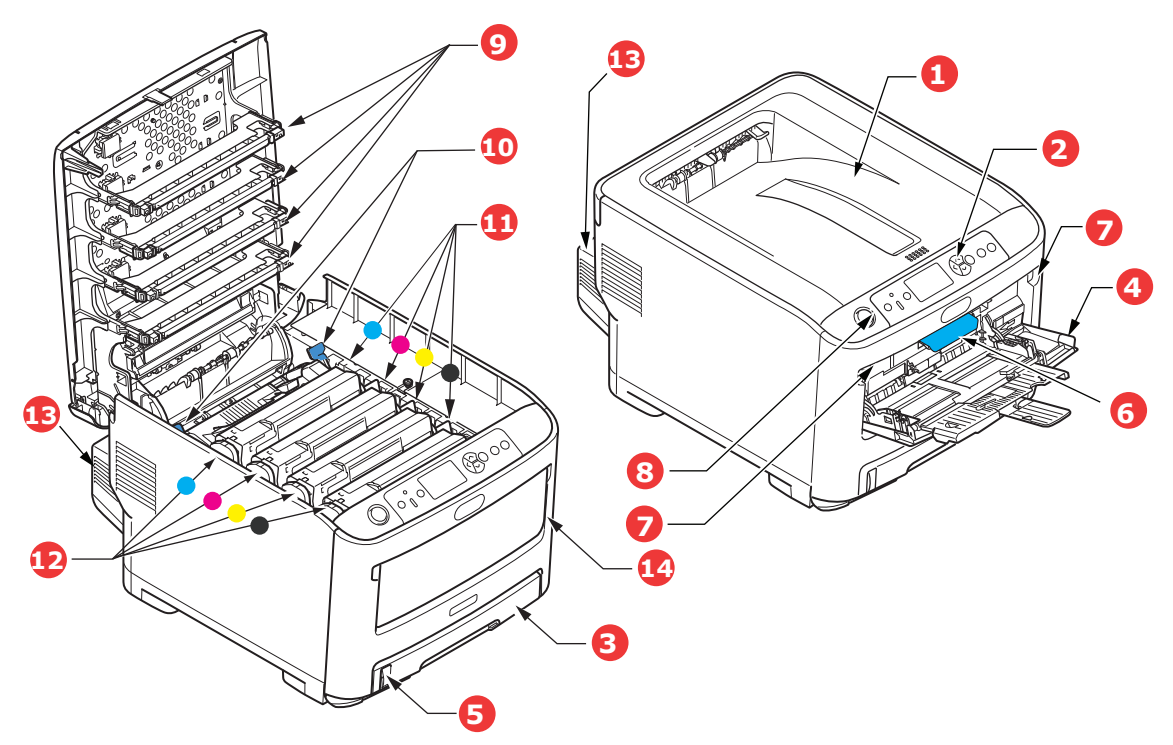

- Kimeneti tálca (nyomtatott oldallal lefelé). Általános nyomatkiadó hely. 80 g/m² tömegű papír esetén legfeljebb 250 ív tárolására alkalmas.
- 2. Kezelőpanel.

Menüvel ellátott kezelőszervek és LCD-kijelző.<sup>a</sup>

3. Papíradagoló tálca

Szabványos lapok tárolásához. 80 g/m² tömegű papír esetén legfeljebb 300 ív tárolására alkalmas.

4. Többfunkciós papírtálca.

Nehezebb papírkötegek, borítékok és egyéb különleges hordozók adagolásához. Szükség esetén egyes lapok kézi adagolásához is. 5. Papírszint jelző.

- 6. Első fedél kioldókarja.
- 7. Többfunkciós tálca kioldókarja.
- 8. Kimeneti tálca kioldás gomb.
- 9. LED-nyomtatófejek.
- 10. Beégetőmű kioldókarja.
- 11. Festékkazetták (C,M,Y,K).
- 12. Azonosítóegységek (C,M,Y,K).
- 13. Duplex egység (ha fel van szerelve).
- 14. Üzemi kapcsoló.
- a. Az LCD-kijelzőn az üzenetek különböző nyelveken jeleníthetők meg. (Lásd: "A kijelző nyelvének módosítása", 13. oldal.)

#### C712/ES7412

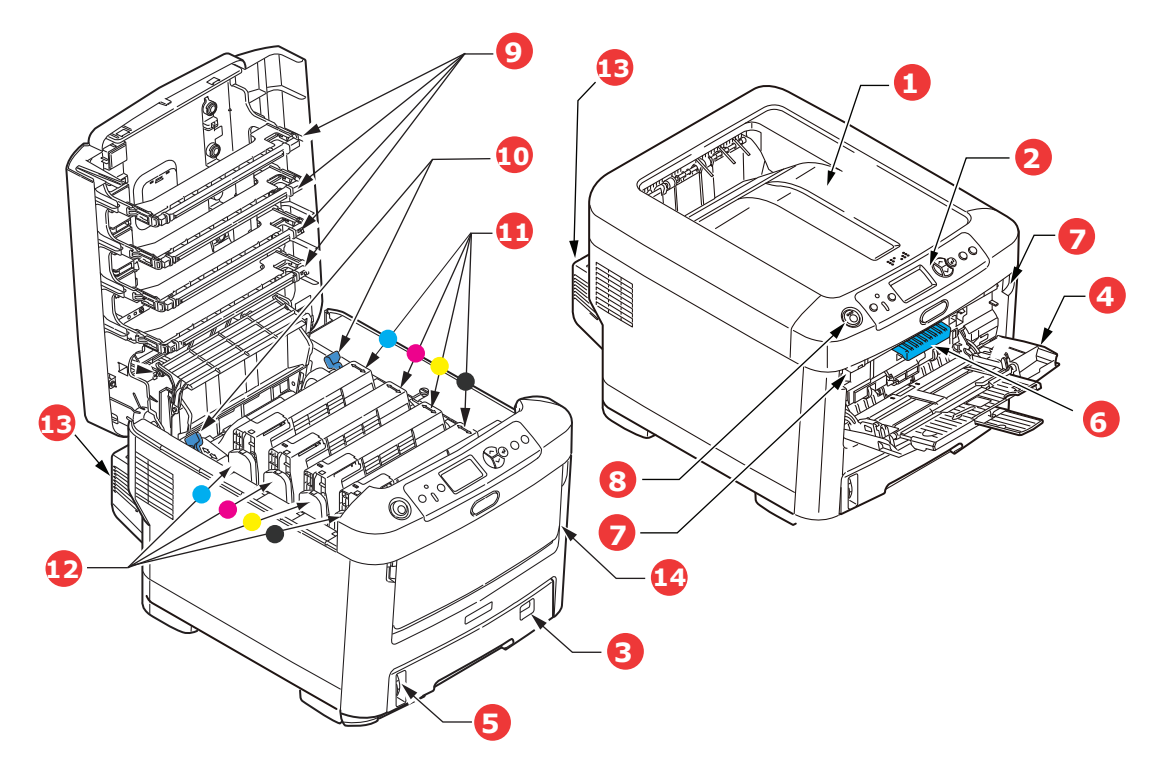

 Kimeneti tálca (nyomtatott oldallal lefelé). Általános nyomatkiadó hely. 80 g/m² tömegű papír

esetén legfeljebb 350 ív tárolására alkalmas. 2. Kezelőpanel.

Menüvel ellátott kezelőszervek és LCD-kijelző.<sup>a</sup>

3. Papíradagoló tálca.

Szabványos lapok tárolásához. 80 g/m<sup>2</sup> tömegű papír esetén legfeljebb 530 ív tárolására alkalmas.

4. Többfunkciós papírtálca.

Nehezebb papírkötegek, borítékok és egyéb különleges hordozók adagolásához. Szükség esetén egyes lapok kézi adagolásához is.

- 5. Papírszint jelző.
- 6. Első fedél kioldókarja.
- 7. Többfunkciós tálca kioldókarja.
- 8. Kimeneti tálca kioldás gomb.
- 9. LED-nyomtatófejek.
- 10. Beégetőmű kioldókarja.
- 11. Festékkazetták (C,M,Y,K).
- 12. Azonosítóegységek (C,M,Y,K).
- 13. Duplex egység (ha fel van szerelve).
- 14. Üzemi kapcsoló.
- a. Az LCD-kijelzőn az üzenetek különböző nyelveken jeleníthetők meg. (Lásd: "A kijelző nyelvének módosítása", 13. oldal.)

#### HÁTULNÉZET

Ezen az ábrán a csatlakozópanel, a hátsó kimeneti kötegelő és a külön megvásárolható duplex (kétoldalas nyomtatás) egység látható.

#### C612/ES6412

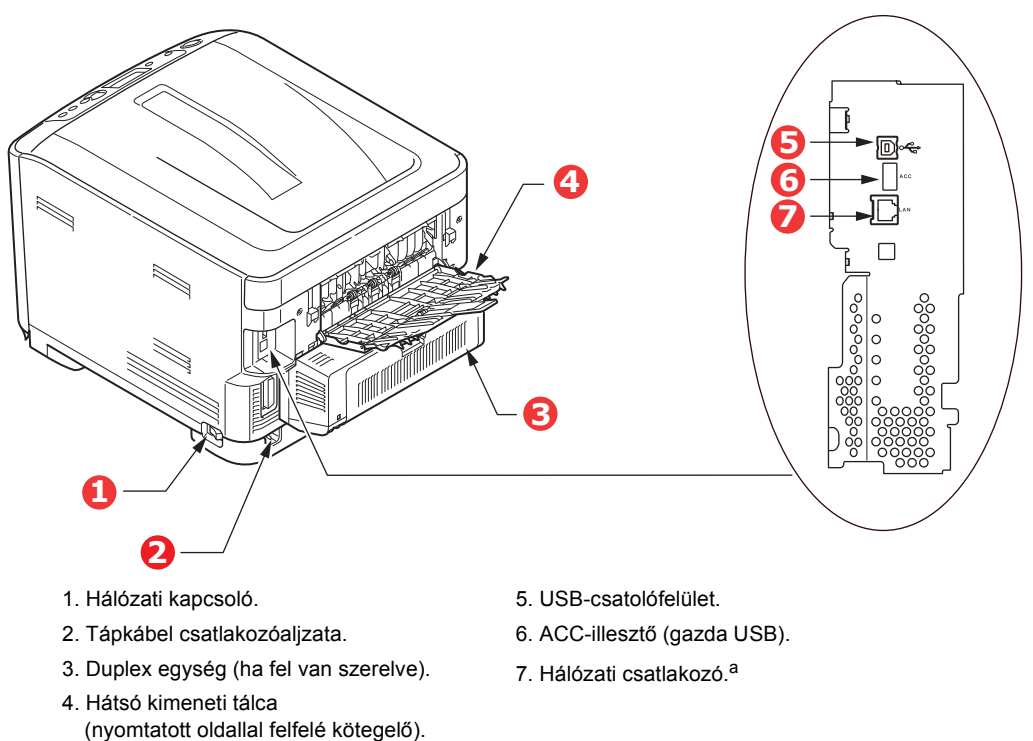

 A hálózati csatlakozó védőkupakkal lehet ellátva, amelyet a kapcsolat létrehozása előtt el kell távolítani.

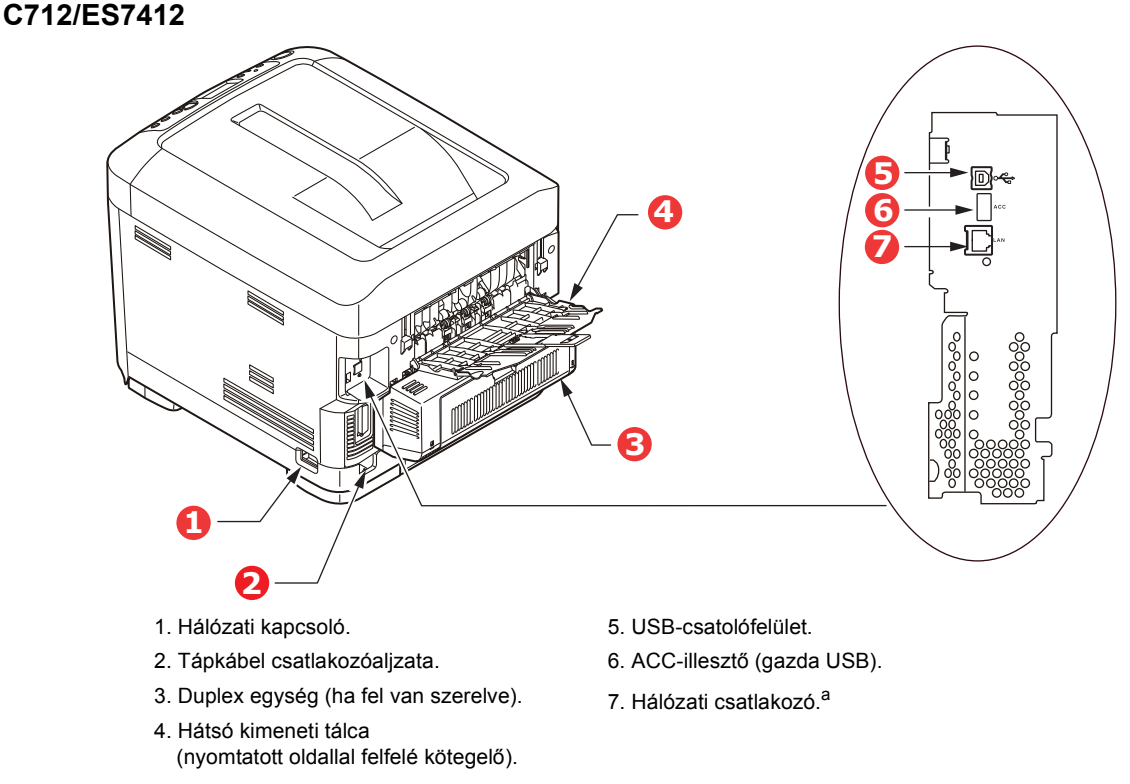

a. A hálózati csatlakozó védőkupakkal lehet ellátva, amelyet a kapcsolat létrehozása előtt el kell távolítani.

Amikor a hátsó papírkötegelő le van hajtva, a papír a nyomtató hátsó részén lép ki a nyomtatóból és a lapok nyomtatott oldalukkal felfelé gyűlnek össze. Ez a funkció többnyire nehéz hordozók esetén használatos. Amikor a többfunkciós adagolótálcával együtt használja, a papír útja a nyomtatóban alapvetően egyenes vonalú. Így elkerülhető, hogy a papír a papírútvonal hajlataiban elakadjon, valamint akár 250 g/m² tömegű hordozó használata is lehetővé válik.

# A KIJELZŐ NYELVÉNEK MÓDOSÍTÁSA

E a kezelőpanelen megjelenő menüből állítható be (**Admin beállítás > Egyéb beállítások > Nyelvi** beállítás > Nyelvválasztás).

# Első lépések

#### A TÁPELLÁTÁS BEKAPCSOLÁSA

**1.** Dugja a hálózati kábel (1) egyik csatlakozódugóját a nyomtatója hálózati csatlakozóaljzatába.

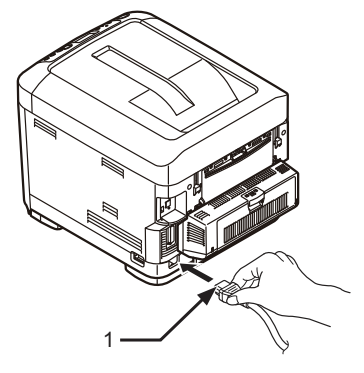

- 2. Dugja a hálózati kábel másik csatlakozódugóját a hálózati csatlakozóaljzatba.
- 3. Kapcsolja be a hálózati kapcsolót.
- 4. A bekapcsoláshoz körülbelül 1 másodpercig tartsa nyomva az üzemi kapcsolót (2).

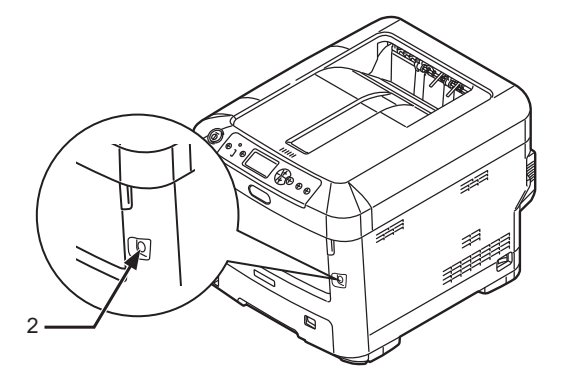

A nyomtató bekapcsolásakor az üzemi kapcsoló LED-jelzőfénye világítani kezd.

Ha a nyomtató készen áll a nyomtatásra, akkor a kezelőpanelen a "**Nyomtatásra kész**" üzenet jelenik meg.

#### A KÉSZÜLÉK KIKAPCSOLÁSA

1. Körülbelül egy másodpercig tartsa nyomva az üzemi kapcsolót (2).

A "**Leállítás. Várjon. A nyomtató automatikusan kikapcsol.**" üzenet jelenik meg kezelőpanelen és az üzemi kapcsoló jelzőfénye másodpercenként 1-szer felvillan. Ezután a nyomtató automatikusan kikapcsol, az üzemi kapcsoló jelzőfénye pedig kialszik.

#### MEGJEGYZÉS

- A kikapcsolás körülbelül 5 percet vesz igénybe. Várja meg, amíg a nyomtató kikapcsol.
- > Az üzemi kapcsolót 5 másodpercnél hosszabb ideig nyomva tartva közvetlenül kikapcsolhatja a nyomtatót. A műveletet csak meghibásodás esetén hajtsa végre.
- 2. Kapcsolja ki a hálózati kapcsolót.

#### **ENERGIATAKARÉKOS MÓD**

Az energiafogyasztás korlátozása érdekében a készülék energiatakarékos üzemmódba vált, ha egy ideig nincs használatban. Az energiatakarékos üzemmód megszakításához vagy elindításához nyomja meg a **Power Save/Wake Up (Energiatakarékos/Ébresztés)** gombot a kezelőpanelen.

# **A**JÁNLOTT PAPÍRFAJTÁK

A nyomtató a hordozók széles skálájával használható, többek között különféle méretű és tömegű papírokkal, címkékkel és borítékokkal. Ebben a szakaszban általános tudnivalókat olvashat a hordozók kiválasztásával, továbbá az egyes papírtípusok használatával kapcsolatban.

A legjobb eredmény a szabványos, fénymásolókhoz és lézernyomtatókhoz készült 75–90 g/m² tömegű papír használatával érhető el. Megfelelő típusok:

- M-Real Data Copy Everyday 80 g/m<sup>2</sup>
- > Color Copy papír a Mondi cégtől, 90 g/m<sup>2</sup>

Erősen mintázott vagy markáns dombornyomással ellátott papír használata nem ajánlott.

#### Előre nyomtatott papírt

#### **FIGYELEM!**

Előre nyomtatott papírt is használhat, ám ügyeljen rá, hogy a tinta ne mosódjon el, amikor nyomtatás közben a papír magas hőmérsékletnek van kitéve.

Ha folyamatosan előre nyomtatott papírt használ, akkor idővel romolhat a papíradagolás teljesítménye, és papírelakadás is előfordulhat. Tisztítsa meg a papíradagoló görgőit a 68. oldal on leírtak szerint.

Borítékok

#### FIGYELEM!

A borítékoknak simáknak, egyeneseknek és épeknek kell lenniük. Emellett négyszög alakú, borítékfüles típusú borítékok használata ajánlott, amelyeken a ragasztóréteg a nyomtatási eljárás során használt magas hőmérséklet hatására nem károsodik. Ablakos borítékok nem használhatók.

#### Címkék

#### FIGYELEM!

Szintén kizárólag fénymásolóban és lézernyomtatóban használható címkéket alkalmazzon, amelyeken az alap hordozóoldalt a címkék teljes egészében befedik. Ettől eltérő címkelapok használata a nyomtató károsodását okozhatja, mivel a nyomtatási folyamat közben a címkék leválhatnak a hordozólapról.

Az Avery White Label 7162, 7664, 7666 (A4) vagy 5161 (Letter) típusok használata ajánlott.

### KAZETTÁS TÁLCÁK

| MÉRET                | MÉRETEK          | TÖMEG (G/M²)        |              |
|----------------------|------------------|---------------------|--------------|
| A6 <sup>a</sup>      | 105 x 148 mm     | Könnyű              | 64–74 g/m²   |
| A5                   | 148 x 210 mm     | Közepesen könnyű    | 75–90 g/m²   |
| B5                   | 182 x 257 mm     | Közepes             | 91–105 g/m²  |
| Executive            | 184,2 x 266,7 mm | Nehéz               | 106–120 g/m² |
| A4                   | 210 x 297 mm     | Különösen nehéz 1   | 121–188 g/m² |
| Letter               | 215.9 x 279.4 mm | Különösen nehéz 2   | 189–220 g/m² |
| l egal 13 hüvelvkes  | 216 x 330 mm     | Különösen nehéz 3   | 221–250 g/m² |
| Legal 13 5 büvelykes | 216 x 3/3 mm     | 1., 2., 3. tálca:   | 64–220 g/m²  |
| Legal 14 hüvelykes   | 216 x 356 mm     | Többfunkciós tálca: | 64–250 g/m²  |

a. C712: A6 méretű nyomtatás csak a többfunkciós tálcáról lehetséges.

Amennyiben egy másik tálcában (a többfunkciós tálcában, vagy – ha az is rendelkezésre áll – a 2. vagy a 3. tálcában) azonos típusú papír van, akkor az éppen használt tálca papírkészletének kifogyása esetén beállíthatja, hogy a nyomtató automatikusan átváltson a teli tálcára. Windows alkalmazások esetében ezt a funkciót az illesztőprogram beállításainál lehet életbe léptetni. Ha más rendszerekből nyomtat, akkor ezt a funkciót a Nyomtatás menüben aktiválhatja. (Lásd: "Menüfunkciók" 22. oldal.)

# **TÖBBFUNKCIÓS PAPÍRTÁLCA**

A többfunkciós tálca ugyanolyan méretű papírok kezelésére alkalmas, mint a kazettás tálcák, de a papír akár 250 g/m<sup>2</sup> tömegű is lehet. Nagyon nehéz papírok esetén a nyomtatott oldallal felfelé tároló (hátsó) kötegelőt használja. Ennek segítségével a papír útja a nyomtatón keresztül közel egyenes lesz.

A többfunkciós tálca különböző szélességű papírok adagolását teszi lehetővé, a 76 mm-es szélességűtől a 215,9 mm-esig, a 127,0 mm hosszútól egészen az 1320 mm méretűig (poszterek nyomtatása).

A 356 mm-nél (Legal 14 hüvelykes) hosszabb papír esetén 90–128 g/m² tömegű papírt és a nyomtatott oldallal felfelé tároló (hátsó) papírkötegelőt használja.

Borítékok nyomtatásához a többfunkciós tálcát használja. Egyszerre legfeljebb 10 boríték tölthető be, legfeljebb 10 mm vastagságú kötegben.

## KIMENETI TÁLCA (NYOMTATOTT OLDALLAL LEFELÉ)

**C612:** A nyomtató tetején található kimeneti tálca szabványos, 80 g/m² tömegű papírlapokból legfeljebb 250 ív tárolására képes és az általa kezelt papír tömege legfeljebb 188 g/m² lehet.

**C712:** A nyomtató tetején található kimeneti tálca szabványos, 80 g/m² tömegű papírlapokból legfeljebb 350 ív tárolására képes és az általa kezelt papír tömege legfeljebb 188 g/m² lehet.

Az olvasási sorrendben nyomtatott oldalakat (az 1. oldal áll elöl) az olvasási sorrendnek megfelelően rendezi a nyomtató (az utolsó oldal lesz legfelül, nyomtatott oldallal lefelé).

### HÁTSÓ KIMENETI TÁLCA (NYOMTATOTT OLDALLAL FELFELÉ)

Le kell hajtania a nyomtató hátsó részén található hátsó kimeneti tálcát, majd szükség esetén húzza ki a tálcahosszabbítót. Ebben a helyzetben a papír itt fog kilépni a nyomtatóból, függetlenül az illesztőprogram beállításaitól.

A hátsó kimeneti tálca szabványos, 80 g/m² tömegű papírból legfeljebb 100 ív tárolására alkalmas, az általa kezelt hordozók tömege pedig legfeljebb 250 g/m² lehet.

Mindig ezt a tálcát és a többfunkciós adagolótálcát használja, ha a papír tömege nagyobb, mint 188 g/m².

### **DUPLEX EGYSÉG**

Ez a külön vásárolható tartozék automatikus kétoldalas nyomtatást tesz lehetővé a 2. tálcába helyezhető papírokkal megegyező méretű hordozókra (azaz az A6 kivételével minden kazettaméret), amelyek tömege a következő lehet 64–220 g/m<sup>2</sup>.

```
MEGJEGYZÉS:
A duplex egység a "dn" jelzésű modellek esetén alaptartozék.
```

# PAPÍR BETÖLTÉSE

```
MEGJEGYZÉS
```

A szemléltető ábrákon a C712 nyomtató látható. Amennyiben C612 nyomtatóval rendelkezik, a teendők általában megegyeznek, az esetleges eltéréseket pedig külön feltüntettük.

# KAZETTÁS TÁLCÁK

1. Vegye ki a papíradagoló tálcát a nyomtatóból.

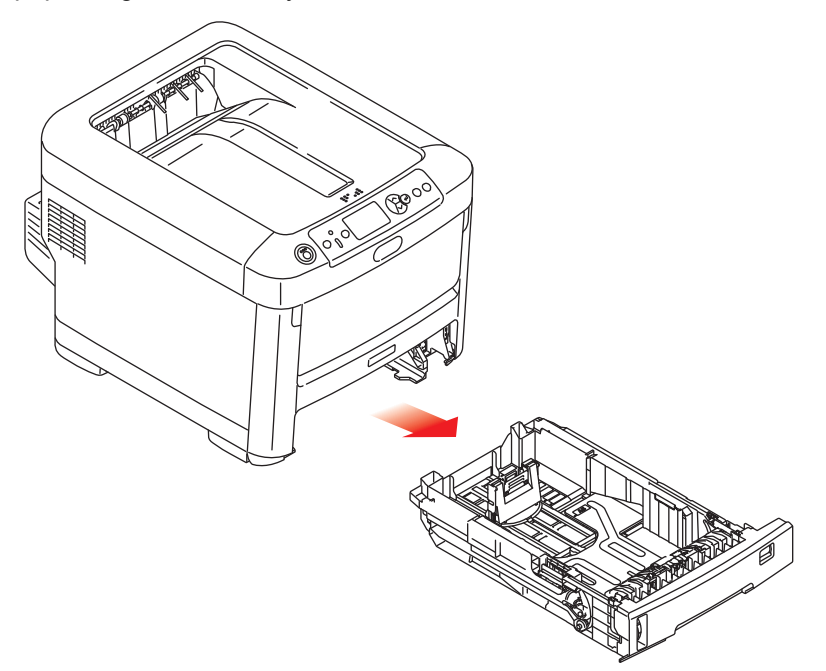

2. Pörgesse át a betöltendő papírköteget az élek (1) mentén, majd középen (2), hogy a lapok ne tapadjanak össze, ezután pedig sima felületen rázza egybe a papírköteget (3).

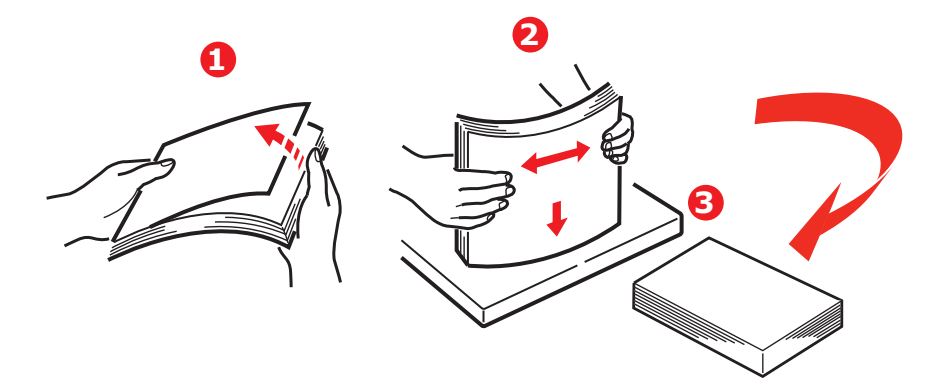

**3.** Töltse be a papírt az ábrának megfelelően (a fejléces papírt nyomtatott oldalával lefelé, felső szélével pedig a nyomtató eleje felé).

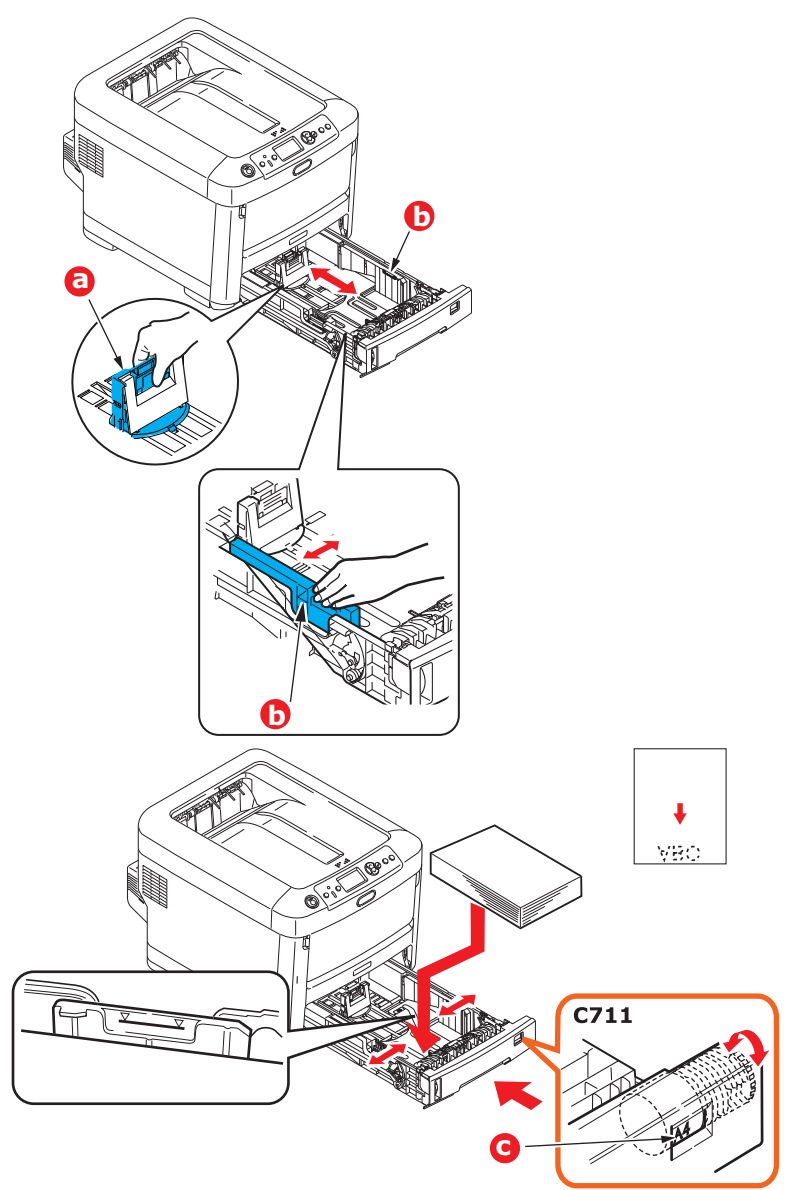

> A hátsó ütközőt (a) és a papírvezetőket (b) a használt papírméretnek megfelelően igazítsa be.

### FIGYELEM!

KIZÁRÓLAG C712: FONTOS: Állítsa be a papírméret-beállító tárcsát (c) a használt papír méretének megfelelően (a fenti példában A4 a helyes beállítás).

A papírelakadások elkerülése érdekében:

- > A papír, valamint a papírvezetők és a hátsó ütköző között ne maradjon rés.
- > A papíradagoló tálcába ne tegyen túl sok papírt. A befogadóképesség a papír típusától függ.
- > Ne használjon sérült lapokat.
- > Egyszerre ne tegyen be többféle méretű és típusú papírlapokat.
- > A papíradagoló tálcát óvatosan zárja le.

Nyomtatás közben ne húzza ki a papíradagoló tálcát (kivéve a 2. tálcát az alábbiakban ismertetett módon).

#### MEGJEGYZÉS

- Ha két tálcával rendelkezik, és az 1. (felső) tálcából nyomtat akkor nyomtatás közben kiveheti a 2. (alsó) tálcát újratöltés céljából. Ha azonban a 2. (alsó) tálcából nyomtat, akkor az 1. (felső) tálcát ne húzza ki. Ez ugyanis papírelakadáshoz vezet.
- Ha a lapok alsó oldalára akar nyomtatni, akkor ellenőrizze hogy zárva van-e a hátsó kimeneti tálca (a) (a papír a nyomtató tetején jön ki). A kötegelőkapacitás a papír tömegének függvényében kb. 250 ív a C612 típusú nyomtató esetében, illetve kb. 350 ív a C712 nyomtató esetében.
- Ha a lapok felső oldalára akar nyomtatni, akkor ellenőrizze hogy nyitva van-e a hátsó kimeneti tálca (a) és ki van-e húzva a papírtámasz (b). A papír kötegelése fordított sorrendben történik, és a tálca befogadóképessége a papír tömegének függvényében megközelítőleg 100 lap.
- > Nehéz papírok (pl. kártyapapír stb.) esetén mindig a hátsó kimeneti tálcát használja.

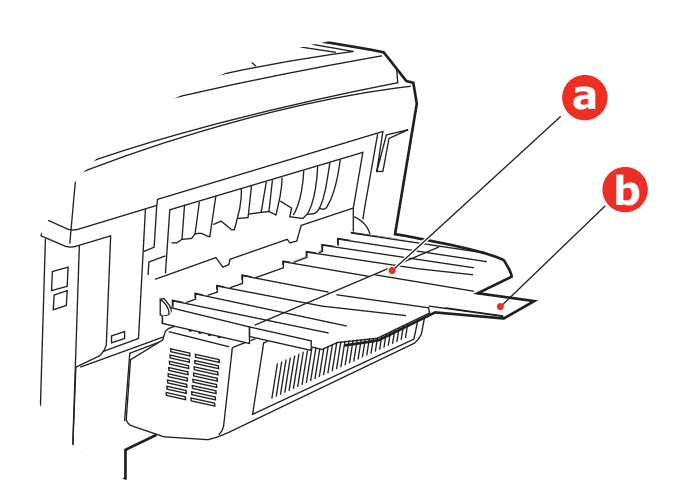

#### FIGYELEM!

Nyomtatás közben ne nyissa ki és ne csukja be a hátsó papírkimeneti nyílást, mivel ezzel papírelakadást okozhat.

# TÖBBFUNKCIÓS PAPÍRTÁLCA

- 1. Nyissa le a többfunkciós papírtálcát (a).
- 2. Hajtsa ki a papírtámasztókat (b).

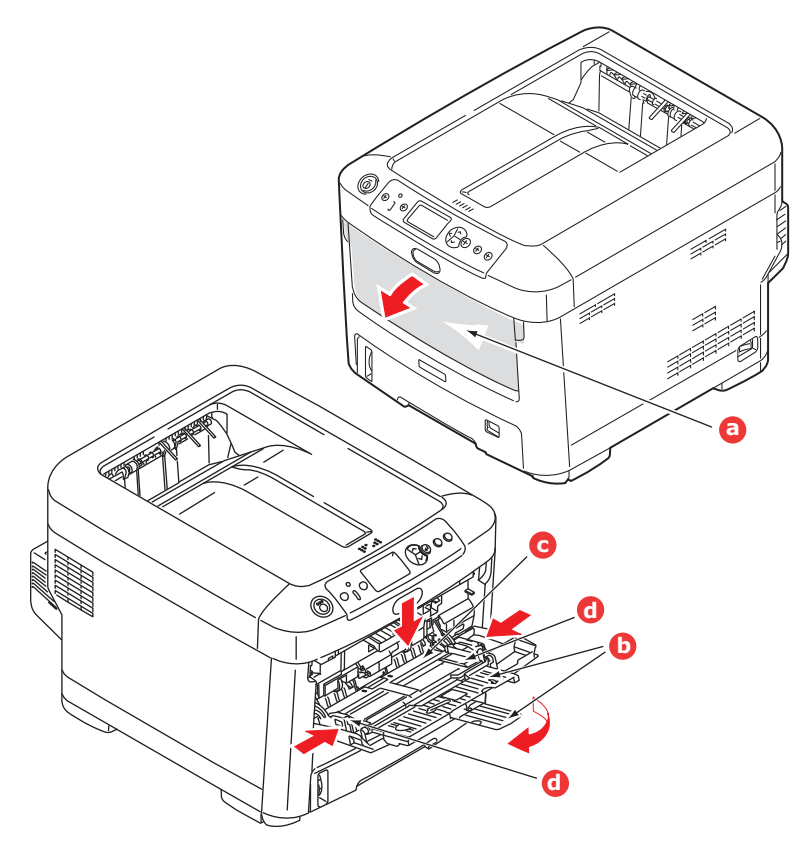

- 3. Finoman nyomja le a papírtároló felületet (c), amíg az a helyére nem rögzül.
- 4. Töltse be a papírt, majd igazítsa a papírvezetőket (d) a papírmérethez.
  - Ha fejléces papír egyik oldalára nyomtat, akkor a papírt az előre nyomtatott oldalával felfelé és a lap tetejét a nyomtató felé fordítva töltse be a többfunkciós tálcába.
  - Fejléces papírra történő duplex (kétoldalas) nyomtatáshoz a lapot az előre nyomtatott oldalával lefelé és a lap aljával a nyomtató felé fordítva töltse be. (Ehhez a funkcióhoz a külön megvásárolható duplex egység telepítése szükséges.)
  - A borítékokat címzési oldalukkal felfelé kell betölteni, úgy, hogy felső szélük a bal oldalon legyen, rövid oldaluk pedig a nyomtató felé essen. Borítékok használata esetén ne válasszon kétoldalas nyomtatást.
  - > Az 100 lapos vagy 10 borítékos papír-befogadóképességet ne lépje túl. A legnagyobb kötegelési mélység 10 mm.
- **5.** A papírtároló felület kioldásához nyomja be a tálcarögzítő (5) gombot. Ezzel a papír megemelkedik és rögzül a helyén.
- **6.** Állítsa be a többfunkciós tálca megfelelő papírméretét a Hordozó menüben (lásd: "Menüfunkciók", 22. oldal).

# HASZNÁLAT

A készülék és az esetleges tartozékok hatékony és eredményes használatának részletes leírásához tekintse meg a Nyomtatási útmutatót és a Barcode Guide (Vonalkód) útmutatót.

A nyomtatóegység biztonsági funkcióinak eléréséhez és használatához szükséges információkat a Security Guide (Biztonsági útmutató) tartalmazza.

# MENÜFUNKCIÓK

Ebben a fejezetben a nyomtató kezelőpaneljén keresztül elérhető, és az LCD-kijelzőn megjelenő menükről olvashat.

# **KEZELŐPANEL:**

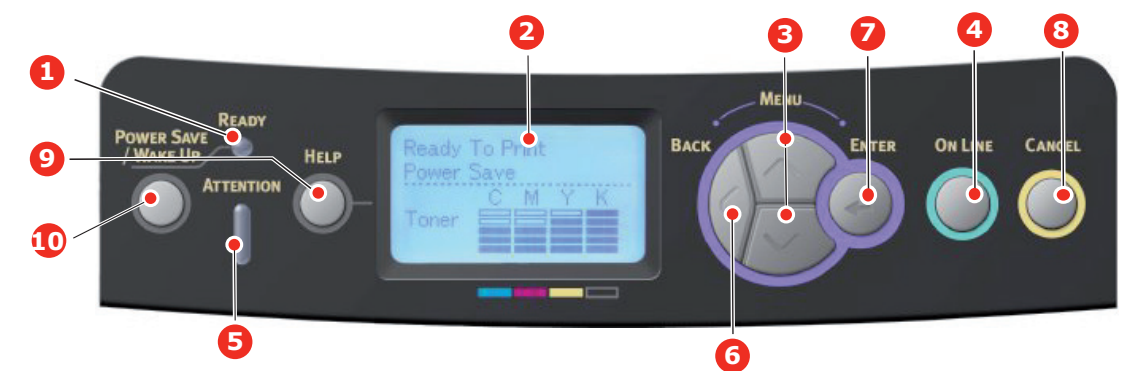

| 1. Ready<br>(Kész) LED                  | VILÁGÍT: Készen áll az adatok<br>fogadására.<br>VILLOG: A nyomtató adatokat<br>dolgoz fel.<br>Kikapcsolva: A nyomtató offline<br>üzemmódban van.                                                                      | 2. Kijelző                                                          | A nyomtató állapot- és hibaüzeneteit<br>jeleníti meg.                                                                                                    |
|-----------------------------------------|----------------------------------------------------------------------------------------------------|---------------------------------------------------------------------|----------------------------------------------------------------------------------------------------|
| 3. A menü<br>Iapozó gombjai             | belépés a <b>Menu (Menü)</b><br>üzemmódba. Menu (Menü)<br>üzemmódban a menüelemek<br>léptetése előre és vissza.<br>Legalább 2 másodpercig lenyomva<br>tartva a tetejéről az aljára ugorhat.                           | 4. On Line (On<br>Line) gomb                                        | Váltás az <b>ONLINE</b> és az <b>OFFLINE</b><br>üzemmód között.<br>Menu (Menü) üzemmódban kilépés<br>a menüből és váltás <b>ONLINE</b> üzemmódba.<br>A <b>HELP (Súgó)</b> képernyő lapozása.<br>A betöltött papírra történő nyomtatás<br>kényszerítése, ha a gombot akkor nyomja<br>meg, amikor a WRONG PAPER<br>(NEM MEGFELELŐ PAPÍR) vagy<br>WRONG PAPER SIZE (NEM MEGFELELŐ<br>PAPÍRMÉRET) üzenet látható a kijelzőn.                                                                                      |
| 5. Attention<br>(Figyelem)<br>jelzőfény | VILÁGÍT: A nyomtató<br>figyelmeztetést küldött.<br>A nyomtatás folytatható<br>(pl. kevés a festék).<br>VILLOG: Hiba lépett fel.<br>Nem lehet nyomtatni<br>(pl. üres a festékkazetta).<br>NEM VILÁGÍT: Normál állapot. | 6. Back (Vissza)<br>gomb                                            | Visszatér az előző, magasabb szintű<br>menüponthoz.<br>A gomb legalább 4 másodpercig tartó nyomva<br>tartásával elindítható a nyomtató leállítási<br>művelete. A folytatáshoz válassza a <b>Yes</b><br>( <b>Igen</b> ) lehetőséget, vagy ha mégsem kívánja<br>leállítani a nyomtatót, válassza a <b>No (Nem)</b><br>lehetőséget.                                                                                                    |
| 7. Enter<br>(Beírás) gomb               | <b>ONLINE</b> vagy <b>OFFLINE</b><br>üzemmódban: belépés<br>a Menu (Menü) üzemmódba.<br><b>Menu (Menü)</b> üzemmódban:<br>a kijelölt beállítás megadása.                                                              | 8. Cancel (Törlés)<br>gomb                                          | A nyomtatás vagy fogadás alatt lévő adatok<br>törlése – ehhez legalább két másodpercig<br>lenyomva kell tartani.<br>Az adatok törlése, amikor a WRONG PAPER<br>SIZE (NEM MEGFELELŐ PAPÍRMÉRET),<br>a RUN OUT OF PAPER (KIFOGYOTT<br>A PAPÍR), a TRAY 1 IS OPEN (1. TÁLCA<br>NYITVA) vagy a TRAY 1 IS NOT FOUND<br>(1. TÁLCA NEM TALÁLHATÓ) üzenet<br>látható a kijelzőn – ehhez legalább két<br>másodpercig lenyomva kell tartani.<br>Menu (Menü) üzemmódban kilépés<br>a menüből és váltás ONLINE üzemmódba. |
| 9. Help (Súgó)<br>gomb                  | Segítséget nyújt hiba (például<br>hibás papírméret) előfordulása<br>esetén.                                                                                                    | 10. Power Save/<br>Wake Up<br>(Energiatakarékos/<br>Ébresztés) gomb | A gomb megnyomásakor a készülék<br>energiatakarékos üzemmódba vált,<br>vagy alvó módból "felébreszthető". Lásd: "A<br>tápellátás bekapcsolása", 13. oldal.                                                                                                    |

# BEÁLLÍTÁSOK MÓDOSÍTÁSA A FELHASZNÁLÓ ÁLTAL

Ne feledje, hogy ezen beállítások közül a nyomtatóillesztő-program beállításai többet is felülbírálhatnak, és ez gyakran meg is történik. Az illesztőprogram beállításai közül azonban számos elemet a "Printer Setting" (Nyomtatóbeállítás) értéken hagyhat, amelyek azután a nyomtató menüiben meghatározott értékeket veszik alapul.

Az alábbi táblázatokban a gyári alapbeállítások (ahol van ilyen) félkövér betűkkel jelennek meg.

Normál működési körülmények között, az úgynevezett "készenléti állapotban" a nyomtató LCD-kijelzőjén a Ready to Print (Nyomtatásra kész) üzenet olvasható. Ebben a helyzetben a kezelőpanel **fel** vagy **le** menügombjának megnyomásával léphet be a menürendszerbe, és ezekkel a gombokkal lapozhat fel és le a menük listájában a kívánt menüpont megjelenéséig. Ezután a következőképpen folytathatja a műveletet:

- 1. A menü megnyitásához nyomja meg az Enter (Beírás) gombot.
- A menükben való lépkedéshez használja a kezelőpanel fel és le menügombját. A módosítani kívánt elem megjelenésekor nyomja meg az Enter (Beírás) gombot az elem almenüinek megtekintéséhez.
- 3. A fel és le menügombokkal lépkedhet az almenü elemei között. Amikor a módosítani kívánt elem megjelenik, a beállítás megjelenítéséhez nyomja meg az Enter (Beírás) gombot.
- 4. A fel és le menügombokkal lépkedhet az almenü eleméhez kiválasztható beállítások között. Amikor a módosítani kívánt elem megjelenik, a beállítás megjelenítéséhez nyomja meg az Enter (Beírás) gombot. A beállítás mellett csillag (\*) jelenik meg, amely azt mutatja, hogy jelenleg ez a beállítás érvényes.
- 5. Kövesse az alábbi utasítások egyikét:
  - > A Back (Vissza) gomb ismételt megnyomásával visszaléphet a menük listájára.

vagy...

> Az On Line vagy a Cancel (Mégse) gomb megnyomásával kiléphet a menürendszerből, és visszatérhet a készenléti állapotba.

## A BEÁLLÍTÁSOK MÓDOSÍTÁSA A RENDSZERGAZDA ÁLTAL

A felhasználói menü minden egyes kategóriáját ENABLE (ENGEDÉLYEZHETI) vagy DISABLE (LETILTHATJA).

A letiltott kategóriák nem jelennek meg a felhasználói menüben. Ezeket a beállításokat csak a rendszergazda módosíthatja.

 Kapcsolja KI a nyomtatót. Kapcsolja BE a nyomtatót, miközben lenyomva tartja az Enter (Beírás) gombot.

Amikor megjelenik az Boot Menu, engedje fel a gombot.

- 2. Nyomja meg az Enter (Beírás) gombot.
- 3. Amikor a készülék Jelszó beírása üzenettel kéri, írja be a rendszergazda jelszavát:
  - (a) A fel és le menügombokkal lapozhat a kívánt betűre/számra.
  - (b) A betű/szám beviteléhez, illetve a következő betű/szám mezőjére való lépéshez nyomja meg az **Enter (Beírás)** gombot.
  - (c) Ismételje meg az (a) és a (b) lépést, amíg az összes számot/betűt be nem viszi.

#### Adja meg a 6–12 jegyű jelszót.

(Az alapértelmezett jelszó az "999999".)

- 4. Nyomja meg az Enter (Beírás) gombot.
- 5. Tartsa lenyomva a fel vagy a le menügombot, amíg a módosítani kívánt kategória meg nem jelenik.

- 6. Nyomja meg az Enter (Beírás) gombot.
- 7. Tartsa lenyomva a **fel** vagy a **le** menügombot, amíg a módosítani kívánt elem meg nem jelenik.
- 8. Nyomja meg az Enter (Beírás) gombot.
- 9. A fel vagy a le menügombbal válassza ki a kívánt paramétert.
- **10.** Nyomja meg az **Enter (Beírás)** gombot. A beállítás mellett csillag (\*) jelenik meg, amely azt mutatja, hogy jelenleg ez a beállítás érvényes.
- 11. Nyomja meg az On Line (On Line) gombot az online üzemmódba történő váltáshoz. A készülék automatikusan újraindul.

### NYOMTATÁS USB MEMÓRIÁRÓL

| PARAMÉTER                                                             |                | MŰVELET                                                               | MAGYARÁZAT                                                                                                    |  |  |  |
|-----------------------------------------------------------------------|----------------|-----------------------------------------------------------------------|----------------------------------------------------------------------------------------------------|--|--|--|
| Vál. ki a nyomt.<br>(Fájlválasztás<br>után. Az LCD cím<br>a fájlnév.) |                | Nyomtatás                                                             | A jelenlegi beállításokkal nyomtassa a kiválasztott fájlt.                                                                                                    |  |  |  |
| Nyomtatási<br>beállítás                                               | Papír adagolás | Többc.adagoló(xx)<br><b>1.tálca(xx)</b><br>2.tálca(xx)<br>3.tálca(xx) | Határozzon meg egy tálcát. (xx) a papírméret a<br>tálcában. A karrakterláncok megegyeznek az<br>Üresjárati kijelzés karakterlácaival.<br>2. 3. tálca: Csak akkor jelenik meg, ha telepítve<br>vannak. |  |  |  |
|                                                                       | Példányszám    | 1<br>~<br>999                                                         | A példányszám meghatározására szolgál.                                                                                                    |  |  |  |
|                                                                       | Kétoldalas     | Be<br>Ki                                                              | Kétoldalas nyomtatást határoz meg.<br>A Lapfordító egység a nyomtató egyik alapegysége,<br>így e menüpont mindig megjelenik.                                                                          |  |  |  |
|                                                                       | Kötés          | Hosszú oldal<br>Rövid oldal                                           | A kötést határozza meg kétoldalas nyomtatás esetén.<br>Megjelenítési feltételek:<br>"Be" van kiválasztva a fenti "Duplex" menüben.                                                                    |  |  |  |
|                                                                       | III.           | <b>Be</b><br>Ki                                                       | Illesztést határoz meg.                                                                                                    |  |  |  |
|                                                                       | Színes mód     | <b>Színes</b><br>Mono                                                 | A nyomtatási módot (színes/monó) határozza meg.                                                                                                    |  |  |  |

#### NYOMTATÁS

MEGJEGYZÉS Csak akkor jelenik meg e menü, ha telepítve van a választható SD kártya.

| PARAMÉTER                  | MŰVELET             | MAGYARÁZAT                                                                                                    |
|----------------------------|---------------------|----------------------------------------------------------------------------------------------------|
| Megosztott nyomtatás       | Nyomtatás<br>Törlés | Elvégzi a dokumentumok nyomtatását és nyomtatási adatokkénti<br>mentését annak érdekében, hogy az illesztőprogramból<br>valamennyi nyomtató felhasználóval megoszthassa. |
| Magánjellegű<br>nyomtatása | Nyomtatás<br>Törlés | Egy magánfelhasználó számára bizalmas dokumentumokat<br>nyomtat.                                                                                                    |

### Konfigurációs menü

| PARAMÉTER                                                                                                    | MŰVELET                                                                                                    | MAGYARÁZAT                                                                                                    |
|----------------------------------------------------------------------------------------------------|----------------------------------------------------------------------------------------------------|----------------------------------------------------------------------------------------------------|
| Tálca oldalszám                                                                                                    | Többfunkciós tálca<br>1.Tálca<br>2.Tálca*<br>3.Tálca*<br>*Megjegyzés: Csak<br>akkor áll rendelkezésre,<br>ha telepítve vannak a<br>választható tálcák                                             | Válasszon ki egy elemet, hogy meg tudja jeleníteni a<br>hozzátartozó tálcából nyomtatott oldalak számát.                                                                                                    |
| A4/Letter példányszám                                                                                              | Színes<br>Mono                                                                                                    | Kijelzi a színesben vagy monóban nyomtatott, konvertált A4/Letter méretű oldalak számát.                                                                                                    |
| Készletek élettartama                                                                                              | Cián festék (n.nK)<br>Magenta festék (n.nK)<br>Sárga festék (n.nK)<br>Fekete festék (n.nK)<br>Cián fényhenger<br>Magenta fényhenger<br>Sárga fényhenger<br>Fekete fényhenger<br>Szalag<br>Rögzítö | Válasszon ki egy elemet a megmaradt fogyóeszköz<br>százalékos kijelzéséhez.                                                                                                    |
| Hálózat                                                                                                    | Nyomtató neve                                                                                                    | A teljes nyomtatónevet jeleníti meg.                                                                                                    |
| * Ha nem rendelkezik vezeték nélküli<br>helyi hálózati modullal vagy "Tiltás "<br>vezeték nélküli modul beállítása | Rövid nyomtatónév<br>Vezetékes                                                                                                    | A rövidített nyomtató nevet jeleníti meg.<br>A vezetékes helyi hálózat állapotát (engedélyezés/letiltva) jeleníti<br>meg.                                                                                                    |
|                                                                                                    | IPv4-cím                                                                                                    | A hálózat IPv4-cím paraméterét jeleníti meg.                                                                                                    |
|                                                                                                    | Alhálózati maszk                                                                                                    | A hálózat Alhálózati maszkját jeleníti meg.                                                                                                    |
|                                                                                                    | Átjáró cím                                                                                                    | A hálózat Átjáró cím paraméterét jeleníti meg.                                                                                                    |
|                                                                                                    | MAC cím                                                                                                    | A nyomtató MAC cím paraméterét jeleníti meg.                                                                                                    |
|                                                                                                    | NIC program verzió                                                                                                    | Megjeleníti a hálózati belső vezérlőprogram verziót.                                                                                                    |
|                                                                                                    | Web távoli verzió<br>IPv6-cím (helyi)<br>IPv6-cím (állapot<br>nélküli)<br>IPv6-cím (állapottartó)                                                                                                 | A Web távoli verziói jeleníti meg.<br>A hálózat IPv6-cím (helyi) paraméterét jeleníti meg.<br>A hálózat IPv6-cím (állapot nélküli) paraméterét jeleníti<br>meg.<br>A hálózat IPv6-cím (állapottartó) paraméterét jeleníti<br>meg. |

| PARAMÉTER                                                                                                    |                                                   | MŰVELET                                                                                                    | MAGYARÁZAT                                                                                                    |
|----------------------------------------------------------------------------------------------------|---------------------------------------------------|----------------------------------------------------------------------------------------------------|----------------------------------------------------------------------------------------------------|
| Hálózat<br>Ha rendelkezik<br>vezeték nélküli<br>helyi hálózati<br>modullal és<br>"Engedélyezés"<br>vezeték nélküli<br>modul beállítása | Hálózati adatok                                   | Nyomtató neve<br>Rövid nyomtatónév<br>Alapértelmezett átjáró<br>engedélyezése<br>Vezetékes<br>IPv4-cím<br>Alhálózati maszk<br>Átjáró cím<br>MAC cím<br>NIC program verzió<br>IPv6-cím (helyi)<br>IPv6-cím (állapot nélküli)<br>IPv6-cím (állapot nélküli)                          | <ul> <li>A teljes nyomtatónevet jeleníti meg.</li> <li>A rövidített nyomtató nevet jeleníti meg.</li> <li>A Alapértelmezett átjáró paramétert jeleníti meg.</li> <li>A vezetékes helyi hálózat állapotát (engedélyezés/letiltva) jeleníti meg.</li> <li>A hálózat IPv4-cím paraméterét jeleníti meg.</li> <li>A hálózat Alhálózati maszkját jeleníti meg.</li> <li>A hálózat Átjáró cím paraméterét jeleníti meg.</li> <li>A hálózat Átjáró cím paraméterét jeleníti meg.</li> <li>A nyomtató MAC cím paraméterét jeleníti meg.</li> <li>Megjeleníti a hálózati belső vezérlőprogram verziót.</li> <li>A Web távoli verziói jeleníti meg.</li> <li>A hálózat IPv6-cím (helyi) paraméterét jeleníti meg.</li> <li>A hálózat IPv6-cím (állapot nélküli) paraméterét jeleníti meg.</li> </ul> |
|                                                                                                    | Vezeték nélküli<br>(Infrastruktúra)<br>információ | IPv6-cim (állapottartó)<br>Belső vezérlőprogram<br>verziója<br>Vezeték nélküli<br>(Infrastruktúra)<br>SSID<br>Biztonság<br>Állapot<br>Sáv<br>Csatorna<br>RSSI<br>IPv4-cím<br>Alhálózati maszk<br>Átjáró cím<br>MAC cím<br>IPv6-cím (állapot<br>nélküli)<br>IPv6-cím (állapottartó) | Vez. nélküli belső vezérlőprogram verziója.<br>A vezeték nélküli helyi hálózat (infrasturktúrális)<br>állapotát (engedélyezés/letiltva) jeleníti meg.<br>A kapcsolati cél SSID.<br>A vez. nélküli helyi hálózati funkció biztonsága.<br>Vez. nélküli kapcsolat állapota.<br>Használt sáv.<br>Használt csatornák száma.<br>Vett jel erőssége. Jelerősség százalékban.<br>A hálózat IPv4-cím paraméterét jeleníti meg.<br>A hálózat Alhálózati maszkját jeleníti meg.<br>A hálózat Áljáró cím paraméterét jeleníti meg.<br>A hálózat IPv6-cím (helyi) paraméterét jeleníti meg.<br>A hálózat IPv6-cím (állapot nélküli) paraméterét jeleníti<br>meg.<br>A hálózat IPv6-cím (állapottartó) paraméterét jeleníti                                                                               |
|                                                                                                    | Vez. n (AP m)<br>információ                       | Vez. n (AP m)<br>SSID<br>Jelszó<br>Csatlakoztatott eszköz<br>IPv4-cím                                                                                                    | A vezeték nélküli helyi hálózat (hozzáférési pont mód)<br>állapotát (engedélyezés/letiltva) jeleníti meg.<br>A kapcsolódási cél SSID-t jeleníti meg.<br>A jelszót jeleníti meg.<br>A csatlakoztatott eszközök számát jeleníti meg.<br>Az IPv4-cím paramétert jeleníti meg.                                                                                                    |
| Rendszer                                                                                                    |                                                   | Gyári szám<br>Eszközszám<br>Belső vezérlőprogram<br>verziója<br>CU verzió<br>PU verzió<br>Panel verzió<br>RAM<br>Flash memória<br>SD-kártya<br>Dátum és idő                                                                                                    | Ezen eszközökre vonatkozó információt jeleníti meg.                                                                                                    |

## NYOMTATÁSI INFORMÁCIÓK MENÜ

E menü egy gyors módszert biztosít a nyomtatóban tárolt különböző jellemzők listázására.

| PARAMÉTER                       | MŰVELET     | MAGYARÁZAT                                                                                                    |
|---------------------------------|-------------|----------------------------------------------------------------------------------------------------|
| Konfiguráció                    | Végrehajtás | Egy konfigurációs jelentés kinyomtatásának végrehajtását<br>válassza ki.                                            |
| Hálózat                         | Végrehajtás | Görgessen le e paraméterig és válassza ki Hálózati információ kinyomtatásának végrehajtását.                        |
| Demo oldal                      |             |                                                                                                    |
| 1. BEMUTATÓ                     | Végrehajtás | Görgessen le e paraméterig és válassza ki a Bemutató oldal kinyomtatásának végrehajtását.                           |
| Fájllista                       | Végrehajtás | Görgessen le e paraméterig és válassza ki a feladatfájl lista kinyomtatásának végrehajtását.                        |
|                                 |             | (csak akkor jelenik meg, ha telepítve van a Fájlrendszer).                                                          |
| PS betűtípus lista              | Végrehajtás | Görgessen le e paraméterig és válassza ki egy PostScript<br>emuláció betütípus lista kinyomtatásának végrehajtását. |
| PCL betűtípus lista             | Végrehajtás | Görgessen le e paraméterig és válassza ki a PCL-betűtípusok<br>listája kinyomtatása végrehajtását.                  |
| IBM PPR-betűtípusok<br>listája  | Végrehajtás | Görgessen le e paraméterig és válassza ki az IBM PPR-<br>betűtípusok listája kinyomtatása végrehajtását.            |
| Epson FX-betűtípusok<br>listája | Végrehajtás | Görgessen le e paraméterig és válassza ki az Epson FX emuláció betűtípus lista kinyomtatása végrehajtását.          |
| Használati jelentés             | Végrehajtás | Görgessen le e paraméterig és válassza ki a színes és monó<br>oldal lista kinyomtatása végrehajtását.               |
| Készletjelentés                 | Végrehajtás | Kinyomtatja a fogyóeszköz jelentést.                                                                                |
| Hibanapló                       | Végrehajtás | Görgessen le e paraméterig és válassza ki a hibanapló kinyomtatása végrehajtását.                                   |
| Színprofilok listája            | Végrehajtás | Görgessen le e paraméterig és válassza a színes profilok listája kinyomtatása végrehajtását.                        |
| Feladatnapló                    | Végrehajtás | Kinyomtatja a Feladat előzményei.                                                                                   |

#### Menük

| PARAMÉTER          | MŰVELET                 |                                                                                                    | MAGYARÁZAT                                                                                                    |
|--------------------|-------------------------|----------------------------------------------------------------------------------------------------|----------------------------------------------------------------------------------------------------|
| Tálca konfiguráció | Többc.adagoló<br>konfig |                                                                                                    | Végezze el a <b>Papírméret/Hordozó típus/Hordozó</b><br>súlya/Tálca használat konfigurálását. Görgetéssel<br>végezze a kiválasztást, majd nyomja meg az Enter gombot. |
|                    | Papírméret:             | A4/A5/A6/B5/B6/B6<br>Half/Legal14/<br>Legal13.5/Legal13/<br>Letter/Executive/<br>Statement/8.5"SQ/<br>Folio/<br>16K(184x260mm)/<br>16K(195x270mm)/<br>16K(195x270mm)/<br>16K(197x273mm)/<br>Testreszabott/Index<br>Card/4x6 hüvelyk/5x7<br>hüvelyk/COM-9<br>boríték/COM-9<br>boríték/COM-10<br>boríték/Monarch<br>boríték/DL Boríték<br>rövid él/C5 boríték/<br>Hagaki/Oufukuhagaki/<br>Nagagata#4/<br>Yougata#4 |                                                                                                    |
|                    | X Dimenzió:             | 2,5 hüvelyk<br>~<br>8,3 hüvelyk<br>~<br><b>8,5 hüvelyk</b>                                                                                                    |                                                                                                    |
|                    |                         | 64<br>milliméter<br>~<br><b>210 milliméter</b><br>~<br>216 milliméter                                                                                                    |                                                                                                    |
|                    | Y Dimenzió:             | 5,0 hüvelyk<br>~<br><b>11,0 hüvelyk</b><br>~<br>11,7 hüvelyk<br>~<br>52,0 hüvelyk                                                                                                    |                                                                                                    |
|                    |                         | 127 milliméter<br>~<br>279 milliméter<br>~<br>297 milliméter<br>~<br>1321 milliméter                                                                                                    |                                                                                                    |
|                    | Hordozótípus:           | Sima/Fejléces/<br>Fóliák/Címkék/<br>Ragasztós/<br>Újrahasznosított/<br>Névjegykártya/<br>Durva/Boríték/<br>Fényes/1-5 FEL-<br>HASZNÁLÓTÍ-<br>PUS                                                                                                    | Csak akkor jelenik meg az 1 5.<br>FELHASZNÁLÓTÍPUS, ha regisztrálva van<br>gazdagépnél.                                                                               |

| PARAMÉTER                      | MŰVELET                    |                                                                                                    | MAGYARÁZAT                                                                                                    |
|--------------------------------|----------------------------|----------------------------------------------------------------------------------------------------|----------------------------------------------------------------------------------------------------|
| Tálca konfiguráció<br>(folyt.) | Hordozó súlya:             | Könnyü/<br>Közepesen<br>könnyü/<br>Közepes/Nehéz/<br>1. ultranehéz/<br>2. ultranehéz/<br>3. ultranehéz                                                                           |                                                                                                    |
|                                | Tálca használat:           | Ha nem egyezik/<br><b>Ne használja</b>                                                                                                    | Beállítja a Többc.adagoló használatát.<br><b>Ha nem egyezik</b> : ha nem egyezik a papír, akkor a<br>megadott tálca helyett Többc.adagolóból kell a papírt<br>biztosítani.<br><b>Ne használja</b> : azt állítja be, hogy a Többc.adagoló<br>nem áll rendelkezésre sem az Automatikus<br>tálcaválasztás, sem az Automatikus tálcaváltás<br>beállítása esetén. |
|                                | 1. tálca<br>konfigurációja |                                                                                                    | Végezze el a <b>Papírméret/Hordozó típus/Hordozó<br/>súlya</b> beállítását. Görgetéssel végezze a kiválasztást,<br>majd nyomja meg az <b>Enter</b> gombot.                                                                                                    |
|                                | Alapértelmezett:           |                                                                                                    |                                                                                                    |
|                                | Papírméret:                |                                                                                                    |                                                                                                    |
|                                | C612                       | A4/A5/A6/B5/<br>Legal14/<br>Legal13.5/<br>Legal13/Letter/<br>Executive/<br>Statement/<br>8.5"SQ/Folio/<br>16K(184x260mm)/<br>16K(195x270mm)/<br>16K(197x273mm)/<br>Testreszabott |                                                                                                    |
|                                | C712                       | <b>Kazetta</b> /<br>Testreszabott                                                                                                    |                                                                                                    |
|                                | X Dimenzió:                |                                                                                                    |                                                                                                    |
|                                | C612                       | 4,1 hüvelyk<br>~                                                                                                    |                                                                                                    |
|                                |                            | 8,3 hüvelyk<br>~                                                                                                    |                                                                                                    |
|                                |                            | 105 milliméter                                                                                                    |                                                                                                    |
|                                |                            | ~<br>210 milliméter                                                                                                    |                                                                                                    |
|                                |                            | ~<br>216 milliméter                                                                                                    |                                                                                                    |
|                                | C712                       | 5,8 hüvely                                                                                                    |                                                                                                    |
|                                |                            | 8,3 hüvelyk<br>~                                                                                                    |                                                                                                    |
|                                |                            | 8,5 hüvelyk                                                                                                    |                                                                                                    |
|                                |                            | 148 milliméter                                                                                                    |                                                                                                    |
|                                |                            | 210 milliméter                                                                                                    |                                                                                                    |
|                                |                            | 216 milliméter                                                                                                    |                                                                                                    |

| PARAMÉTER                      | MŰVELET                                               |                                                                                                    | MAGYARÁZAT                                                                                                    |
|--------------------------------|-------------------------------------------------------|----------------------------------------------------------------------------------------------------|----------------------------------------------------------------------------------------------------|
| Tálca konfiguráció<br>(folyt.) | Y Dimenzió:<br>C612<br>C712                           | 5,8 hüvely<br><b>11,0 hüvelyk</b><br>11,7 hüvelyk<br>14,0 hüvelyk<br>148 milliméter<br>279 milliméter<br><b>297 milliméter</b><br><b>356 milliméter</b><br><b>8,3 hüvelyk</b><br><b>11,0 hüvelyk</b><br><b>11,7 hüvelyk</b><br><b>11,7 hüvelyk</b><br><b>11,7 hüvelyk</b><br><b>210 milliméter</b><br><b>279 milliméter</b><br><b>279 milliméter</b><br><b>279 milliméter</b><br><b>279 milliméter</b> |                                                                                                    |
|                                | Hordozótípus:<br>Hordozó súlya:                       | Sima/Fejléces/<br>Ragasztós/<br>Újrahasznosított/<br>Névjegykártya/<br>Durva/Fényes/<br>1-5 FELHASZ-<br>NÁLÓTÍPUS<br>Könnyü/<br>Közepesen<br>könnyü/<br>Közepes/Nehéz/<br>1. ultranehéz/<br>2. ultranehéz                                                                                                    | Csak akkor jelenik meg az 1-5 FELHASZNÁLÓTÍPUS<br>ha regisztrálva van a gazda számítógépen.                                                                                                    |
|                                | 2.Tálca konfigurálása*<br>3.Tálca konfigurálása*      |                                                                                                    | *Megjegyzés: Csak akkor jelenik meg, ha telepítve van<br>a választható egység.                                                                                                    |
|                                | Papír adagolás<br>Alapértelmezett: <b>1.Tálca</b>     |                                                                                                    | Vélasszon tálcát. Görgetéssel végezze a kiválasztást,<br>majd nyomja meg az <b>Enter</b> gombot.                                                                                                    |
|                                | Automatikus tálcaváltás<br>Alapértelmezett: <b>Be</b> |                                                                                                    | Az Automatikus BE/KI kapcsolás végzi. Görgetéssel<br>végezze a kiválasztást, majd nyomja meg az <b>Enter</b><br>gombot.                                                                                                    |
|                                | Tálcák szekvencia                                     |                                                                                                    | A Le/Fel/Papíradagolás tálcasorrendet választja ki.<br>Görgetéssel végezze a kiválasztást, majd nyomja meg                                                                                                    |
|                                | Alapértelmezett:Le                                    |                                                                                                    | az <b>∟nter</b> gombot.<br>Az "Üres oldal kihagyása" beállítás esetén. páratlan                                                                                                    |
|                                | Alapértelmezett: Üres oldala<br>kihagyása<br>Oldal    |                                                                                                    | oldalszámú dokumentum nyomtatásakor egyoldalas<br>nyomattal adja ki az utolsó lapot Duplex nyomtatáskor.<br>A "Mindig nyomtatás" beállítás esetén, páratlan<br>oldalszámú dokumentum nyomtatásakor kétoldalas<br>nyomattal adja ki az utolsó lapot Duplex nyomtatáskor.<br>* Csak a kétoldalas nyomtatás telepítése esetén jelenik<br>meg. |

| PARAMÉTER           | MŰVELET                                                    | MAGYARÁZAT                                                                                                    |
|---------------------|------------------------------------------------------------|----------------------------------------------------------------------------------------------------|
| Rendszer beállítása | Áramtakarékossági idö<br>Alapértelmezett: <b>1</b>         | Válassza ki az 1/2/3/4/5/10/15/30/60/120/180 perces beállítás egyikét.                                                                                                    |
|                     |                                                            | Görgetéssel végezze a kiválasztást, majd nyomja meg<br>az <b>Enter</b> gombot.                                                                                                    |
|                     | Alvási idő                                                 | Válassza ki az 1/2/3/4/5/10/15/30/60/120/180 perces<br>beállítás egyikét                                                                                                    |
|                     | Alaperteimezett: 1                                         | Görgetéssel végezze a kiválasztást, majd nyomja meg<br>az <b>Enter</b> gombot.                                                                                                    |
|                     | Auto kikapcs. ideje                                        | Válassza ki az 1/2/3/4/8/12/18/24 óra beállítás                                                                                                    |
|                     | Alapértelmezett: 4                                         | Görgetéssel végezze a kiválasztást, majd nyomja meg<br>az <b>Enter</b> gombot.                                                                                                    |
|                     | Halk üzemmód<br>Alapértelmezett: <b>Be</b>                 | Válassza ki a <b>Be/ki</b> beállítás egyikét. Görgetéssel<br>végezze a kiválasztást, majd nyomja meg az <b>Enter</b><br>gombot.                                                                                                    |
|                     | Törölhető figyelmeztetés<br>Alapértelmezett: <b>ONLINE</b> | Válassza ki az egyiket: <b>ONLINE/Feladat</b> . Görgetéssel<br>végezze a kiválasztást, majd nyomja meg az <b>Enter</b><br>gombot. Csak PS feladat.                                                                                   |
|                     | Automatikus folytatás<br>Alapértelmezett: <b>Ki</b>        | Válassza ki a <b>Be/ki</b> beállítás egyikét. Görgetéssel<br>végezze a kiválasztást, majd nyomja meg az <b>Enter</b><br>gombot.                                                                                                    |
|                     | Kézi időtúllépés<br>Alapértelmezett: <b>60</b>             | Válassza ki a <b>Ki/30 másodperc/60 másodperc</b><br>beállítás egyikét. Görgetéssel végezze a kiválasztást,<br>majd nyomja meg az <b>Enter</b> gombot.                                                                               |
|                     | Várakozási időtúllépés<br>Alapértelmezett: <b>40</b>       | Válassza ki a <b>Ki/5/10/20/30/40/50/60/90/120/150/180/</b><br><b>210/240/270/300 másodperc</b> beállítások egyikét.<br>Görgetéssel végezze a kiválasztást, majd nyomja meg<br>az <b>Enter</b> gombot.                               |
|                     | Helyi időtúllépés                                          | Válassza ki a 0/5~40~290/295/300 másodperc<br>beállítások envikét                                                                                                    |
|                     | Alaperteimezett: 40                                        | Görgetéssel végezze a kiválasztást, majd nyomja meg<br>az <b>Enter</b> gombot.                                                                                                    |
|                     | Hálózati időtúllépés                                       | Válassza ki a 0/5~90~290/295/300 másodperc<br>beállítások egyikét.                                                                                                    |
|                     | Alapentelmezett. 50                                        | Görgetéssel végezze a kiválasztást, majd nyomja meg<br>az <b>Enter</b> gombot.                                                                                                    |
|                     | Alacsony festék<br>Alapértelmezett: <b>Folytatás</b>       | Válasszon ki egy műveletet, melyet alacsony festék<br>értékelése esetén kell végezni. Válassza ki a <b>Folytat/</b><br><b>Stop</b> beállítás egyikét. Görgetéssel végezze a<br>kiválasztást, majd nyomja meg az <b>Enter</b> gombot. |
|                     | Sz. fest. nélküli nyomt. mód                               | Válassza ki a <b>Riasztás/Mégse</b> beállítás egyikét.                                                                                                    |
|                     | Alapértelmezett: <b>Riasztás</b>                           | Görgetéssel végezze a kiválasztást, majd nyomja meg az <b>Enter</b> gombot.                                                                                                    |
|                     | Elakadás megszüntetése<br>Alapértelmezett: <b>Be</b>       | Válassza ki a <b>Be/ki</b> beállítás egyikét. Görgetéssel<br>végezze a kiválasztást, majd nyomja meg az <b>Enter</b><br>gombot.                                                                                                    |
|                     | Hibajelentés<br>Alapértelmezett: <b>Ki</b>                 | Válassza ki a <b>Be/ki</b> beállítás egyikét. Görgetéssel<br>végezze a kiválasztást, majd nyomja meg az <b>Enter</b><br>gombot.                                                                                                    |
|                     | Hexadecimális kiírás<br>Végrehajtás                        | Kinyomtatja a gazdaszámítógépről a hexadecimális<br>kiírás során kapott adatokat. Visszaállítja a Normál<br>módot a hálózati kapcsoló kikapcsolása.                                                                                  |

| PARAMÉTER          | MŰVELET                                                                      | MAGYARÁZAT                                                                                                    |  |
|--------------------|------------------------------------------------------------------------------|----------------------------------------------------------------------------------------------------|--|
| Nyomtatásbeállítás | nyomt. helyzet beál.<br>Alapértelmezett: <b>0,00</b>                         | Válassza ki az X igazítása/Y igazítása/Kétoldalas X<br>igazítás/Kétoldalas Y igazítás beállítás egyikét.<br>Görgetéssel végezze a kiválasztást, majd nyomja meg<br>az Enter gombot. Határozza meg a méretet.<br>* Tálcánként állítható be. |  |
|                    | Fekete-papíron beállít<br>-2/-1/0/+1/+2<br>Alapértelmezett: <b>0</b>         | A fekete-fehér, papírra végzett nyomtatás finom<br>beállítására szolgál.                                                                                                    |  |
|                    | Színes-papíron beállít<br>-2/-1/0/+1/+2<br>Alapértelmezett: <b>0</b>         | A színes, papírra végzett nyomtatás finom beállítására szolgál.                                                                                                    |  |
|                    | Fóliák fekete-fehér beállítása<br>-2/-1/0/+1/+2<br>Alapértelmezett: <b>0</b> | A fekete-fehér, fóliára végzett nyomtatás finom<br>beállítására szolgál.                                                                                                    |  |
|                    | Fóliák színes beállítása<br>-2/-1/0/+1/+2<br>Alapértelmezett: <b>0</b>       | A színes, fóliára végzett nyomtatás finom beállítására<br>szolgál.                                                                                                    |  |
|                    | SMR beállítás<br>+3/+2/+1/0/-1/-2/-3/<br>Alapértelmezett: <b>0</b>           | A hőmérséklet/páratartalom és a nyomtatási sűrűség/<br>gyakoriság miatt a nyomtatási eredményekben<br>előforduló eltérések kompenzálására szolgál.<br>Akkor változtassa a beállítást, ha egyenetlen                                        |  |
|                    |                                                                              | nyomtatási minőség.                                                                                                    |  |
|                    | BG beállítás<br>+3/+2/+1/0/-1/-2/-3/<br>Alapértelmezett: <b>0</b>            | A hőmérséklet/páratartalom és a nyomtatási sűrűség/<br>gyakoriság miatt a nyomtatási eredményekben<br>előforduló eltérések kompenzálására szolgál.                                                                                         |  |
|                    | Henger tisztítás<br>Alapértelmezett: <b>Ki</b>                               | Azt állítja, hogy a nyomtatás előtt forogjon-e<br>készenlétben a henger a vízszintes fehér vonalak<br>megjelenésének a csökkentésére.                                                                                                    |  |
|                    |                                                                              | forgásával arányos csökkenti az élettartamát.<br>Görgetéssel végezze a kiválasztást, majd nyomja meg<br>az <b>Enter</b> gombot.                                                                                                    |  |
|                    | Magas páratartalom mód<br>Alapértelmezett: <b>Ki</b>                         | Be-/kikapcsolja a felcsavarodás csökkentési módot.                                                                                                    |  |

#### Adminisztrátori beállítás

| PARAMÉTER            |                                         | BEÁLLÍTÁSOK                                         | MAGYARÁZAT                                                                                                    |
|----------------------|-----------------------------------------|-----------------------------------------------------|----------------------------------------------------------------------------------------------------|
| Jelszó beírása       |                                         | xxxxxxxxxxx                                         | Írjon be egy jelszót, hogy hogy beléphessen<br>Adminisztrátori beállítás menübe.<br>6-12 alfabetikus/numerikus karakterből (vagy ezek<br>kombinációjából) áll a jelszó                                                                            |
|                      |                                         |                                                     | "999999" az alapértelmezett érték                                                                                                    |
| Hálózat<br>beállítás | Alapértelmezett átjáró<br>engedélyezése | Vezetékes<br>Vezeték nélküli<br>(infrasturktúrális) | Egy alapértelmezett átjárót állít be.<br>Megjelenítési feltételek:<br>Beépített vezeték nélküli helyi hálózati modullal kell<br>rendelkeznie és engedélyeznie kell a <b>Boot Menu</b> ><br><b>Vezeték nélküli modul</b> menüpontnál a beállítást. |
|                      | Vezetékes                               | Engedélyezés<br>Tilt                                | Engedélyezi/tiltja a vezetékes helyi hálózatot.                                                                                                    |
|                      | TCP/IP                                  | Engedélyezés<br>Tilt                                | Beállítja a TCP/IP protokollt.<br>Engedélyez: Rendelkezésre áll a TCP/IP protokoll.<br>Tilt: Nem áll rendelkezésre a TCP/IP protokoll.                                                                                                    |
|                      | TCP feletti NetBIOS                     | <b>Engedélyezés</b><br>Tilt                         | Engedélyezi vagy letiltja a NetBIOS a TCP fölött<br>protokollt.<br>Megjelenítési feltételek:<br>Engedélyezni kell a TCP/IP-kapcsolatot.                                                                                                    |
|                      | IP-címkészlet                           | <b>Automatikus</b><br>Kézi                          | Az IP-cím beállítási módszert állítja be.<br>Megjelenítési feltételek:<br>Engedélyezni kell a TCP/IP-kapcsolatot.                                                                                                    |
|                      | IPv4-cím                                | XXX.XXX.XXX.XXX                                     | Az IP-címet állítja be.<br>Megjelenítési feltételek:<br>Engedélyezni kell a TCP/IP-kapcsolatot.                                                                                                    |
|                      | Alhálózati maszk                        | XXX.XXX.XXX.XXX                                     | Az Alhálózati maszkot állítja be.<br>Megjelenítési feltételek:<br>Engedélyezni kell a TCP/IP-kapcsolatot.                                                                                                    |
|                      | Átjáró cím                              | XXX.XXX.XXX.XXX                                     | A Átjáró (alapértelemezett útválasztó) cím<br>beállítására szolgál.<br>A 0.0.0.0 jelentése, hogy nincs útválasztó.<br>Megjelenítési feltételek:<br>Engedélyezni kell a TCP/IP-kapcsolatot.                                                        |
|                      | DHCPv6                                  | Engedélyezés<br>Tilt                                | A DHCPv6 engedélyezését/titltását állítja be.                                                                                                    |
|                      | Web                                     | <b>Engedélyezés</b><br>Tilt                         | A web engedélyezését/titltását állítja be.<br>Engedélyez: Rendelkezésre áll a Web/IPP.<br>Tilt: Nem áll rendelkezésre a Web/IPP.<br>Megjelenítési feltételek: Engedélyezni kell a TCP/<br>IP-kapcsolatot.                                         |
|                      | Telnet                                  | Engedélyezés<br>Tilt                                | A Telnet engedélyezését/titltását állítja be.<br>Engedélyez: Rendelkezésre áll a Telnet.<br>Tilt: Nem áll rendelkezésre a Telnet.<br>Megjelenítési feltételek: Engedélyezni kell a TCP/<br>IP-kapcsolatot.                                        |
|                      | FTP                                     | Engedélyezés<br>Tilt                                | Az FTP engedélyezését/titltását állítja be.<br>Engedélyez: Rendelkezésre áll az FTP.<br>Tilt: Nem áll rendelkezésre az FTP.<br>Megjelenítési feltételek: Engedélyezni kell a TCP/<br>IP-kapcsolatot.                                              |

| PARAMÉTER                     |                                   | BEÁLLÍTÁSOK                                                                         | MAGYARÁZAT                                                                                                    |
|-------------------------------|-----------------------------------|-------------------------------------------------------------------------------------|----------------------------------------------------------------------------------------------------|
| Hálózat<br>beállítás (folyt.) | IPSec (ha engedélyezve van)       | Engedélyezés<br>Tilt                                                                | Beállítja az IPSec engedélyezést vagy tiltást. Weben<br>keresztül végzi az engedélyezést.                                                                                                    |
|                               |                                   |                                                                                     | Engedélyez: IPSec rendelkezésre áll.<br>Tilt: IPSec nem áll rendelkezésre.                                                                                                    |
|                               | SNMP                              | Engedélyezés                                                                        | Az SNMP engedélyezését/titltását állítja be.                                                                                                    |
|                               |                                   | Tilt                                                                                | Engedélyez: Rendelkezésre áll az SNMP.<br>Tilt: Nem áll rendelkezésre az SNMP.<br>Megjelenítési feltételek: Engedélyezni kell a TCP/IP<br>vagy a NetWare működését.                                                                                                    |
|                               | Hálózat mérete                    | Normál<br>Kicsi                                                                     | A <b>Normál</b> beállítás kiválasztása esetén a hálózat<br>akkor is hatékonyan tud üzemelni, ha egy olyan<br>központhoz csatlakozik, amely összetett fastruktúrát<br>fog össze. Azonban a nyomtató indulási ideje<br>megnövekszik, ha a számítógépek kettő vagy három<br>kisebb helyi hálózathoz csatlakoznak. |
|                               |                                   |                                                                                     | A <b>Small</b> beállítás kiválasztása esetén a számítógépek akár kettő, vagy három kisebb helyi hálózathoz. vagy egy nagy helyi hálózathoz is csatlakozhatnak, de ilyenkor a készülék nem tud hatékonyan üzemelni, ha a hálózat olyan elosztóhoz csatlakozik, amely összetett fastruktúrát fog össze.          |
|                               | Gigabites hálózat                 | Engedélyezés                                                                        | Gigabites hálózat támogatását állítja be.                                                                                                    |
|                               |                                   | Tilt                                                                                | Ha le van tiltva, akkor nem létesíthető 1000Base-T<br>Full/Half duplex kapcsolat.                                                                                                    |
|                               | Elosztó kapcsolat beállítás       | Automatikus<br>egyeztetés<br>100Base-TX teljes<br>100Base-TX fél<br>10Base-T teljes | Az elosztóhoz való csatlakozási módszer<br>meghatározására szolgál. Ha <b>Automatikus</b> a<br>beállítás, akkor automatikusan történik az<br>elosztóhoz való csatlakozási módszes kivákasztása<br>és kapcsoalt létesítésének a megkísérlése.                                                                   |
|                               |                                   | 10Base-T fél                                                                        | Más módszer kiválasztása esetén csak a kiválasztott<br>mószerrel próbál kapcsolódni a központhoz.                                                                                                    |
|                               | Hálózati gyári<br>alapbeállítások | Végrehajtás                                                                         | Azt határozza meg, hogy inicializálja-e a hálózat<br>gyári alapértelmezett beállításait a hálózat<br>számára.                                                                                                    |
| USB beállítás                 | USB                               | <b>Engedélyezés</b> /<br>tiltás                                                     | Az USB-port ENGEDÉLYEZÉSE/TILTÁSA.                                                                                                    |
|                               | Sebesség                          | 480 / 12 Mbps                                                                       | Kiválasztja az interfész sebességét. A menü<br>megváltiztatásának beállítása után kilépéskor<br>újraindul a nyomtató.                                                                                                    |
|                               | Sebesség                          | Engedélyezés/<br>tiltás                                                             | Engedélyezi vagy tiltja a SZOFTVERES<br>ÚJRAINDÍTÁS parancsot.                                                                                                    |
|                               | Gyári szám                        | <b>Engedélyezés</b> /<br>tiltás                                                     | Meghatározza, hogy ENGEDÉLYEZ vagy TILT egy USB sorozatszám használatának a beállítása.                                                                                                    |
|                               |                                   |                                                                                     | A számítógépéhez csatlakoztatott USB-eszköz azonosítására szolgál az USB sorozatszám.                                                                                                    |
|                               | Offline fogadás                   | Engedélyezés/<br>tiltás                                                             | OFFLINE FOGADÁS.                                                                                                    |
|                               | USB memória csatoló               | Engedélyezés/<br>tiltás                                                             | USB-memória interfész engedélyetését/tiltását<br>állítja be.                                                                                                    |
|                               | Kapcsolódott gazdagép             | <b>Normál</b><br>Megadott                                                           | Ha USB-n keresztül kapcsolódik egy nyomtató egy<br>megadott gazdagéphez, akkor a "Megadott"<br>beállítást válassza ki, ha ezen megadott<br>gazdagépből akar nyomtatni.                                                                                                    |

| PARAMÉTER               |                                 |                                | BEÁLLÍTÁSOK                                                   | MAGYARÁZAT                                                                                                    |
|-------------------------|---------------------------------|--------------------------------|---------------------------------------------------------------|----------------------------------------------------------------------------------------------------|
| Nyomtatási<br>beállítás | Személyiség                     |                                | Automatikus<br>Postcript<br>PCL<br>XPS<br>IBM PPR<br>EPSON FX | Kiválaszt egy nyomtató nyelvet.                                                                                                    |
|                         | Példányszám                     |                                | 1- 999                                                        | A másolatok számát állítja be.<br>A Demo oldal oldal kivételével helyi nyomtatás<br>esetén le van tiltva e beállítás.                                                                                              |
|                         | Kétoldalas                      |                                | Be/ki                                                         | Duplex nyomtatást (választható) határoz meg, ha<br>egy lapfordító egység telepítve és engedélyezve<br>van                                                                                                    |
|                         | Kötés                           |                                | <b>Hosszú oldal</b><br>Rövid oldal                            | A kötést határozza meg kétoldalas nyomtatás<br>esetén.<br>Megjelenítési feltételek: Egy lapfordító egység                                                                                                    |
|                         |                                 |                                |                                                               | telepítve és engedélyezve van.<br>Lásd "Kétoldalas", 35. oldal.                                                                                                    |
|                         | Hordozó ellenőrzés              |                                | Engedélyezés<br>Tilt                                          | Beállítja, hogy a nyomtató ellenőrizze-e a<br>nyomtatott adat méret és a tálca egyezését. Csak a<br>szabványos méretek kerülnek ellenőrzésre.                                                                      |
|                         | A4/Letter felülírása            |                                | Nem/ <b>igen</b>                                              | Ha A4 méret van az illesztőprogramban<br>meghatározva, de nincs A4 méretű papírt<br>tartalmazó tálca a nyomtatóban, akkor papírkérelem<br>nélkül a Letter papírt tartalmazó tálcából történik a<br>nyomtatás.      |
|                         |                                 |                                |                                                               | Ha Letter méret van az illesztőprogramban<br>meghatározva, de nincs letter méretű papírt<br>tartalmazó tálca a nyomtatóban, akkor papírkérelem<br>nélkül az A4 papírt tartalmazó tálcából történik a<br>nyomtatás. |
|                         |                                 |                                |                                                               | * Nem történik váltás a nyomtatóillesztő-<br>programból.                                                                                                    |
|                         | Felbontás                       |                                | 600 dpi<br><b>600X1200 dpi</b><br>600 dpi m-level             | Beállítja az alapértelmezett felbontást.                                                                                                    |
|                         | Festéktaka-<br>rékosság         | Festékta-<br>karék.<br>szintje | <b>Ki</b><br>Alacsony<br>Közepe<br>Magas                      | A festéktakarékosság szintjének beállítására szolgál.<br>"KI" beállítással történik a festéktakarékosság<br>beállítása, melynek megtakarítása 15% "Alacsony",<br>35% "Közepes" és 50% "Magas" beállítás esetén.    |
|                         |                                 | Színes                         | S Összes<br>100% fekete<br>kivételével                        | Meghatározza, hogy "100% fekete"esetén<br>alkalmazásra kerüljön-e a festéktakarékosság.                                                                                                    |
|                         |                                 |                                |                                                               | "Minden" beállítása esetén a "100% fekete" esetén is<br>alkalamzásra kerül. A "100% fekete kivételével"<br>beállítása esetén a "100% fejete" kivételével minden<br>más módban alkalmazásra kerül.                  |
|                         | Monokróm nyomtatási<br>sebesség |                                | Automatikus<br>Színes sebesség<br>Normál sebesség             | A monó oldalak nyomtatási módját állítja be.                                                                                                    |
|                         | Alapértelmezett tájolás         |                                | <b>Álló</b><br>Fekvő                                          | A nyomtatás tájolását határozza meg.<br>PS esetén nem érvényes (csak PCL/ IBMPPR/<br>EPSONFX esetén érvényes).                                                                                                    |

| PARAMÉTER                        |                    | BEÁLLÍTÁSOK                                                                                                    | MAGYARÁZAT                                                                                                    |
|----------------------------------|--------------------|----------------------------------------------------------------------------------------------------|----------------------------------------------------------------------------------------------------|
| Nyomtatási<br>beállítás (folyt.) | Méret szerkesztése | Kazetta méret/A4/<br>A5/A6/B5/B6/B6<br>Half/Legal14/<br>Legal13.5/<br>Legal13/Letter/<br>Executive/<br>Statement/<br>8.5"SQ/Folio/<br>16K(184x260mm)/<br>16K(195x270mm)/<br>16K(197x273mm)/<br>Egyedi/Index<br>Card/4x6 hüvelyk/<br>5x7 hüvelyk/COM-<br>9 boríték/Com-10<br>boríték/Monarch<br>boríték/DL Boríték<br>rövid él/<br>C5 boríték/Hagaki/<br>Oufukuhagaki/<br>Nagagata#3/<br>Nagagata#4/<br>Yougata#4 | Rajzoláshoz állítja be egy terület méretét, ha a<br>gazdagép nem határozza meg a méretet a papír<br>méretszerkesztés kijelölés parancs által (PS esetén<br>nem érvényes - csak PCL számára). |
|                                  | Alátöltés          | Ki                                                                                                    | Alátöltést állít be.                                                                                                    |
|                                  |                    | Keskeny<br>Széles                                                                                                    | * C612 esetén nem áll rendelkezésre.                                                                                                    |
|                                  | X Dimenzió         | 2,5 hüvelyk                                                                                                    | Alapértelmezett értékként adja meg az Egyéni papír                                                                                                    |
|                                  |                    | ~<br>8,3 hüvelyk<br>~<br><b>8,5 hüvelyk</b><br>64 milliméter<br>~                                                                                                    | Beállít egy papírméretet a papírmozgás irányára merőlegesen.                                                                                                    |
|                                  |                    | 210 milliméter<br>~                                                                                                    |                                                                                                    |
|                                  |                    | 216 milliméter                                                                                                    |                                                                                                    |
|                                  | Y Dimenzió         | 5,0 hüvelyk<br>~                                                                                                    | Alapértelmezett értékként adja meg az Egyéni papír<br>hosszúságát.                                                                                                    |
|                                  |                    | 11,0 hüvelyk<br>~                                                                                                    | Beállít egy papírméretet a papírmozgás irányával egyezően.                                                                                                    |
|                                  |                    | 11,7 hüvelyk<br>∼                                                                                                    |                                                                                                    |
|                                  |                    | 52,0 hüvelyk                                                                                                    |                                                                                                    |
|                                  |                    | 127 milliméter                                                                                                    |                                                                                                    |
|                                  |                    | ~<br>279 milliméter<br>~                                                                                                    |                                                                                                    |
|                                  |                    | 297 milliméter                                                                                                    |                                                                                                    |
|                                  |                    | 1321 milliméter                                                                                                    |                                                                                                    |
| PARAMÉTER     |                    | BEÁLLÍTÁSOK                                                   | MAGYARÁZAT                                                                                                    |
|---------------|--------------------|---------------------------------------------------------------|----------------------------------------------------------------------------------------------------|
| PS beállítás  | L1 tálca           | <b>1. típus</b><br>2. típus                                   | Ha az 1. kezelői szinten 1-től kezdődik a választható tálca száma az 1. típus, míg 0-tól a 2. típus esetén.                                                                                                    |
|               | Hálózati protokoll | ASCII/ <b>RAW</b>                                             | A NIC-porttól származó adatok PS kommunikációs<br>protokoll módját határozza meg.<br>(RAW módban, érvénytelen a Ctrl-T). Csak PS<br>modellek.                                                                                                    |
|               | USB protokoll      | ASCII/ <b>RAW</b>                                             | Az USB-porttól származó adatok PS<br>kommunikációs protokoll módját határozza meg.<br>(RAW módban, érvénytelen a Ctrl-T). Csak PS<br>modellek.                                                                                                    |
|               | PDF papírméret     | Aktuális<br>tálcaméret/PDF<br>papírméret/<br>Méretezési méret | A "PDF közvetlen nyomtatás" méreteinek váltása.<br>Aktuális tálcaméret: Az aktuális tálcaméretnek<br>megfelelően végzi a nyomtatást.<br>PDF papírméret: A PDF-fájl papírméretének                                                                                                    |
|               |                    |                                                               | Méretezési méret: Ha a fájllal egyező méretű papír<br>van a tálcába töltve, akkor ezt használja a<br>nyomtatás során. Ha nem, akkor egy papírkérést<br>küldésére kerül sor a jelenlegi tálca számára. A<br>méretezési méretre kicsinyítéssel történik a<br>nyomtatás.                                                                                    |
|               | PDF méretezés      | 1~99%                                                         | Beállítja a kicsinyítési arányt, ha "Méretezési méret"<br>a "PDF papírméret" beállítása.<br>Megielenítési feltételek:                                                                                                    |
|               |                    |                                                               | Csak akkor jelenik meg a paraméter, ha<br>"Méretezési méret" a "PDF papírméret" beállítása.                                                                                                    |
| PCL beállítás | Font forrása       | Rezidens                                                      | Megadja a PCL alapértelmezett betűtípus helyét.                                                                                                    |
|               | Betűtípus szám     | <b>IO</b> ~ 190                                               | A PCL betűtípus számának beállítására szolgál.<br>Az aktuálisan beállított BETŰTÍPUS MÉRETTŐL e<br>változó változtatási tartománya. Ha BETŰTÍPUS<br>MÉRET az alapértelmezett betűtípus, akkor 0-tól<br>kezdődik a szám. Ha nem, akkor 1-től kezdődik a<br>szám. A maximális szám megegyezik a BETŰTÍPUS<br>MÉRETBE telepített betűtapusok számával.      |
|               | Font sűrűség       | 0,44 CPI<br>~<br><b>10,00 CPI</b><br>~<br>99,99 CPI           | Beállítja a PCL alapértelmezett betűtípus<br>szélességét (CPI). A rögzített nyomtatási sűrűségű,<br>skálázható betűtípus az alapértelmezett betűtípus.<br>A második tizedesjegyig jelenik meg a nyomtatási<br>sűrűség értéke.<br>Csak akkor jelenik meg, ha rögzített térközű,<br>skálázható betűtípus a Betűtípus szám által<br>kiválasztott betűtípus. |
|               | Font magasság      | 4,00 pont<br>~<br><b>12,00 pont</b><br>~<br>999.75 pont       | A PCL alapértelmezett font magassága. A második<br>tizedesjegyig jelenik meg az érték (0,25 pontos<br>lépésekben).<br>Csak akkor jelenik meg, ha arányos térközű,<br>skálázható betűtípus a Betűtípus szám által kiválasztott                                                                                                    |
|               | Szimbólumkészlet   | PC-8                                                          | betütipus.<br>A PCL (a teljes lista a készülék kezelőpaneljén<br>látható) szimbólumkészletét állítja be.                                                                                                    |

| PARAMÉTER                 |                         | BEÁLLÍTÁSOK                          | MAGYARÁZAT                                                                                                    |
|---------------------------|-------------------------|--------------------------------------|----------------------------------------------------------------------------------------------------|
| PCL beállítás<br>(folyt.) | A4 Nyomt. szélesség     | 78 oszlop<br>80 oszlop               | Az A4-es papír karakterszámát állítja be.<br>Automatikus soremelés.<br>Ez a 10-CPI karakterek esetében használatos, ha<br>KI az Automatikus CR/LF mód beállítása.<br>Csak akkor engedélyezett e menü, ha A4-es papír<br>van kiválasztva a menüben, mel álló tájolásnak                                                                                                    |
|                           |                         |                                      | megfelelően állítja be az A4-es papír szélességét.<br>Általában az ilyen A4-es papír nyomtatási szélessége 8<br>hüvelyknél (kb. 7,93 hüvelyk) kissé kisebbre van<br>beállítva.<br>E beállítás esetén nem nyomtatható 80 darab 10<br>cpi karakter (csak 78 darab 10-cpi karakter). 80<br>karakter beállítása A4-es nyomtatási szélesség<br>esetén szélesíti a jobb és margót.<br>Egy PCL-parancs kiválasztja vagy kiválasztja/törli<br>az Automatikus CR/LF módot. |
|                           | Fehér lapdobás          | Be/ki                                | Azt állítja be, hogy adatok nyomtatása nélkül (üres<br>oldal) kiadja-e a lapot FF parancs (OCH) vétele<br>esetén PCL-módban. KI: Kiadás.                                                                                                    |
|                           | CR funkció              | CR/CR+LF                             | Annak meghatározására szolgál, hogyan<br>viselkedjen, ha CR-kód érkezik a PCL-programba.<br>CR: Kocsivissza karakter<br>CR+LF: Kocsivissza és soremelés karakter                                                                                                    |
|                           | LF funkció              | LF/LF+CR                             | Annak meghatározására szolgál, hogyan<br>viselkedjen, ha LF-kód érkezik a PCL-programba.<br>LF: Soremelés<br>LF+CR: Soremelés és kocsivissza karakter                                                                                                    |
|                           | Nyomtatási margó        | Normál<br>1/5 hüvelyk<br>1/6 hüvelyk | A papír nem nyomtatható területének beállítására<br>szolgál.<br>A papír jobb és bal oldala melletti terület szélessége<br>(a papír tájolásától függően a bal és jobb oldal).<br>NORMÁL: PCL-emuláció kompatibilis, körülbelül 1/<br>4~1/4,3 HÜVELYK (papírtól függően) a nyomtatható<br>területen kívülre esik.                                                                                                    |
|                           | Teljes fekete           | Be/ <b>ki</b>                        | Beállítja, hogy kevert (cián, magenta, sárga és<br>fekete festéket keverve) vagy tiszta (csak K) fekete<br>színt alkalmazzon-e képadatok fekete színeként<br>(100%).<br>KI: Kevert feketét használó mód<br>BE: Csak feketét használó mód<br>(csak PCL esetén)                                                                                                    |
|                           | Toll szélesség igazítás | Be/ki                                | Ha a PCL nyelvben meg van határozva a minimális<br>szélesség, akkor néha szakadtnak látszik az 1 pont<br>széles vonal.<br>Ha BE a TOLLVASTAGSÁG beállítása, és a<br>minimális szélesség van meghatározva, akkor úgy<br>van megnövelve a vonalvastagság, hogy 1 pont<br>széles vonalnál vastagabbnak látszódjon a vonal.<br>Ha KI a VONALVASTAGSÁG beállítása, akkor az<br>előzőeknek megfelelően látszik a vonal.                                                 |

| PARAMÉTER                 |                                            | BEÁLLÍTÁSOK                                  | MAGYARÁZAT                                                                                                    |
|---------------------------|--------------------------------------------|----------------------------------------------|----------------------------------------------------------------------------------------------------|
| PCL beállítás<br>(folyt.) | Tálca azonosítószáma<br>Többfunkciós tálca | 1 ~ <b>4</b> ~ 59                            | A többfunkciós tálcának a PCL5e-emulációban<br>papíradagolási célhelyparancshoz (ESC&I#H)<br>használt # számának beállítására szolgál.                                                           |
|                           | 1.Tálca                                    | <b>1</b> ~ 5 ~ 59                            | Az 1. tálcának a PCL5e-emulációban<br>papíradagolási célhelyparancshoz (ESC&I#H)<br>használt # számának beállítására szolgál.                                                                    |
|                           | 2.Tálca                                    | 1 ~ <b>5</b> ~ 59                            | Az 2. tálcának a PCL5e-emulációban<br>papíradagolási célhelyparancshoz (ESC&I#H)<br>használt # számának beállítására szolgál.<br>(Csak akkor jelenik meg, ha telepítve van a 2.                  |
|                           | 3.Tálca                                    | 1 ~ <b>20</b> ~ 59                           | tálca).<br>Az 3. tálcának a PCL5e-emulációban papíradagolási<br>célhelyparancshoz (ESC&I#H) használt # számának<br>beállítására szolgál.<br>(Csak akkor jelenik meg, ha telepítve van a 3.       |
| XPS heállítás             | Diaitális aláírás                          | Nyomtatás                                    | tálca).<br>Beállítia a Digitális aláírás funkciót                                                                                                    |
| XI O Dealitas             |                                            | Érvénytelen jel                              | (Alapértelmezett: Ki)                                                                                                    |
|                           |                                            | Csak érvényes jel<br>nyomtatása<br><b>Ki</b> | Érvénytelen jel nyomtatása: Ha hamisítot a<br>dokumentum, akkor normál nyomtatás történik és<br>hamisítási hibajelentés kerül kinyomtatásra.                                                     |
|                           |                                            |                                              | Csak érvényes jel nyomtatása: Ha hamisítot a<br>dokumentum, akkor hamisítási hibajelentés kerül<br>kinyomtatásra.                                                                                |
|                           |                                            |                                              | Ki: Ne ellenőrizze az aláírást.                                                                                                    |
|                           | Selejtellenőrzés                           | Automatikus<br>Mindegyik oldal<br>Ki         | Beállítja a Törlés szabályozás funkciót.<br>(Alapértelmezett: Automatikus).                                                                                                    |
|                           |                                            |                                              | Automatikus: Szükség esetén erőforrásokat<br>szabadít fel.                                                                                                    |
|                           |                                            |                                              | Mindegyik oldal: A jelöléstől függően oldalanként<br>erőforrásokat szabadít fel.                                                                                                    |
|                           |                                            |                                              | Ki: Letiltja a Törlés szabályozás funkciót.                                                                                                    |
|                           | MC mód                                     | Be<br>Ki                                     | Beállítja a Jelölés kompatibilitás funkciót.<br>(Alapértelmezett: Be)                                                                                                    |
|                           |                                            |                                              | Be: Használja a Jelölés kompatibilitás funkciót.<br>Ki: Nem használja a Jelölés kompatibilitás funkciót.                                                                                         |
|                           | Unzip mód                                  | Automatikus<br><b>Sebesség</b>               | Beállítja az XPS-fájl Kicsomagolási módját.<br>(Alapértelmezett: Sebesség).                                                                                                    |
|                           |                                            | Nyomtatás                                    | Automatikus: A fájlnak megfelelően automatikusan<br>történik a mód kapcsolása.                                                                                                    |
|                           |                                            |                                              | Sebesség: Rangsorolt a nyomtatási sebesség és<br>nem használatosat a részleges kicsomagolási<br>funkciók.                                                                                        |
|                           |                                            |                                              | Nyomtatás: Rangsorolt a nyomtatás feldolgozás és<br>használatosat a részleges kicsomagolási funkciók.                                                                                            |
|                           | Fehér lapdobás                             | Be<br>Ki                                     | Beállítja, hogy kadásra kerüljön olyan oldal , melyre<br>nincs adat nyomtatva (azaz üres oldal) XPS esetén.<br>A "Ki" a beállítás, akkor kadásra kerül egy üres oldal.<br>(Alapértelmezett: Ki). |

| PARAMÉTER            |                                        | BEÁLLÍTÁSOK                                                        | MAGYARÁZAT                                                                                                    |
|----------------------|----------------------------------------|--------------------------------------------------------------------|----------------------------------------------------------------------------------------------------|
| SIDM beállítás       | SIDM kézi azonosító                    | 0 ~ <b>2</b> ~ 9                                                   | Beállítja a KÉZI beállítású Pn paramétert a CSF<br>vezérlőparancsban (ESC EM Pn) az 1. KÉZI<br>azonosítószám FX/PPR/ESCP Emu esetén.                 |
|                      | SIDM Kézi2 azonosító                   | 0 ~ <b>3</b> ~ 9                                                   | Beállítja a KÉZI beállítású Pn paramétert a CSF<br>vezérlőparancsban (ESC EM Pn) a 2. KÉZI<br>azonosítószám FX/PPR Emu esetén.                       |
|                      | SIDM többfunkciós tálca<br>azonosítója | 0 ~ <b>4</b> ~ 9                                                   | Beállítja a 0. tálca (többcélú tálca) Pn paramétert a<br>CSF vezérlőparancsban (ESC EM Pn) a Többcélú<br>tálca azonosítószám FX/PPR/ESCP Emu esetén. |
|                      | SIDM 1. tálca azonosítója              | 0 ~ <b>1</b> ~ 9                                                   | Beállítja az 1. tálca Pn paramétert a CSF<br>vezérlőparancsban (ESC EM Pn) az 1. tálca<br>azonosítószám FX/PPR/ESCP Emu esetén.                      |
|                      | SIDM 2. tálca azonosító                | 0 ~ <b>5</b> ~ 9                                                   | Beállítja a 2. tálca Pn paramétert a CSF<br>vezérlőparancsban (ESC EM Pn) a 2. tálca<br>azonosítószám FX/PPR/ESCP Emu esetén.                        |
|                      | SIDM 3 tálca azonosító                 | 0 ~ <b>6</b> ~ 9                                                   | Beállítja a 3. tálca Pn paramétert a CSF<br>vezérlőparancsban (ESC EM Pn) a 3. tálca<br>azonosítószám FX/PPR/ESCP Emu esetén.                        |
| IBM PPR<br>beállítás | Karakter sűrűség                       | <b>10 CPI</b><br>12 CPI<br>17 CPI<br>20 CPI<br>Proporcionális      | Megadja a karaktersűrűséget IBM PPR-emuláció<br>üzemmódban.                                                                                          |
|                      | Font tömörítés                         | <b>12 CPI-ről 20 CPI-</b><br><b>re</b><br>12 CPI-ről 12 CPI-<br>re | Megadja a 12 CPI karaktersűrűséget a Sűrített<br>üzemmód számára.                                                                                    |
|                      | Karakterkészlet                        | 2.KÉSZLET<br>1. KÉSZLET                                            | Megadja a karakterkészletet.                                                                                                    |
|                      | Szimbólumkészlet                       | IBM-437                                                            | Az IBM PPR (a teljes lista a készülék<br>kezelőpaneljén látható) szimbólumkészletét állítja<br>be.                                                   |
|                      | Letter O Stílus                        | Engedélyezés/<br>letiltás                                          | Megadja azon stílust, mely ø (O betű) és Ø (nulla)<br>által helyettesíti a ø (9B) és ¥ (9D) karaktert.                                               |
|                      | Zéró karakter                          | Normál/áthúzott                                                    | Megadja 0 (nulla) stílusát. ÁTHÚZOTT: ÁTHÚZOTT<br>NULLA                                                                                              |
|                      | Vonal sürüség                          | <b>6</b> /8 LPI                                                    | A sorközt állítja be.                                                                                                    |
|                      | Fehér lapdobás                         | Be/ki                                                              | Azt állítja be, hogy a nyomtató kiadjon-e egy üres<br>oldalt. Csak egyoldalas beállításnál áll<br>rendelkezésre.                                     |
|                      | CR funkció                             | CR/CR+LF                                                           | Annak meghatározására szolgál, hogyan viselkedjen, ha CR-kód érkezik.                                                                                |

| PARAMÉTER                     |                   | BEÁLLÍTÁSOK                     | MAGYARÁZAT                                                                                                    |
|-------------------------------|-------------------|---------------------------------|----------------------------------------------------------------------------------------------------|
| IBM PPR<br>beállítás (folyt.) | LF funkció        | LF/LF+CR                        | Annak meghatározására szolgál, hogyan viselkedjen, ha LF-kód érkezik.                                                                                |
|                               | Vonalhosszúság    | 80/136 oszlop                   | Megadja az egy sorba nyomtatott karakterek számát.                                                                                                   |
|                               | Nyomtatvány hossz | 11/11,7/12 hüvelyk              | Megadja a papír hosszúságát.                                                                                                    |
|                               | TOF pozíció       | <b>0,0</b> /0,1/~1,0<br>hüvelyk | Beállítja a papír felső szélétől számított helyzetet.                                                                                                |
|                               | Bal margó         | <b>0,0</b> /0,1/~1,0<br>hüvelyk | A vízszintes indítási helyzet jobbra tolásának<br>nagyságát állítja be.                                                                              |
|                               | Letter mérethez   | Engedélyezés/<br>letiltás       | Azon nyomtatási módot állítja be, amely a 11<br>hüvelyknek (66 sor) megfelelő nyomtatási adatokat<br>a LETTER méretű nyomtatási területhez igazítja. |
|                               | Szöveg magasság   | Ugyanaz/más                     | Megadja a karakterek magasságát.<br>UGYANAZ: A CPI értéktől független, azonos                                                                        |
|                               |                   |                                 | magasság<br>MÁS: A karakterek magassága a CPI-értékhez<br>hasonlóan változik.                                                                        |
| EPSON FX<br>beállítás         | Karakter sűrűség  | <b>10 CPI/</b> 12 CPI/17<br>CPI | Megadja a karakter sűrűséget Epson FX emuláció<br>üzemmódban.                                                                                        |
|                               |                   | 20 CPI/<br>Proporcionális       |                                                                                                    |
|                               | Karakterkészlet   | 2. <b>KÉSZLET</b><br>1. KÉSZLET | Megadja a karakterkészletet.                                                                                                    |
|                               | Szimbólumkészlet  | IBM-437                         | Beállítja az Epson FX emuláció<br>szimbólumkészletét.                                                                                                |
|                               |                   |                                 | (a teljes lista a készülék kezelőpaneljén látható).                                                                                                  |
|                               | Letter O Stílus   | Engedélyezés/<br>letiltás       | Megadja azon stílust, mely ø (O betű) és Ø (nulla)<br>által helyettesíti a ø (9B) és ¥ (9D) karaktert.                                               |
|                               | Zéró karakter     | Normál/áthúzott                 | Megadja 0 (nulla) stílusát. ÁTHÚZOTT: ÁTHÚZOTT<br>NULLA                                                                                              |
|                               | Vonal sürüség     | <b>6</b> /8 LPI                 | A sorközt állítja be.                                                                                                    |
|                               | Fehér lapdobás    | Be/ki                           | Azt állítja be, hogy a nyomtató kiadjon-e egy üres<br>oldalt. Csak egyoldalas beállításnál áll<br>rendelkezésre.                                     |
|                               | CR funkció        | CR/CR+LF                        | Annak meghatározására szolgál, hogyan viselkedjen, ha CR-kód érkezik.                                                                                |
|                               | Vonalhosszúság    | 80/136 oszlop                   | Megadja az egy sorba nyomtatott karakterek számát.                                                                                                   |
|                               | Nyomtatvány hossz | 11/11,7/12 hüvelyk              | Megadja a papír hosszúságát.                                                                                                    |
|                               | TOF pozíció       | <b>0,0</b> /0,1/~1,0<br>hüvelyk | Beállítja a papír felső szélétől számított helyzetet.                                                                                                |
|                               | Bal margó         | <b>0,0</b> /0,1/~1,0<br>hüvelyk | A vízszintes indítási helyzet jobbra tolásának nagyságát állítja be.                                                                                 |

| PARAMÉTER                               |                                  | BEÁLLÍTÁSOK                                                                                                    | MAGYARÁZAT                                                                                                    |
|-----------------------------------------|----------------------------------|----------------------------------------------------------------------------------------------------|----------------------------------------------------------------------------------------------------|
| EPSON FX<br>beállítás (folyt.)          | Letter mérethez                  | Engedélyezés/<br>letiltás                                                                                                    | Azon nyomtatási módot állítja be, amely a 11<br>hüvelyknek (66 sor) megfelelő nyomtatási adatokat<br>a LETTER méretű nyomtatási területhez igazítja.                                                                               |
|                                         | Szöveg magasság                  | Ugyanaz/más                                                                                                    | Megadja a karakterek magasságát.<br>UGYANAZ: A CPI értéktől független, azonos<br>magasság<br>MÁS: A karakterek magassága a CPI-értékhez<br>hasonlóan változik.                                                                     |
| Magánjellegű<br>nyomtatás<br>beállítása | Feladat beállítás<br>ellenőrzése | Engedélyezés<br>Tilt                                                                                                    | Beállítja, hogy szükséges-e feladatellenőrzést<br>végezni egy titkosított titkos feladat nyomtatása<br>előtt.                                                                                                    |
|                                         | Feladat beállítás törlése        | Nincs felülírás<br>Lenullázás<br>egyszer                                                                                               | Beállítja titkosított titkos feladat eszköztárolóról<br>(SD-kártya) való törlésének a módszerét.                                                                                                    |
|                                         | Nyomtatási feladat<br>megtartása | 15 perc<br>30 perc<br>1 óra<br><b>2 óra</b><br>4 óra<br>8 óra<br>12 óra<br>1 nap<br>2 nap<br>3 nap<br>4 nap<br>5 nap<br>6 nap<br>7 nap | Beállítja titkosított titkos feladatnak eszköztárolóról<br>(SD-kártya) való megőrzési idejét.<br>A megőrzési idő leteltét követően automatikusan<br>törlésre kerül az eszköztárolóról (SD-kártya) a<br>titkosított titkos feladat. |
|                                         | Feladat korlátozás               | <b>Tilt</b><br>Csak magánj.<br>nyomtatás                                                                                               | Ha a "Csak magánj. nyomtatás" van kiválasztva,<br>akkor kizárásra kerülnek a Magánjellegű<br>nyomtatástól eltérő feladatok.                                                                                                    |
|                                         | Feladat jelszó ell.              | Be<br>Ki                                                                                                    | Azt választja ki, hogy szükséges-e a Feladat jelszó<br>ellenőrzése a hozzáférés szabályozás<br>engedélyezése esetén.                                                                                                    |
|                                         | Fel. auto. ker.                  | <b>Be</b><br>Ki                                                                                                    | Azt választja ki, hogy szükséges-e feladatkeresést<br>végezni a panel zárolásának törlését követően, ha<br>engedélyezve van a hozzáférés szabályozás.                                                                              |

| PARAMÉTER     |                  | BEÁLLÍTÁSOK                               | MAGYARÁZAT                                                                                                    |
|---------------|------------------|-------------------------------------------|----------------------------------------------------------------------------------------------------|
| Színbeállítás | Tinta szimuláció | <b>Ki</b><br>SWOP<br>ISO bevonat<br>Japán | Saját folyamatszimulációs motorral rendelkezik a<br>készülék, mely a szokásos színeket szimulálja a<br>nyomtatóban.<br>PS nyelvű feladatoknál áll rendelkezésre e funkció.                                                                                                    |
|               | UCR              | <b>Alacsony</b><br>Közepes<br>Magas       | Kiválasztja a festékréteg vastagságának korlátját.<br>Ha sötét nyomatok esetén a papír meghajlik, a<br>Közepes vagy a Magas érték beállításával általában<br>csökkenthető a felcsavarodás mértéke.<br>UCR = Sötét szín eltávolítás.                                                                                                    |
|               | CMY 100% sürüség | Engedélyezés/<br>letiltás                 | Engedélyezi/letiltja a 100%-os kimenetet a<br>CMY100% TRC-kompenzációval szemben.<br>Általában a TRC-kompenzáció funkció szabályozza<br>a megfleleő nyomtatási minőséget; iy nem mindig<br>lehetséges a 100%-os kimenet.<br>Az ENGEDÉLYEZÉS kiválasztása bármelyik egyéni<br>szín esetében engedéylezi a 100%-os kimenetet. A<br>TCR-kompenzációt is beleértve megfelelő területre<br>korlátozott az aktuális nyomtatás. Olyan speciális<br>célokra szolgál e funkció, mint CMYK-<br>színcsökkentés megadása PS-ben. |
|               | CMYK átváltás    | Be/ki                                     | Ha "KI" a beállítás, akkor a CMYK-adatok<br>konverziója leegyszerűsödik, így a feldolgozási idő<br>lecsökken.<br>Ezt a beállítást a készülék figyelmen kívül hagyja,<br>ha a Tintaszimuláció aktiválva van.<br>Csak PS                                                                                                    |

| PARAMÉTER       |                         | BEÁLLÍTÁSOK                     | MAGYARÁZAT                                                                                                    |
|-----------------|-------------------------|---------------------------------|----------------------------------------------------------------------------------------------------|
| Panel beállítás | Közeli kifogyás állapot | <b>Engedélyezés</b><br>Tilt     | Beállítja a folyadékkristályos kijelzőt, amikor a<br>henger, rögzítő és szalag élettartama leját<br>figyelmeztetés jelenik meg.                                                                                                    |
|                 |                         |                                 | Az "Engedélyezés" beállítása esetén élettartama<br>lejár kijelzés jelenik meg.                                                                                                    |
|                 |                         |                                 | A "Letiltás" beállítása esetén nem jelenik meg az<br>élettartama lejár kijelzés (nincs kimeneti jel a<br>Figyelmeztető LED/PJL/MIB/Web számára sem).                                                                                                    |
|                 |                         |                                 | Kizárja az ideiglenes helyreállítási állapotot<br>(élettartamra figyelmeztetés), mely az élettartamra<br>figyelmeztetés megjelenése után a fedőlap nyitása<br>és zárása után áll be.                                                                                                    |
|                 | LED élett.vége felé     | <b>Engedélyezés</b><br>Tilt     | Beállítja a LED világítás szabályozását, amikor a<br>henger, rögzítő, szalag és elhasznált festék gyűjtő<br>élettartama lejár figyelmeztetés történik.                                                                                                    |
|                 |                         |                                 | Az "Engedélyezés" beállítás esetén világítani kezd<br>a figyelmeztető LED.*                                                                                                    |
|                 |                         |                                 | A "Letiltás" beállítás esetén, nem kezd világítani a<br>figyelmeztető LED.                                                                                                    |
|                 |                         |                                 | Kizárja az ideiglenes helyreállítási állapotot<br>(élettartamra figyelmeztetés), mely az élettartamra<br>figyelmeztetés megjelenése után a fedőlap nyitása<br>és zárása után áll be.                                                                                                    |
|                 |                         |                                 | * A henger, rögzítő, szalag és elhasznált festék<br>gyűjtő esetén e beállítás csak akkor kerül<br>alkalmazásra, ha a"Panel beállítás" - "Közeli<br>kifogyás állapot" beállítása "Engedélyezés". A<br>festék esetén e beállítás kerül alkalmazásra a<br>"Panel beállítás" - "Közeli kifogyás állapot"<br>beállításától függetlenül. |
|                 | Üresjárati kijelzés     | Festékszint jelző<br>Papírméret | A készenléti képernyőn megjelenítendő adatokat<br>választja ki. A "Papírméret" kijelzés jelzi ki az egyes<br>tálcákban lévő papír méretét. A "Festékszint jelző"<br>az alapértelmezés.                                                                                                    |
|                 | Panel kontraszt         | -10<br>~<br>0<br>~<br>+10       | Beállítja a kezelőpanel folyadékkristályos<br>kijelzőjének a kontrasztját.                                                                                                    |

| PARAMÉTER      |                                 | BEÁLLÍTÁSOK                                                        | MAGYARÁZAT                                                                                                    |
|----------------|---------------------------------|--------------------------------------------------------------------|----------------------------------------------------------------------------------------------------|
| ldő beállítás  | Dátum forma                     | hh/nn/éééé<br>nn/hh/éééé<br>éééé/hh/nn                             | Állítsa be a kívánt dátum formátumot.                                                                                                    |
|                | Időzóna                         | -12:00<br>~<br>0:00<br>~<br>+13:00                                 | Állítsa be országa GMT-hez viszonyított időzónáját.<br>Negyedes bontásban állítsa be a tartományon belül.<br>A <b>Menü fel/le</b> gombot használja a növeléshez/<br>csökkentéshez, majd nyomja megaz <b>Enter</b> gombot<br>a beállításhoz és a következő számjegyre<br>lépéshez.                                                                                                    |
|                | Nyári időszám.                  | Be<br>Ki                                                           | Nyári időszámítás beállításának engedélyezése/<br>tiltása.                                                                                                    |
|                | Beállítási módszer              | Automatikus<br>beállítás<br><b>Kézi beáll.</b>                     | Beállítja az idő beállítási módszerét.                                                                                                    |
|                | SNTP-kiszolgáló<br>(elsődleges) | ****                                                               | Beállítja az SNTP-kiszolgálót (elsődleges)<br>Megjelenítési feltételek:<br>"Adminisztrátori beállítás" - "Idő beállítás" -<br>"Beállítási módszer" beállítása "Automatikus<br>beállítás".                                                                                                    |
|                | SNTP-kiszolgáló<br>(másodlagos) | ****                                                               | Beállítja az SNTP-kiszolgálót (másodlagos).<br>Megjelenítési feltételek:<br>"Adminisztrátori beállítás" - "Idő beállítás" -<br>"Beállítási módszer" beállítása "Automatikus<br>beállítás".                                                                                                    |
|                | ldő beállítás                   | 01/01/2000 00:00<br>~<br>01/01/2009 00:00<br>~<br>31/12/2091 23:59 | A pontos dátum és idő kézi beállítása.<br>A beállított Dátum formát követi a megjelenítési<br>formátum.                                                                                                    |
| Áram beállítás | Automatikus kikapcsolás         | Engedélyezés/<br>Automatikus<br>konfigurálás/<br>Tiltás            | Az "Auto kikapcs." viselkedését állítja be.<br>Engedélyez: Akkor is a Ki módra vált át, ha<br>csatlakoztatva van a helyi hálózati kábel vagy<br>engedélyezett a vezeték nélküli helyi hálózati modul<br>működése.<br>Autom. konf.: Nem vált át a Ki módra, ha<br>csatlakoztatva van a helyi hálózati kábel vagy<br>engedélyezett a vezeték nélküli helyi hálózati modul<br>működése. Akkor is a ki módra vált át, ha<br>csatlakoztatva van az USB-kábel.<br>Tilt: Letiltja az eltelt időt követő kikapcsolási módba<br>való átmenetet. |
| Tálcabeállítás | Mértékegység                    | hüvelyk/milliméter                                                 | Megadja az egyedi papírméret mértékegységét.                                                                                                    |
|                | Alapért. papírméret             | A4/Letter                                                          | Beállítja az alapértelmeztt papírméretet.                                                                                                    |

| PARAMÉTER            |                                     |                                                                                      | BEÁLLÍTÁSOK                                                                                                    | MAGYARÁZAT                                                                                                    |
|----------------------|-------------------------------------|--------------------------------------------------------------------------------------|----------------------------------------------------------------------------------------------------|----------------------------------------------------------------------------------------------------|
| Egyéb<br>beállítások | RAM<br>beállítás                    | Fogadó<br>puffer<br>mérete                                                           | Automatikus<br>0,5 megabájt<br>1 megabájt<br>2 megabájt<br>4 megabájt<br>8 megabájt<br>16 megabájt<br>32 megabájt       | Beállítja a fogadó puffer méretét.                                                                                                    |
|                      |                                     | Erőforrás<br>takarékos                                                               | Automatikus<br>Ki<br>0,5 megabájt<br>1 megabájt<br>2 megabájt<br>4 megabájt<br>8 megabájt<br>16 megabájt<br>32 megabájt | Beállítja az erőforrás-takarékossági terület méretét.                                                                                                    |
|                      | Flash<br>memória<br>beállítása      | Inicializál                                                                          | Végrehajtás                                                                                                    | Flash memória inicializálása.                                                                                                    |
|                      | SD kártya<br>beállítás              | E paraméter csak akkor jelenik meg, ha a nyomtatóban van az SD-kártya (választható). |                                                                                                    |                                                                                                    |
|                      |                                     | Inicializál                                                                          | Végrehajtás                                                                                                    | A gyári alapbeállításra inicializálja az SD-kártyaot.                                                                                                    |
|                      |                                     | Partíció<br>formázás                                                                 | <b>PCL</b><br>Közös<br>PS                                                                                               | Egy megadott partíciót formáz.                                                                                                    |
|                      | SD-kártya<br>beállítása<br>(folyt.) | SD-kártya<br>törlése                                                                 | Végrehajtás                                                                                                    | Az SD-kártyaon található összes nem visszaállítandó<br>adat törlését végzi.                                                                                                    |
|                      | Tárolás<br>általános<br>beállítás   | Fájl<br>rendszer<br>ellenörzés                                                       | Végrehajtás                                                                                                    | Feloldja az aktuális memória és a fájlrendszerben<br>rendelkezésre állóként kijelzett memória közötti<br>eltérést. Elvégzi az adminisztrációs adat (FAT<br>információ) helyreállítást.<br>Elvégez egy csak SD-kártyara vonatkozó<br>helyreállítást. |
|                      |                                     | Az összes<br>szektor<br>ellenőrzése                                                  | Végrehajtás                                                                                                    | Elvégzi a hibás SD-kártya szektor adatainak a<br>helyreállítását és a fenti fájlrendszer eltérés<br>feloldását.                                                                                                    |
|                      |                                     | lnicializálás<br>engedélye-<br>zése                                                  | <b>Nem</b><br>Igen                                                                                                    | Megakadályozza egy beállításnak a blokk alapú<br>eszköz (SD-kártya, FLASH) inicializálásával<br>összefüggő beállítás megváltoztatását.                                                                                                    |
|                      | Feladatnapló<br>beállítás           | Feladat-<br>napló<br>törlése                                                         | Végrehajtás                                                                                                    | Töröl minden rendszerfeladat naplót.                                                                                                    |
|                      | Biztonsági<br>beállítás             | Hozzáférés<br>szabályo-<br>zása                                                      | Engedélyezés<br>Tilt                                                                                                    | Beállítja a hozzáférés-szabályozást.                                                                                                    |
|                      |                                     | Felhasz.<br>számláló<br>jel.                                                         | Végrehajtás                                                                                                    | Kinyomtatja a Felhasz. számláló jelt.                                                                                                    |

| PARAMÉTER                        |                          | -                           | BEÁLLÍTÁSOK                                                                                                    | MAGYARÁZAT                                                                                                    |
|----------------------------------|--------------------------|-----------------------------|----------------------------------------------------------------------------------------------------|----------------------------------------------------------------------------------------------------|
| Egyéb<br>beállítások<br>(folyt.) | Nyelvi<br>beállítás      | Válasszon<br>nyelvet        | Bosnyák<br>Bolgár<br>Katalán<br>Kínai<br>(hagyományos)<br>Horvát<br>Cseh<br>Dán<br>Holland<br>Angol<br>Finn<br>Francia<br>Német<br>Görög<br>Magyar<br>Olasz<br>Japán<br>Német<br>Görög<br>Magyar<br>Olasz<br>Japán<br>Srancia<br>Német<br>Görög<br>Magyar<br>Portugál<br>Sorög<br>Magyar<br>Olasz<br>Japán<br>Sorög<br>Magyar<br>Olasz<br>Szerb<br>Szlovén<br>Szerb<br>Szlovén<br>Spanyol<br>Svéd | Kiválasztja a folyadékkristályos kijelző és a<br>jelentésnyomtatás nyelvé.<br>Azonban koreai vagy kínai (hagyományos) nyelv<br>kiválasztása esetén angol nyelven történik a<br>jelentésnyomtatás.                                                                                                    |
|                                  |                          | Nyelv<br>inicializálás      | Végrehajtás                                                                                                    | Inicializálja a foyladékkristályos kijelző nyelvét.                                                                                                    |
|                                  | Munkatörlés<br>beállítás | Mégse<br>gomb<br>viselkedés | <b>Rövid</b><br>Hosszú<br>Ki                                                                                                    | Beállítja a "Feladat törlés" gomb megnyomását<br>követő műveletet.<br>Rövid: Egy rövid (2 másodperc vagy rövidebb)<br>megnyomást követően törli a feladatot.<br>Hosszú: Egy hosszú (2-5 másodperc) megnyomást<br>követően törli a feladatot.<br>Ki: Figyelmen kívül hagyja a "Feladat törlés" gomb<br>megnyomását.<br>Más szavakkal, letiltja a "Feladat törlés" gomb<br>megnyomását követő feladat törlés működését. |
|                                  |                          | Lekérdezés<br>kijelző       | <b>Be</b><br>Ki                                                                                                    | Beállítja, hogy megjelenjen-e lekérdezési képernyő<br>egy feladat törlését követően.<br>Be: Megjeleníti a lekérdezési képernyőt.<br>Ki: A lekérdezési képernyő megjelenítése nélkül<br>törli a feladatot.                                                                                                    |
|                                  |                          | Fókuszpo-<br>zíció          | <b>Igen</b><br>Nem                                                                                                    | Beállítja, hogy az "Yes" vagy a "Nem" legyen-e a<br>középpontban a feladat törlés lekérdezési<br>képernyőn.<br>Yes: Az "Yes" van a középpontban.<br>Nem: A "Nem" van a középpontban.                                                                                                    |

| PARAMÉTER                        |                                      |                                                    | BEÁLLÍTÁSOK                                        | MAGYARÁZAT                                                                                                    |
|----------------------------------|--------------------------------------|----------------------------------------------------|----------------------------------------------------|----------------------------------------------------------------------------------------------------|
| Egyéb<br>beállítások<br>(folyt.) | Munkatörlés<br>beállítás<br>(folyt.) | ldőtúllépés<br>megjelení-<br>tése                  | 60<br>~<br>180<br>~<br>300                         | Beállítja feladat törlés lekérdezési képernyő<br>Időtúllépés megjelenítése értékét. Ha időtúllépés<br>történik, akkor letiltásra kerül a törlési művelet és<br>nyomtat.            |
|                                  | Élettarta-<br>ma lejár<br>beállítás  | A henger<br>az<br>élettartama<br>végén van         | 500<br>1000<br><b>1500</b><br>2000<br>2500<br>3000 | Beállítja a Henger élettartama lejár figyelmeztetés<br>megjelenítési idejét.                                                                                                    |
|                                  |                                      | A beégető<br>egység az<br>élettartama<br>végén van | 500<br>1000<br><b>1500</b><br>2000<br>2500<br>3000 | Beállítja a Rögzítő élettartama lejár figyelmeztetés<br>megjelenítési idejét.                                                                                                    |
|                                  |                                      | A szalag-<br>egység az<br>élettartama<br>végén van | 500<br>1000<br><b>1500</b><br>2000<br>2500<br>3000 | Beállítja a Szalag élettartama lejár figyelmeztetés<br>megjelenítési idejét.                                                                                                    |
|                                  | Szem. adatok törlése                 |                                                    | Végrehajtás                                        | Törli a beírt személyes adatokat és a nyomtatóban<br>tárolt adatokat.                                                                                                    |
|                                  | Üzleti<br>telefon<br>beállítás       | Üzleti tele-<br>fon együtt-<br>működés             | Engedélyezés<br>Tilt                               | Engedélyezi/letiltja a CrosCore együtműködést.                                                                                                    |
|                                  |                                      | Kapcsolat<br>IP-címe                               | <b>0.0.0.0</b><br>~<br>255.255.255.255             | Beállítja a CrosCore együttműködés kapcsolódási<br>célállomás IP-címét.                                                                                                    |
|                                  |                                      | Kapcsoló-<br>dáshoz<br>használt<br>port<br>száma   | 1<br>~<br><b>59000</b><br>~<br>65535               | Beállítja a CrosCore együttműködés kapcsolódási<br>célállomás portszámát.                                                                                                    |
| Beállítások                      | Beállítások újraindítása             |                                                    | Végrehajtás                                        | Visszaállítja a CPU EEPROM-ját. A Factory<br>Default-ra állítja vissza Felhasználói menüt.<br>Ha <b>Végrehajtás</b> van kiválasztva, akkor kilép a<br>menüből.                     |
|                                  | Beállítások m                        | ientése                                            | Végrehajtás                                        | Menti a menü aktuális beállítását. E funkcióval<br>elmentésre kerülnek azon menük, melyekkel<br>utoljára történt műveletvégzés és felülírja a<br>menükkel az előzőleg mentetteket. |
|                                  | Beállítások vi                       | isszaállítása                                      | Végrehajtás                                        | Megtörténik a menü beállítások mentése.<br>Megjelenítési feltételek: Megtörtént a menü<br>beállítások mentése.                                                                     |

| PARAMÉTER     |                 | BEÁLLÍTÁSOK | MAGYARÁZAT                                                                                                    |
|---------------|-----------------|-------------|----------------------------------------------------------------------------------------------------|
| Jelszó váltás | Új jelszó       | ****        | Az Adminisztrátori beállítás menübe belépshez<br>szükséges új jelszót állít be.<br>6 - 12 alfabetikus/numerikus karakter írható be.                       |
|               | Jelszó igazolás | ****        | Arra kényszeríti a felhasználót, hogy új jelszót írjon<br>be az Adminisztrátori beállításba lépéshez.<br>6 - 12 alfabetikus/numerikus karakter írható be. |

#### NYOMTATÁSI STATISZTIKA

| PARAMÉTER                            | BEÁLLÍTÁSOK                 | MAGYARÁZAT                                                                                                    |
|--------------------------------------|-----------------------------|----------------------------------------------------------------------------------------------------|
| Jelszó beírása                       | ****                        | Beír egy jelszót a Nyomtatási statisztikák menübe való<br>belépéshez.<br>"0000" az alapértelmezett érték.<br>Eltér a Nyomtatási statisztikába belépéshez szükséges jelszó<br>az Adminisztrátori beállítás funkcióik belépési jelszavától.                                           |
| Használati jelentés                  | <b>Engedélyezés</b><br>Tilt | A Használati jelentés Engedélyezését vagy Tiltását állítja be.<br>A beállítás váltásakor bezárul a menü képernyő.                                                                                                    |
| Karbantartás számláló                | Engedélyezés<br>Tilt        | Beállítja, hogy szükséges-e Karbantartási jelentés (nem<br>nullázható számláló és nem nullázható kellékanyagok csere<br>idők) a Használati jelentéshez.<br>Megjelenítési feltételek:<br>"Engedélyezés" van kiválasztva a "Nyomtatási statisztika"-<br>"Használati jelentés" esetén. |
| Főszámláló<br>alaphelyzetbe állítása | Végrehajtás                 | A központi számláló alaphelyzetbe állítására szolgál.<br>Megjelenítési feltételek:<br>"Engedélyezés" van kiválasztva a "Nyomtatási statisztika"-<br>"Használati jelentés" esetén.                                                                                                   |
| Készletszámláló<br>nullázása         | Végrehajtás                 | Alaphelyzetbe állítja a fogyóeszköz cserék számát.<br>Megjelenítési feltételek:<br>"Engedélyezés" van kiválasztva a "Nyomtatási statisztika"-<br>"Használati jelentés" esetén.<br>"Engedélyezés" van kiválasztva a "Nyomtatási statisztika"-<br>"Karbantartás számláló" esetén.     |
| Jelszó váltás                        |                             | Jelszó módosítása.<br>Megjelenítési feltételek:<br>"Engedélyezés" van kiválasztva a "Nyomtatási statisztika"-<br>"Használati jelentés" esetén.                                                                                                    |
| Új jelszó                            | ***                         | Beállít egy új jelszót a "Nyomtatási statisztikák" menübe való<br>belépéshez.                                                                                                    |
| Jelszó igazolás                      | ****                        | Azon új jelszót kell beírni felhasználónak a "Nyomtatási<br>statisztika" menüb belépéshez, mely mint "Új jelszó" került<br>beállításra.                                                                                                    |

#### KALIBRÁLÁS

| PARAMÉTER                                       |                                          | BEÁLLÍTÁSOK                   | MAGYARÁZAT                                                                                                    |
|-------------------------------------------------|------------------------------------------|-------------------------------|----------------------------------------------------------------------------------------------------|
| Automatikus<br>sűrűség mód                      |                                          | Be/ki                         | Azt állítja be, hogy automatikusan történjen-e sűrűség<br>beállítás és TRC kompenzáció.<br>Be: A motor által meghatározott feltételek teljesülése<br>esetén automatikusan történika Sürüség állítás, mely a<br>TRC-kompenzációban tükröződik.<br>Ki: Magától nem futtat Sürüség állítást a nyomtató.                                                                                 |
| Sűrűség állítás                                 |                                          | Végrehajtás                   | A Végrehajtás kiválasztása esetén a nyomtató azonnal<br>beállítja a sűrűséget, mely a TRC-kompenzációban<br>tükröződik.<br>A nyomtató készenléti módjában kell e beállítást<br>elvégezni. Érvénytelenné válhat, ha bármely más<br>módban történik a végrehajtása.                                                                                                    |
| Regisztráció<br>állítás                         |                                          | Végrehajtás                   | E menü kiválasztása esetén Automatikus beállítás<br>regisztrációt hajt végre a nyomtató.<br>A nyomtató készenléti módjában kell e beállítást<br>elvégezni.                                                                                                    |
| Színsűrűség                                     | Cián/magenta/<br>sárga/fekete<br>sűrűség | -3,-2,-1, <b>0</b> ,+1,+2,+3, | Beállítja a motorsűrűséget.                                                                                                    |
| Beállítási minta<br>nyomtatása                  |                                          | Végrehajtás                   | Kinyomtat egy mintát a felhasználó számára a TRC<br>beállítására. Általában nincs szükség e funkcióra,<br>mivel Sürüség állítás segítségével automatikusan<br>történik a TRC ajánlott szintekre állítás és a TRC-<br>kompenzáció.<br>A Sürüség állítás/TRC-kompenzáció funkciók által<br>végzett korrekciók (hozzáadott) eltolási értékeiben<br>tükröződnek a beállítási eredmények. |
| Cián/magenta/<br>sárga/fekete<br>finombeállítás | Kiemelés                                 | -3,-2,-1, <b>0</b> ,+1,+2,+3, | A TRC HIGHLIGHT (világos) területét állítja be.<br>+ = Sötétebb<br>- = Világosabb                                                                                                    |
|                                                 | Középvilágos                             | -3,-2,-1, <b>0</b> ,+1,+2,+3, | A TRC MID-TONE területét állítja be.<br>+ = Sötétebb<br>- = Világosabb                                                                                                    |
|                                                 | Sötét                                    | -3,-2,-1, <b>0</b> ,+1,+2,+3, | A TRC DARK területét állítja be.<br>+ = Sötétebb<br>- = Világosabb                                                                                                    |

#### GOOGLE CLOUD PRINT SZOLGÁLTATÁS

| PARAMÉTER                             |                                                                                                    |                                          | BEÁLLÍTÁSOK                           | MAGYARÁZAT                                                     |
|---------------------------------------|----------------------------------------------------------------------------------------------------|------------------------------------------|---------------------------------------|----------------------------------------------------------------|
| Google Cloud<br>Print<br>szolgáltatás | Kézzel<br>végzett<br>nyomtatás                                                                                                    |                                          | Végrehajtás                           | Kézzel végzi a nyomtatást.                                     |
|                                       | Regisztrált<br>adatok tör-<br>lése                                                                                                    |                                          | Végrehajtás                           | Törli a regisztrált információt.                               |
|                                       | Google<br>Cloud Print<br>szolgálta-<br>táshoz<br>regisztráció                                                                                                    |                                          | Végrehajtás                           | Google Cloud Print szolgáltatáshoz regisztráció.               |
|                                       | Google<br>Cloud Print<br>szolgáltatás<br>beállításai<br>Elsődleg<br>DNS-<br>kiszolgál<br>Proxy<br>Proxyki<br>szolgála<br>Proxyki<br>szolgála<br>Proxyki<br>szolgála<br>Proxyki | Felhőalapú<br>szolgáltatás<br>használata | <b>Engedélyezés</b><br>Szünet<br>Tilt | Beállítja, hogy használja-e vagy nem a felhő<br>szolgáltatást. |
|                                       |                                                                                                    | Elsődleges<br>DNS-<br>kiszolgáló         | xxx.xxx.xxx                           | Beállítja a DNS-kiszolgálót (elsődleges).                      |
|                                       |                                                                                                    | Másodlagos<br>DNS-<br>kiszolgáló         | xxx.xxx.xxx                           | Beállítja a DNS-kiszolgálót (másodlagos).                      |
|                                       |                                                                                                    | Proxy                                    | Engedélyezés<br>Tilt                  | Beállítja, hogy használja-e vagy nem a<br>proxykiszolgálót.    |
|                                       |                                                                                                    | Proxyki-<br>szolgáló                     |                                       | Beállítja a proxykiszolgálót.                                  |
|                                       |                                                                                                    | Proxyki-<br>szolgáló<br>portszám         | 1<br>~<br><b>8080</b><br>~<br>65535   | Beállítja a proxykiszolgáló portszámát.                        |
|                                       |                                                                                                    | Proxy<br>felhasználó-<br>azonosító       |                                       | Beállítja a proxy felhasználói azonosítóját.                   |
|                                       |                                                                                                    | Proxy<br>jelszó                          |                                       | Beállítja a proxy jelszót.                                     |

| PARAMÉTER                                           |                              |                    |                            | BEÁLLÍTÁSOK                                 | MAGYARÁZAT                                                                                                    |
|-----------------------------------------------------|------------------------------|--------------------|----------------------------|---------------------------------------------|----------------------------------------------------------------------------------------------------|
| Vezeték nélküli<br>(Infrasturktúrális)<br>beállítás | Vezeték nélki                | üli (infrastuktúrá | ális)                      | Engedélyezés<br>Tilt                        | Engedélyezi/letiltja a vezeték nélküli<br>helyi hálózati modult (infrastruktúrális).                                                                                                    |
|                                                     | Hálózati<br>beállítások      | IP-címkészle       | t                          | <b>Automatikus</b><br>Kézi                  | Az IP-cím beállítási módszert állítja be.                                                                                                    |
|                                                     |                              | IPv4-cím           |                            | XXX.XXX.XXX.<br>XXX                         | Az IP-címet állítja be.                                                                                                    |
|                                                     |                              | Alhálózati ma      | Alhálózati maszk           |                                             | Az Alhálózati maszkot állítja be.                                                                                                    |
|                                                     |                              | Átjáró cím         |                            | XXX.XXX.XXX.<br>XXX                         | A Átjáró (alapértelemezett útválasztó)<br>cím beállítására szolgál.                                                                                                    |
|                                                     |                              | DHCPv6             |                            | Engedélyezés<br>Tilt                        | A DHCPv6 engedélyezését/titltását<br>állítja be.                                                                                                    |
|                                                     | Automatikus                  | WPS-PBC            |                            |                                             | Végrehajtja a WPS-PBC-t.                                                                                                    |
|                                                     | (WPS)                        | WPS-PIN            |                            |                                             | Végrehajtja a WPS-PIN-t.                                                                                                    |
|                                                     | WIFI<br>hálózat<br>választás | xxxxxx             |                            |                                             | Listázza az észlelt vezeték nélküli helyi<br>hálózatokat (hozzáférési pont mód).                                                                                                    |
|                                                     | Valaoziao                    | Kézi beáll.        | SSID                       |                                             | Írja be az SSID-t.                                                                                                    |
|                                                     |                              |                    | Biztonság                  | Tilt<br>WEP<br>WPA/WPA2-<br>PSK<br>WPA2-PSK | Beállítja a vezeték nélküli helyi hálózat<br>biztonság funkcióját.<br>* Csak akkor jeleníthatő meg a WPA/<br>WPA2-EAP vagy WPA2-EAP, ha a<br>webről történt a beállítása és nem<br>állítható be a menüből.                                                                                                    |
|                                                     |                              |                    | WEP kulcs                  |                                             | Írja be a WEPkulcsot.                                                                                                    |
|                                                     |                              |                    | WPA<br>titkosítás<br>típus | AES<br>TKIP/AES                             | Megjeleníti a WPA-PSK titkosítás<br>típusát.<br>A "Biztonság" beállításának<br>megfelelően automatikusan történik a<br>beállítás végrehajtása. (Nem<br>változtathatja meg e meüből kézzel a<br>beállítást.)<br>Az "AES" kijelzésre változik, amikor a<br>"Biztonság" beállítása WPA2-PSK vagy<br>WPA2-EAP és "TKIP/AES" kijelzésre,<br>amikor a "Biztonság" beállítása WPA/<br>WPA2-PSK vagy WPA/WPA2-EAP.<br>Megjelenítési feltételek:<br>"Biztonság" beállítása nem lehet |
|                                                     |                              |                    |                            |                                             | "Letiltás" és "WEP".                                                                                                    |
|                                                     |                              |                    | előmegosz-<br>tott kulcs   |                                             | nja be az elore megosztott kulcsot.                                                                                                    |
|                                                     |                              |                    | Végrehajtás                |                                             | Engedélyezi a beállítást.                                                                                                    |
|                                                     | Vezeték nélki                | ili visszacsatl.   |                            |                                             | Újrakapcsolódik a vezeték nélküli helyi<br>hálózathoz.                                                                                                    |

# VEZETÉK NÉLKÜLI (INFRASTURKTÚRÁLIS) BEÁLLÍTÁS

# VEZETÉK NÉLKÜLI (AP MÓDÚ) BEÁLLÍTÁS

| PARAMÉTER                                 |                                      |             | BEÁLLÍTÁSOK                                                | MAGYARÁZAT                                                                                                    |
|-------------------------------------------|--------------------------------------|-------------|------------------------------------------------------------|----------------------------------------------------------------------------------------------------|
| Vezeték nélküli<br>(AP módú)<br>beállítás | Vez. n (AP m)                        |             | Engedélyezés<br>Tilt                                       | Engedélyezi/letiltja a vezeték nélküli helyi hálózatot<br>(AP mód).                                                                                                    |
|                                           | Automatikus beállítás<br>(nyomógomb) |             |                                                            | Az <b>Enter</b> gomb megnyomásakor az Igen/nem<br>megerősítő képernyő esetén, ha Igen van<br>kiválasztva, akkor automatikus kapcsolódás<br>indítható egy nyomógomb megnyomásakor. |
|                                           | Kézi beáll.                          |             |                                                            | Megjeleníti az SSID-t és a jelszót.                                                                                                    |
|                                           | Kapcsolat-<br>beállítás              | SSID        |                                                            | Írja be az SSID-t.                                                                                                    |
|                                           |                                      | Jelszó      |                                                            | Írja be a jelszót.                                                                                                    |
|                                           |                                      | IPv4-cím    | xxx.xxx.xxx.xxx                                            | Írja be az IP-címet.                                                                                                    |
|                                           |                                      | Végrehajtás |                                                            | Beállítja az SSID-t és a jelszót.                                                                                                    |
|                                           | AP módú felhasználói<br>beállítás    |             | Felhasználó<br>felfedése<br>Ne fedje fel a<br>felhasználót | Azt állítja be, hogy felfedje-e a rendszergazdán<br>kívül felhasználóknak az AP módú adatokat.                                                                                    |

## BOOT MENU (BOOT MENÜ)

Az ebben a menüben található beállításokat kizárólag rendszergazdák módosítsák. A menühöz való hozzáféréshez kövesse a következő helyen olvasható utasításokat: "A beállítások módosítása a rendszergazda által", 23. oldal.

Ez a menü kizárólag angol nyelvű (az alapértelmezett beállítások félkövéren jelennek meg).

#### HÁLÓZATI GYÁRI ALAPBEÁLLÍTÁSOK

| PARAMÉTER                   | BEÁLLÍTÁSOK | MAGYARÁZAT                                    |
|-----------------------------|-------------|-----------------------------------------------|
| Network Factory<br>Defaults | Execute     | A hálózati menü inicializálást határozza meg. |

#### Vezeték nélküli mód

#### MEGJEGYZÉS A vezeték nélküli helyi hálózat használatához telepítenie kell egy választható vezeték nélküli helyi hálózati kártyát.

| PARAMÉTER       | BEÁLLÍTÁSOK | MAGYARÁZAT                                                                                                    |
|-----------------|-------------|----------------------------------------------------------------------------------------------------|
| Wireless Module | Enable      | Engedélyezi a vezeték nélküli helyi hálózati modult.                                                                                                    |
|                 | Disable     | Az "Enable" beállítás esetén a vezeték nélküli helyi hálózati<br>kártya kivétele után is engedélyezett lesz e beállítás.                                                                                                    |
|                 |             | Mivel "Disable" a gyári alapbeállítás, még alapkiépítésben<br>vezeték nélküli helyi hálózati kártyát tartalmazó készülékeknél is,<br>ezért a vezeték nélküli helyi hálózati kártya használatához<br>változtassa ezt "Enable" beállításra. |

#### MEGJEGYZÉS

Csak akkor jelenik meg e menü, ha telepítve van a választható SD kártya.

| PARAMÉTER                  | BEÁLLÍTÁSOK | MAGYARÁZAT                                                                                                    |
|----------------------------|-------------|----------------------------------------------------------------------------------------------------|
| SD-kártya<br>engedélyezése | Nem<br>Igen | Ha egy hibás SD-kártya miatt, a telepítéskor nem működik egy<br>készülék, akkor e paraméter <b>Nem</b> beállításával működőképessé<br>tehető a készülék (figyelmen kívül hagyja az SD-kártya<br>jelenlétét). |
|                            |             | Amikor Nem a a beállítás, az SD-kártyahoz való hozzáférés<br>HIBA eredménnyel záródik, mivel nem csatlakoztatottnak<br>tekintett az SD-kártya.                                                               |
|                            |             | E beálítás változtatása és a menüből kilépés után újraindul a<br>nyomtató.                                                                                                    |

#### Tárolás általános beállítás

| PARAMÉTER                        | BEÁLLÍTÁSOK | MAGYARÁZAT                                                                                                    |
|----------------------------------|-------------|----------------------------------------------------------------------------------------------------|
| Fájl rendszer<br>ellenőrzése     | Végrehajtás | Feloldja az aktuális memória és a<br>kijelzett egy fájlrendszerben rendelkezésre álló memória közötti<br>eltérést. Elvégzi az adminisztrációs adat (FAT információ)<br>helyreállítást. Elvégzi egy csak SD-kártyara vonatkozó<br>helyreállítást. |
| Az összes szektor<br>ellenőrzése | Végrehajtás | Elvégzi a hibás SD-kártya szektoradatok<br>helyreállítását és a fent említett fájlrendszerbeli eltérés<br>feloldását.                                                                                                    |

#### Menü zárolása

| PARAMÉTER  | BEÁLLÍTÁSOK | MAGYARÁZAT                                                                                                    |
|------------|-------------|----------------------------------------------------------------------------------------------------|
| Menü Lezár | Be<br>Ki    | Elvégzi a menü zárolás funkció Be/ki beállítását.<br>Be: A "Megosztott nyomtatás"/"Magánjellegű nyomtatás"<br>menütől eltérő menü nem kerül megjelenítésre.<br>Ki: Nem működik a menü zárolás funkció. |

#### Panel kizárás

| PARAMÉTER     | BEÁLLÍTÁSOK            | MAGYARÁZAT                                                                                                    |
|---------------|------------------------|----------------------------------------------------------------------------------------------------|
| Panel kizárás | 1. mód<br>2. mód<br>Ki | Elvégzi a panel zárolás funkció Be/ki beállítását.<br>1. mód: Az "Online", "Enter", "Mégse", "Áramtakarékos" és<br>"Súgó" kivételével minden gomb le van tiltva.<br>2. mód: Az "Online" és "Enter" kivételével minden gomb le van<br>tiltva.<br>Ki: Nem működik a panel zárolás funkció. |

# **K**ARBANTARTÁS

```
MEGJEGYZÉS
```

A szemléltető ábrákon a C712 nyomtató látható. A C612 típusú nyomtatóra is ugyanezek a műveletek vonatkoznak.

### Kellékek cseréje

A lehető legjobb minőségű nyomtatás és a készülék eredményes működésének biztosítása érdekében kizárólag eredeti kellékeket használjon. A nem eredeti termékek ronthatják a nyomtató hatékonyságát és érvényteleníthetik a jótállást.

#### FESTÉKKAZETTA CSERÉJE

#### MEGJEGYZÉS

Ha a kijelzőn megjelenik a Kevés festék üzenet, vagy halvány a nyomat, akkor először hajtsa fel a kimeneti tálcát, és próbálja megütögetni a festékkazettát, hogy a festékpor egyenletesen oszoljon el a kazettában. Ez lehetővé teszi a kazettában található festék minél teljesebb elhasználását.

## FIGYELEM!

A festékpazarlás és a festékérzékelő hibájának elkerülése érdekében ne cserélje ki a festékkazettát, amíg a kijelzőn meg nem jelenik a "Install Toner (Tegyen be festékkazettát)" üzenet.

A nyomtatóban használt festékkazettában nagyon finom száraz festékpor található. Ezt négy kazetta tartalmazza: egy ciánkék, egy bíbor, egy sárga és egy fekete.

A festékkazetta cseréjekor legyen kéznél egy papírlap, amelyre az új kazetta behelyezésekor a használt kazettát helyezheti.

A régi kazettát gondosan csomagolja vissza az új kazetta tasakjába. Tartsa be a hulladékok újrafelhasználásával kapcsolatos hatályos jogszabályokat, ajánlásokat stb.

Ha a festékpor kiszóródna, finoman söpörje le a felületről. Ha ez nem lenne elég, hideg és nedves ruhával törölje le a szennyeződést.

Soha ne használjon forró vizet vagy bárminemű oldószert. azok ugyanis maradandó foltokat hagynak a felületen.

#### FIGYELMEZTETÉS!

Ha véletlenül belélegzi a festékport vagy a szemébe kerül, igyon vizet, illetve hideg vízzel alaposan öblítse ki a szemét. Azonnal forduljon orvoshoz.

1. Nyomja meg a fedélnyitót, majd nyissa fel teljesen a nyomtató kimeneti tálcáját.

## FIGYELMEZTETÉS!

Ha a nyomtató előzőleg be volt kapcsolva, akkor a beégetőmű forró. A veszélyes területekre figyelmeztető felirat hívja fel a figyelmet. Ne érintse meg. 2. Vizsgálja meg a négy festékkazetta elhelyezkedését.

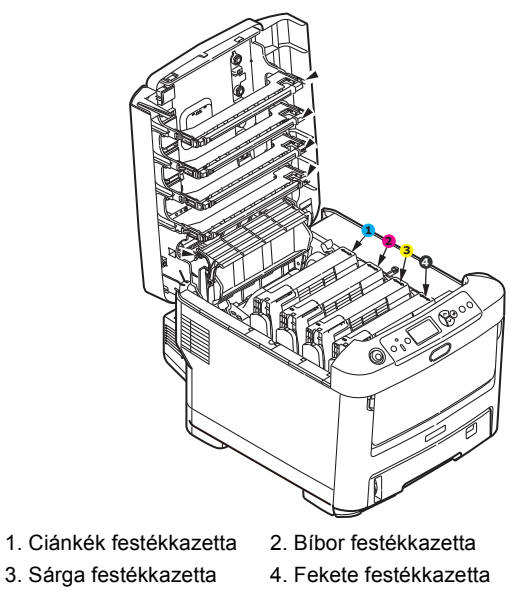

(a) Húzza a kicserélni kívánt festékkazetta színes kioldókarját teljesen a nyomtató eleje felé.

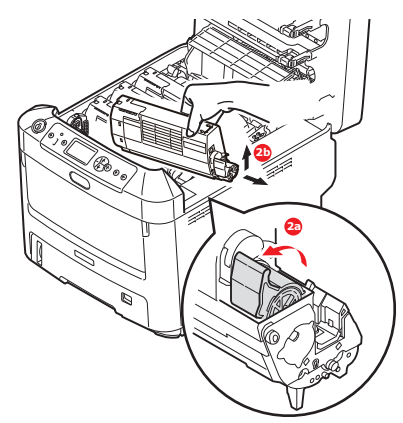

- (b) Emelje meg a kazetta jobb oldalát és húzza jobbra a kazettát, hogy az ábrán látható módon a bal oldala is kilazuljon, majd vegye ki a festékkazettát a nyomtatóból.
- 3. A kazettát helyezze óvatosan egy papírlapra, nehogy a festék foltot hagyjon a bútoron.
- 4. Tisztítsa meg a fényhengeregység tetejét egy tiszta, nem bolyhosodó ruhával.

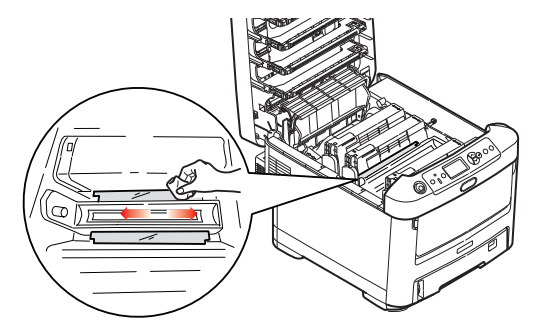

5. Vegye ki az új kazettát a dobozból, de még hagyja rajta a csomagolást.

6. Finoman rázza fel a kazettát néhányszor, így a kazettában lévő por fellazul és egyenletesen eloszlik.

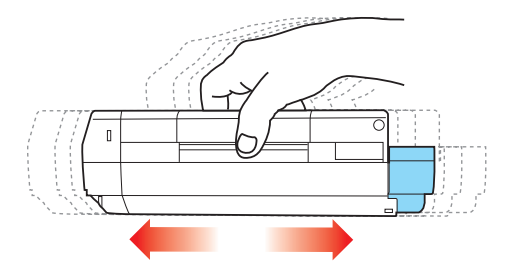

7. Vegye ki a csomagolásból, majd távolítsa el az alján lévő öntapadó szalagot.

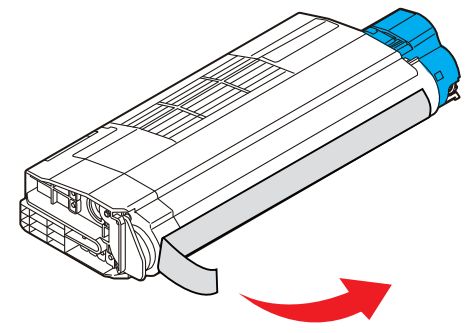

- 8. Fogja meg a kazettát a tetejénél, úgy, hogy a színes kar a jobb oldalon legyen, majd lassan engedje bele a nyomtatóba a fényhenger fölött, a régi festékkazetta helyére.
- **9.** Először a kazetta bal szélét illessze a fényhengeregység tetejébe, majd nyomja le a kazettát a hengeregységen lévő rugó ellenében, és a kazetta jobb szélét is helyezze be a fényhengeregységbe.

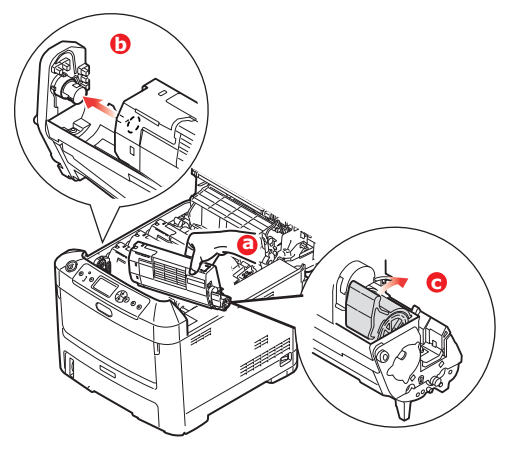

**10.** A kazettát óvatosan benyomva nézze meg, hogy megfelelően illeszkedik-e, majd tolja a színes kart a nyomtató hátsó része felé. Ezzel a festékkazetta a helyére kerül, és a festékpor bejut a fényhengerbe.

**11.** Óvatosan törölje le a LED-fej felületét egy tiszta, nem bolyhosodó törlőkendővel.

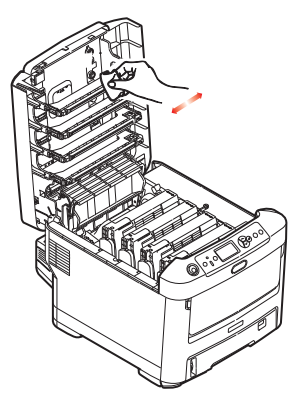

**12.** Végül hajtsa le a kimeneti tálcát és erősen nyomja le mindkét oldalát, hogy záródjanak a tálca reteszei.

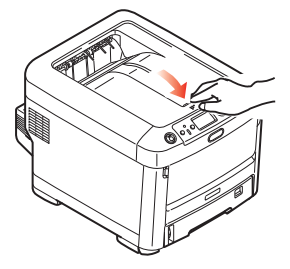

#### FÉNYHENGER CSERÉJE

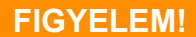

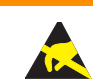

Statikus elektromosságra érzékeny eszközök, ennek megfelelő gondossággal kezelje őket.

A nyomtatóban négy fényhengert talál: egy ciánkéket, egy bíbort, egy sárgát és egy feketét.

1. Nyomja meg a fedélnyitót, majd nyissa fel teljesen a nyomtató kimeneti tálcáját.

## FIGYELMEZTETÉS!

Ha a nyomtató előzőleg be volt kapcsolva, akkor a beégetőmű forró. A veszélyes területekre figyelmeztető felirat hívja fel a figyelmet. Ne érintse meg. 2. Ismerje meg a 4 festékkazetta (a) és a fényhenger (b) elhelyezkedését. Lényeges, hogy majd ugyanebben a sorrendben helyezze vissza őket.

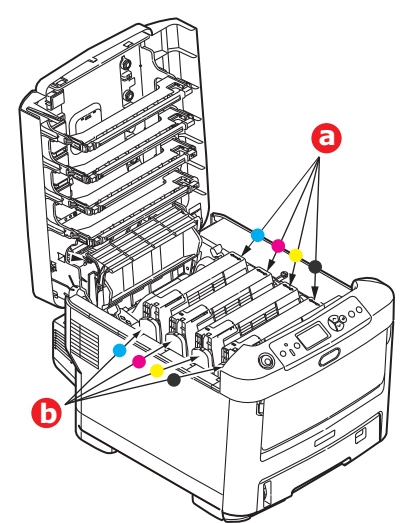

**3.** Felül középen megfogva emelje meg a fényhengert a festékkazettával együtt, majd felfelé húzva vegye ki a nyomtatóból.

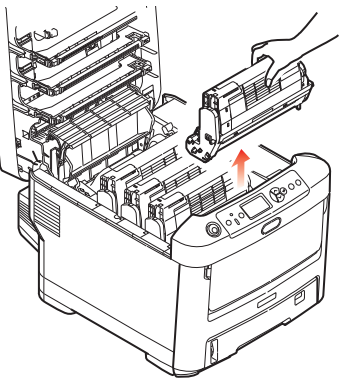

4. Mielőtt a festékkazetta-egységet az asztalra helyezné, tegyen alá egy lapot, hogy a kazettából esetlegesen kifolyó festék ne piszkolja össze az asztalt, és a fényhenger zöld színű felülete ne sérüljön.

## FIGYELEM!

Az egyes fényhengeregységek alján lévő zöld fényhenger felülete nagyon sérülékeny és fényérzékeny. Ne érintse meg és 5 percnél hosszabb ideig ne tegye ki szobai fénynek. Ha a fényhenger ennél hosszabb ideig marad a nyomtatón kívül, akkor fekete nejlontasakba csomagolva védje a fénytől. Soha ne tegye ki a fényhengert közvetlen napsütésnek vagy erős szobai fénynek.

5. Húzza maga felé a színes festékkazetta-kioldókart (1), úgy, hogy a kar a jobb oldalra essen. Ezzel leválasztja a festékkazettát a fényhengerről.

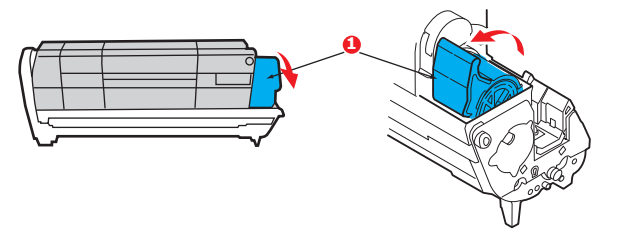

6. Emelje meg a festékkazetta (1) jobb oldali végét és húzza jobbra a kazettát, hogy az ábrán látható módon a bal oldali vége is kilazuljon (2), majd vegye ki a festékkazettát a fényhengerből. A kazettát egy papírlapra helyezze, nehogy foltot hagyjon a bútoron.

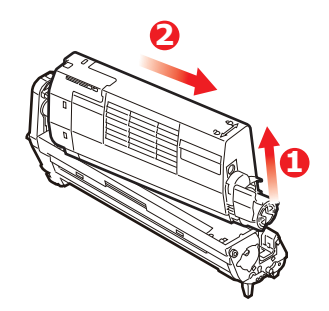

7. Vegye ki az új fényhengerkazettát a csomagolásból és tegye a lapra a régi kazetta mellé. Ugyanolyan helyzetben legyen, mint a régi. Csomagolja vissza a régi kazettát az új kazetta csomagolásába.

> MEGJEGYZÉS: További információkért, például a csomagolóanyag eltávolítására stb. vonatkozóan kövesse az új fényhengerhez mellékelt utasításokat.

8. Az ábrán látható módon helyezze a festékkazettát az új fényhengerre. Először a bal oldali, majd a jobb oldali végét tolja be. (Ekkor csak abban az esetben szükséges új festékkazettát behelyezni, ha kevés a festék.)

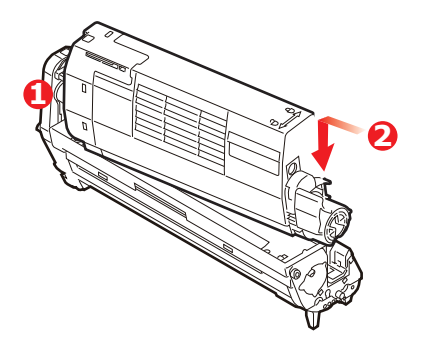

**9.** Nyomja el magától a színes kioldókart, ezzel az új fényhengeregységre rögzíti a festékkazettát, és a festékpor bejut a fényhengerbe.

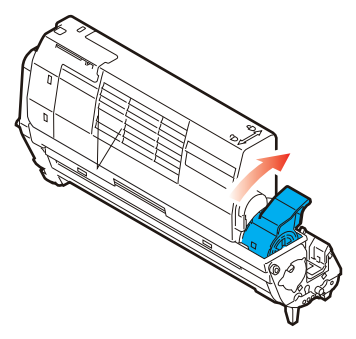

**10.** Az egységet felül, a középénél tartva illessze a helyére a nyomtatóba, és ügyeljen arra, hogy a végein található peckek illeszkedjenek a nyomtatótér oldalán található nyílásokba.

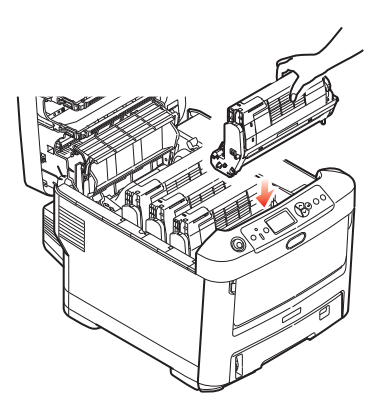

**11.** Végül hajtsa le a kimeneti tálcát és erősen nyomja le mindkét oldalát, hogy záródjanak a tálca reteszei.

MEGJEGYZÉS: Ha a nyomtatót valamilyen ok miatt vissza kell küldenie vagy el kell valahová szállítania, mindenképpen távolítsa el a fényhengert, és helyezze be azt a mellékelt zacskóba. Ezáltal elkerülhető, hogy a festékpor kiszóródjon.

#### A TOVÁBBÍTÓ SZALAGOS EGYSÉG CSERÉJE

A szalagos egység a négy fényhenger alatt található.

A fedél felnyitása előtt kapcsolja ki a nyomtatót és várjon 10 percig, hogy a forró alkatrészek lehűljenek.

1. Nyomja meg a fedélnyitót, majd nyissa fel teljesen a nyomtató kimeneti tálcáját.

## FIGYELMEZTETÉS!

Ha a nyomtató előzőleg be volt kapcsolva, akkor a beégetőmű forró. A veszélyes területekre figyelmeztető felirat hívja fel a figyelmet. Ne érintse meg.

2. Ismerje meg a 4 festékkazetta (a) és a fényhenger (b) elhelyezkedését. Lényeges, hogy majd ugyanebben a sorrendben helyezze vissza őket.

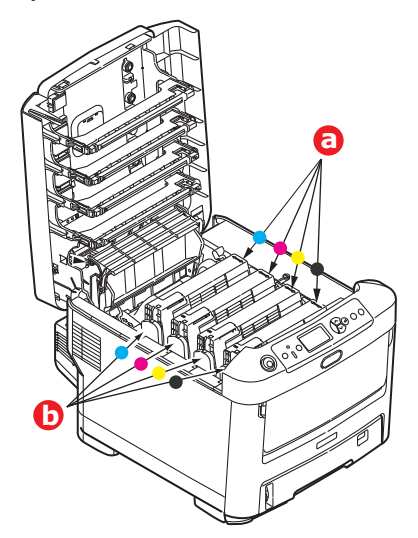

**3.** Vegye ki mind a négy fényhengeregységet a nyomtatóból, és helyezze őket közvetlen hő- és fényforrástól távoli, biztonságos helyre.

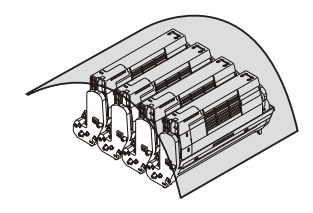

## FIGYELEM!

Az egyes kazetták alján lévő zöld fényhenger felülete nagyon sérülékeny és fényérzékeny. Ne érintse meg és 5 percnél hosszabb ideig ne tegye ki szobai fénynek. Ha a fényhenger ennél hosszabb ideig marad a nyomtatón kívül, akkor fekete nejlontasakba csomagolva védje a fénytől. Soha ne tegye ki a fényhengert közvetlen napsütésnek vagy erős szobai fénynek.

4. Keresse meg a szalag két oldalán található két rögzítőt (a), valamint az elöl lévő emelőkart (b).

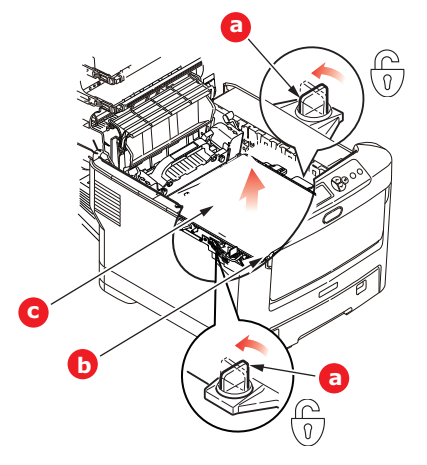

- 5. Fordítsa a rögzítőket 90 fokkal balra. Ezzel a szalag leválik a nyomtató vázáról.
- 6. Húzza felfelé az emelőkart (b) a szalag előrebillentéséhez, majd vegye ki a nyomtatóból a szalagos egységet (c).

7. Tegye be az új szalagos egységet a helyére úgy, hogy az emelőkar elöl legyen, a hajtókerék pedig a nyomtató hátsó része felé mutasson. Helyezze a hajtókereket a nyomtató bal hátsó sarkában lévő kerékre, majd vízszintes helyzetben engedje bele a nyomtatóba a szalagos egységet.

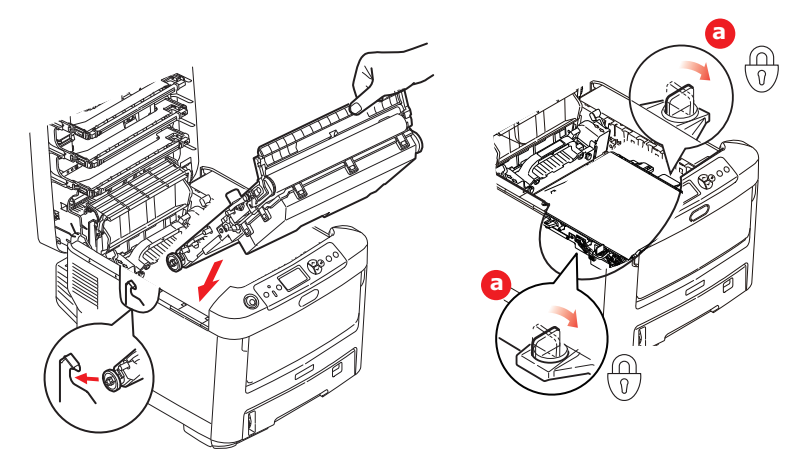

- 8. Fordítsa el a két rögzítőt (a) 90 fokkal jobbra, amíg a helyükre nem kattannak. Ezzel a szalagos egység a helyére került.
- **9.** A festékkazettákkal együtt tegye vissza a négy fényhengert, ugyanabban a sorrendben, ahogy kivette őket: ciánkék (leghátul), bíbor, sárga és fekete (legelöl).
- **10.** Végül hajtsa le a kimeneti tálcát és erősen nyomja le mindkét oldalát, hogy záródjanak a tálca reteszei.

#### A BEÉGETŐMŰ CSERÉJE

A beégetőmű a nyomtató belsejében, közvetlenül a négy fényhengeregység mögött helyezkedik el.

## FIGYELMEZTETÉS!

Ha a nyomtató előzőleg be volt kapcsolva, akkor a beégetőmű alkatrészei igen forróak. Fokozott óvatossággal járjon el a beégetőmű kivételekor, és csak a karjánál fogja meg, mert az nem melegszik fel annyira. A veszélyes helyre figyelmeztető címke hívja fel a figyelmet. Ha nem biztos benne, hogy hol kell megfogni a beégetőművet, akkor kapcsolja ki a nyomtatót, várjon legalább 10 percig, hogy a nyomtató a fedél felnyitása előtt le tudjon hűlni.

- 1. Nyomja meg a fedélnyitót, majd nyissa fel teljesen a nyomtató kimeneti tálcáját.
- 2. Keresse meg a beégetőmű karját (a) a beégetőegység tetején.

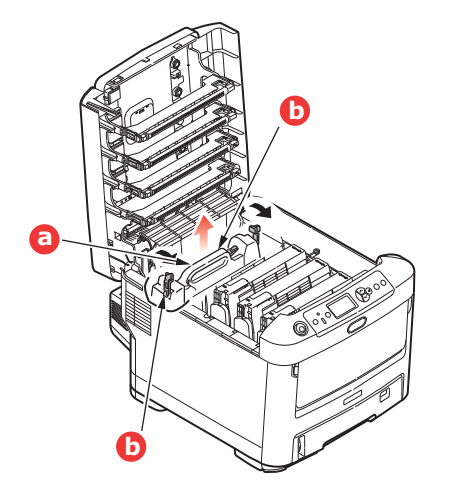

- 3. Húzza a nyomtató eleje felé a két rögzítőkart (b) úgy, hogy azok teljesen függőlegesen álljanak.
- **4.** Fogja meg a beégetőművet a karnál fogva (a), és egyenesen emelje ki a nyomtatóból. Ha a beégetőmű még meleg, fektesse olyan sima felületre, amelynek nem árt a hő.
- 5. Vegye ki az új beégetőművet a csomagolásából, és távolítson el róla minden csomagolóanyagot.
- 6. A beégetőművet a karjánál megfogva győződjön meg róla, hogy megfelelő helyzetben tartja. A két rögzítőkarnak (b) teljesen függőlegesen, a két pozícionáló elemnek (c) pedig Ön felé kell állnia.

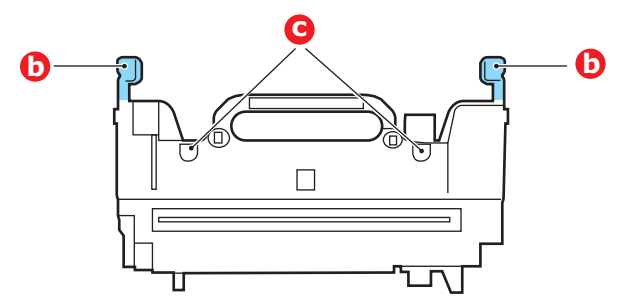

- 7. Engedje bele a nyomtatóba a beégetőművet, a két rögzítőelemet (c) pedig illessze a beégetőművet a fényhengerektől elválasztó fém elválasztófal nyílásaiba.
- 8. A beégetőmű rögzítéséhez a két rögzítőkart (b) tolja a nyomtató hátsó része felé.

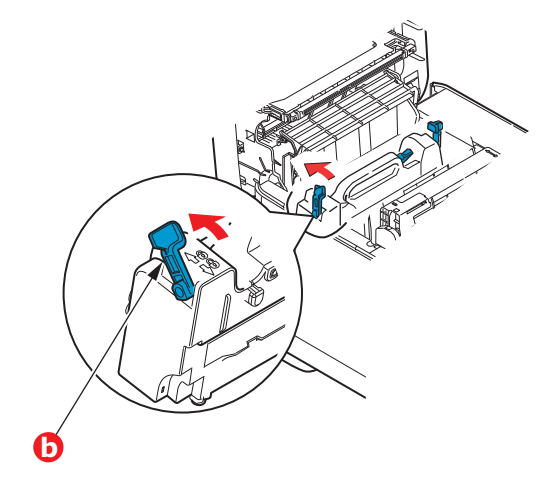

**9.** Végül hajtsa le a kimeneti tálcát és erősen nyomja le mindkét oldalát, hogy záródjanak a tálca reteszei.

## TISZTÍTÁS

#### FIGYELEM!

A tisztításhoz tiszta, nedves, nem bolyhosodó törlőkendőt használjon. Ne használjon tisztítószerként benzint, hígítót vagy alkoholt.

#### AZ EGYSÉG BURKOLATÁNAK TISZTÍTÁSA

- 1. Kapcsolja ki a nyomtatót.
- 2. Törölje le a nyomtatóegység burkolatát egy puha, vízzel vagy semleges tisztítószerrel enyhén megnedvesített ruhával.

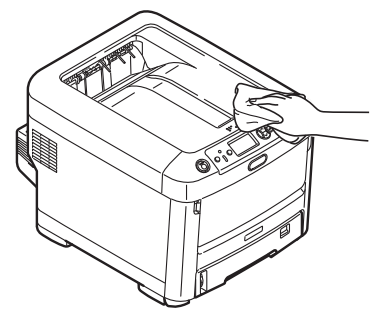

3. Egy puha, száraz ruhával törölje szárazra a készülék burkolatát.

#### A LED-FEJ TISZTÍTÁSA

Tisztítsa meg a LED-fejet, ha a nyomtatott szöveg már nem elég tiszta, ha fehér csíkok látszanak a nyomaton, vagy ha a szöveg elmosódottá válik.

A nyomtatót nem kell kikapcsolni a lencsék megtisztításához.

- 1. Nyomja meg a fedélnyitót, majd nyissa fel teljesen a nyomtató kimeneti tálcáját.
- 2. Óvatosan törölje le a LED-fej felületét egy tiszta, nem bolyhosodó törlőkendővel.

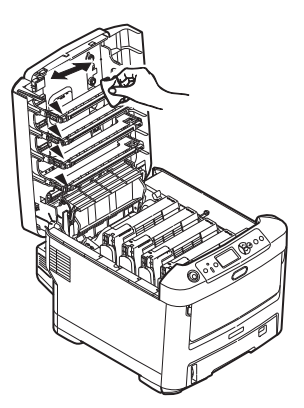

## FIGYELEM!

Ne használjon metilalkoholt vagy egyéb oldószert a LED-fej tisztításához, mert az károsíthatja a lencse felületét.

**3.** Hajtsa le a kimeneti tálcát, és erősen nyomja le mindkét oldalát, hogy záródjanak a tálca reteszei.

#### A PAPÍRADAGOLÓ GÖRGŐK TISZTÍTÁSA

Tisztítsa meg a papíradagoló görgőit, ha gyakran történik papírelakadás.

FIGYELEM!

A tisztításhoz tiszta, nedves, nem bolyhosodó törlőkendőt használjon. Ne használjon tisztítószerként benzint, hígítót vagy alkoholt.

- **1.** Vegye le a karóráját és karkötőjét.
- 2. Kapcsolja ki a nyomtatót.
- 3. Vegye ki a papíradagoló tálcát a nyomtatóból.

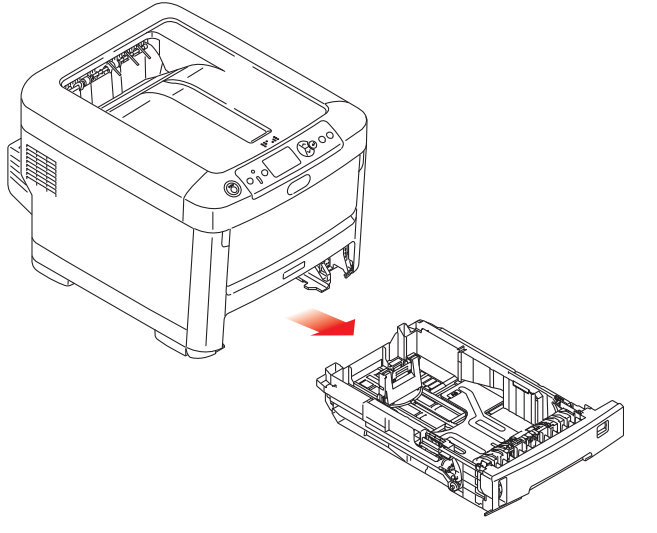

- **4.** A papíradagoló tálca helyén levő nyíláson keresztül benyúlva törölje le a papíradagoló görgőit egy tiszta, nem bolyhosodó, megnedvesített törlőkendővel.
- 5. Törölje le a papíradagoló tálca adagoló görgőjét.
- 6. Helyezze vissza a papíradagoló tálcát.

# TARTOZÉKOK TELEPÍTÉSE

MEGJEGYZÉS

A szemléltető ábrákon a C712 nyomtató látható. A C612 típusú nyomtatóra is ugyanezek a műveletek vonatkoznak.

Ebben a fejezetben a külön megvásárolható tartozékok telepítésével kapcsolatos információkat olvashatja. A tartozékok a következők:

- > duplex egység (kétoldalas nyomtatás)
- > memória bővítése
- > SD-kártya
- > Vezeték nélküli helyi hálózati modul
- > kiegészítő papírtálca
- > szekrény

## DUPLEX EGYSÉG

A duplex egység segítségével egy lap mindkét oldalára nyomtathat, így kevesebb papírra lesz szüksége, és a nagyméretű dokumentumokat is könnyebben kezelheti. Emellett a füzetnyomtatást is lehetővé teszi, amely még ennél is kevesebb papírt igényel, és a nagyméretű dokumentumok még kezelhetőbbé válnak.

A duplex egység a nyomtató hátsó részébe csúsztatható be, szereléséhez nincs szükség külön szerszámokra.

- 1. Csomagolja ki az új egységet és távolítsa el róla az összes csomagolóanyagot.
- 2. Kapcsolja ki a nyomtatót. A tápkábelt nem kell kihúznia a fali csatlakozóból.
- **3.** Ügyeljen arra, hogy a készülék az ábrán látható megfelelő helyzetben legyen, majd a csúsztassa be a duplex egységet a hátsó panel mögötti nyílásba. A panel becsukódik, ahogy az egységet belecsúsztatja. Egészen addig nyomja befelé az egységet, amíg az a helyére nem kattan.

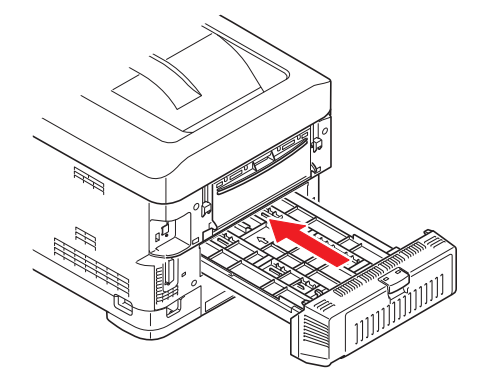

- 4. Kapcsolja be a nyomtatót és várja meg míg bemelegszik (ez hozzávetőleg egy percet vesz igénybe).
- 5. A következők utasítások alapján nyomtasson menütérképet:
  - (a) Nyomja meg az Enter (Beírás) gombot.
  - (b) Nyomja meg a **Menu down (Menü le)** gombot, majd a Nyomtatási információk menü kiválasztásához az **Enter (Beírás)** gombot.
  - (c) Az Enter (Beírás) gomb használatával válassza a Konfiguráció lehetőséget.
  - (d) Nyomja meg ismét az Enter (Beírás) gombot a Konfiguráció menübe való belépéshez.
  - (e) A konfigurációs térkép kinyomtatását követően a menürendszerből való kilépéshez nyomja meg az **On Line (On Line)** gombot.
- 6. Vizsgálja meg a menütérkép első oldalát.
- 7. A lap tetejéhez közeli két vízszintes vonal között látható az aktuális nyomtatókonfiguráció. A listán szerepelnie kell a telepített duplex egységnek.

Most már csak a nyomtatóillesztő-programot kell megfelelően beállítani, hogy az új lehetőségeket teljes mértékben ki tudja aknázni ("Az illesztőprogram eszközbeállításainak megadása", 83. oldal).

## **Memóriabővítés**

A nyomtató alapkiépítésben 256 MB méretű memóriával van felszerelve. Ez a memóriakapacitás további 256 MB vagy 512 MB méretű memóriamodullal bővíthető, ezáltal a teljes memóriakapacitás elérheti a 768 MB-ot.

1. Kapcsolja ki a nyomtatót, és húzza ki a tápkábelt az aljzatból.

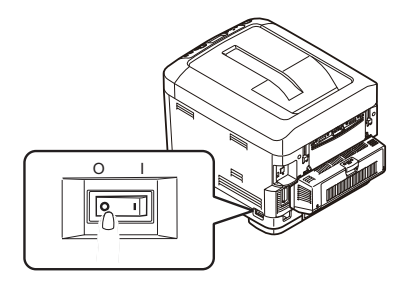

2. Nyomja meg a fedélnyitót, majd nyissa fel teljesen a nyomtató kimeneti tálcáját.

#### FIGYELMEZTETÉS!

Ha a nyomtató előzőleg be volt kapcsolva, a beégetőmű forró. A veszélyes területekre figyelmeztető felirat hívja fel a figyelmet. Ne érintse meg.

**3.** A mélyedéseknél fogva húzza lefelé a többfunkciós tálcát. Emelje meg az első fedélnyitó kart és engedje le az elülső fedelet.

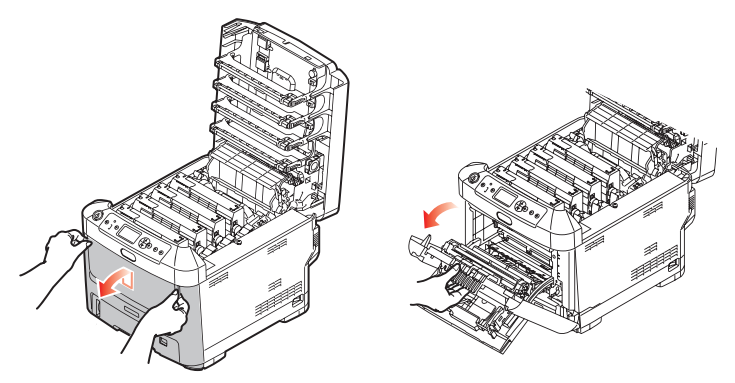

- 4. Lazítsa meg a jobboldali fedelet rögzítő csavart (a).
- 5. Emelje meg kissé az oldalsó fedél szélét, majd emelje felfelé a fedelet a nyomtatóról. Kissé emelje meg a fedelet, majd vegye le a nyomtatóról. Óvatosan tegye félre a fedelet az egyik oldalra.

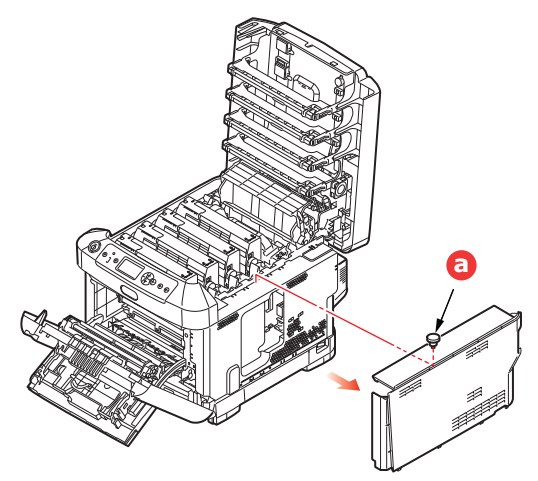

- 6. Óvatosan csomagolja ki az új memóriamodult. Ha lehet, a modult a rövidebb széleinél fogja meg, és ne érjen hozzá a fém alkatrészekhez. Az érintkezőket tartalmazó élére különösen ügyeljen.
- 7. A memóriakártya élén egy bevágás látható, amely az egyik oldalhoz közelebb van, mint a másikhoz.

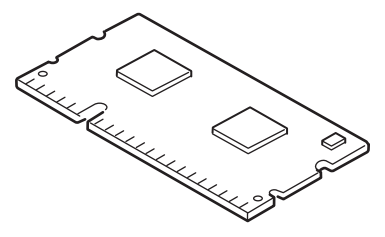

- 8. Keresse meg a nyomtatóban a RAM bővítőaljzatot.
- 9. Ha a RAM bővítőaljzatban már van bővítőmodul, akkor azt az új kártya behelyezése előtt el kell távolítania. Ehhez kövesse az alábbi lépéseket. Amennyiben nincs eltávolítandó modul, ugorjon a 10 lépésre.
  - (a) Nyissa ki a rögzítőkapcsokat, és húzza ki a kártyát az aljzatból.
  - (b) Az eltávolított memóriamodult tegye bele abba az antisztatikus zacskóba, amelyből az új modult kivette.
- **10.** A memóriamodult rövidebb széleinél fogva tartsa úgy, hogy az érintkezőket tartalmazó széle a RAM-bővítőaljzat felé nézzen, a kis kivágás pedig közelebb legyen a nyomtató hátsó részéhez.
- **11.** A kártyát óvatosan tolja be ütközésig a RAM-bővítőaljzatba, amíg a helyére nem kattan.

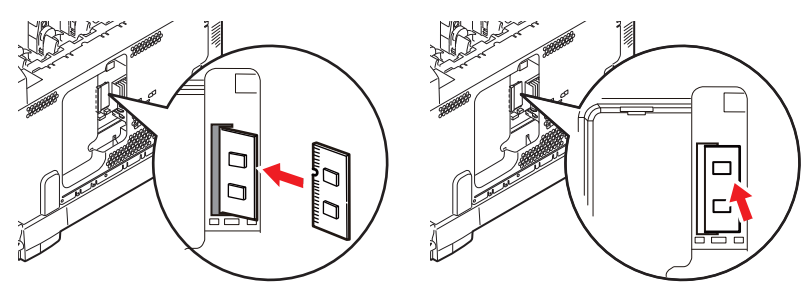

- **12.** Helyezze be az oldalsó fedél alsó részén található rögzítőkapcsokat a nyomtató alsó részéhez közel található négyszögletű nyílásokba.
- **13.** Zárja vissza az oldalsó fedél felső részét a nyomtatóra, majd helyezze vissza a 4. lépésben meglazított csavart.

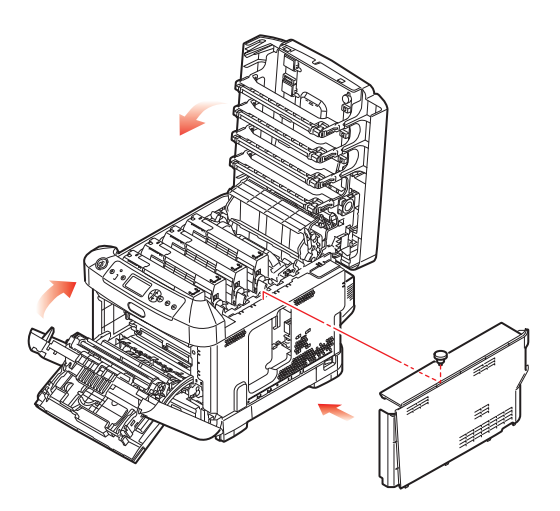

- **14.** Hajtsa fel az előlapot, majd hajtsa le a kimeneti tálcát és erősen nyomja le mindkét oldalát, hogy záródjanak a reteszek.
- **15.** Csatlakoztassa a tápkábelt, majd kapcsolja be a nyomtatót.
- 16. Amikor a nyomtató nyomtatásra kész, a következő utasítások szerint nyomtasson menütérképet:
  - (a) Nyomja meg az Enter (Beírás) gombot.
  - (b) Nyomja meg a **Menu down (Menü le)** gombot, majd Nyomtatási információk menü kiválasztásához az **Enter (Beírás)** gombot.
  - (c) Az Enter (Beírás) gomb használatával válassza a Konfiguráció lehetőséget.
  - (d) Nyomja meg ismét az Enter (Beírás) gombot a Konfiguráció menübe való belépéshez.
  - (e) A konfigurációs térkép kinyomtatását követően a menürendszerből való kilépéshez nyomja meg az **On Line (On Line)** gombot.
- **17.** Vizsgálja meg a menütérkép első oldalát.

A lap tetejéhez közeli két vízszintes vonal között látható az aktuális nyomtatókonfiguráció. A listán megtalálja a rendelkezésre álló teljes memóriaméretet.

Ez az érték a telepített memória teljes méretét mutatja.

## SD-KÁRTYA

A külön megvásárolható SD-kártya segítségével lehetővé válik a nyomtatott oldalak szétválogatása, illetve háttérképek, makrók, betűtípusok, valamint nyomtatásra váró és bizalmas dokumentumok tárolása.

1. Kapcsolja ki a nyomtatót, és húzza ki a tápkábelt az aljzatból.

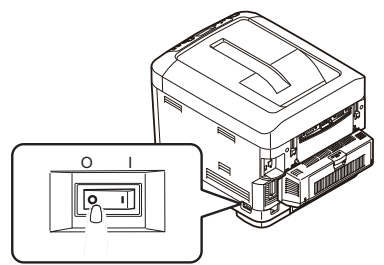

2. Nyomja meg a fedélnyitót, majd nyissa fel teljesen a nyomtató kimeneti tálcáját.

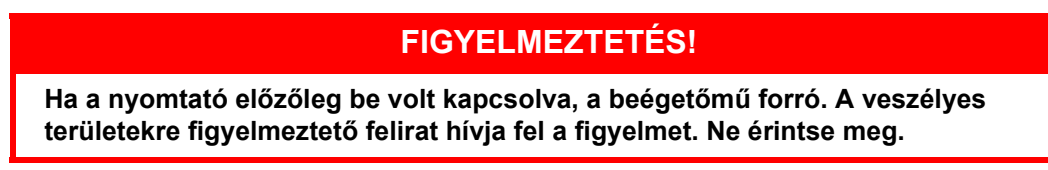

**3.** A mélyedéseknél fogva húzza lefelé a többfunkciós tálcát. Emelje meg az első fedélnyitó kart és engedje le az elülső fedelet.

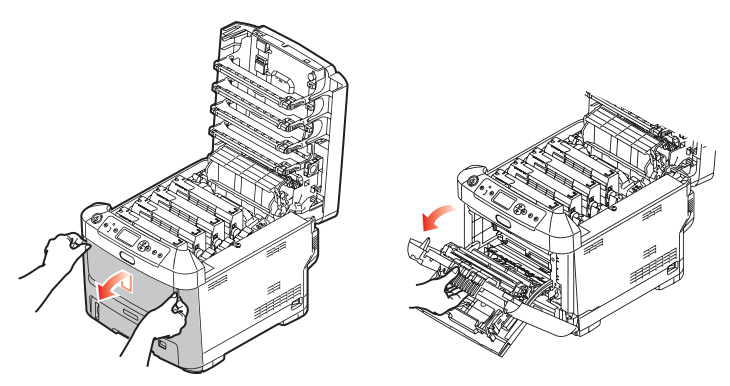

4. Lazítsa meg a jobboldali fedelet rögzítő csavart (a). Emelje meg kissé az oldalsó fedél szélét, majd emelje felfelé a fedelet a nyomtatóról. Kissé emelje meg a fedelet, majd vegye le a nyomtatóról. Óvatosan tegye félre a fedelet az egyik oldalra.

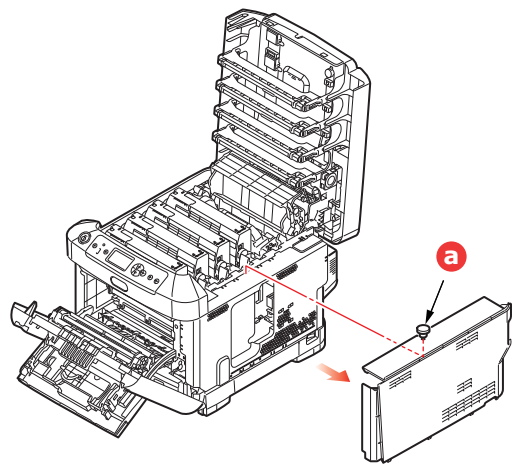
5. Látni fogja, hogy az SD-kártya egyik sarka lecsapott.

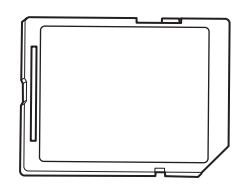

6. Óvatosan helyezze be a nyílásba az SD-kártyát, az ábrán látható módon.

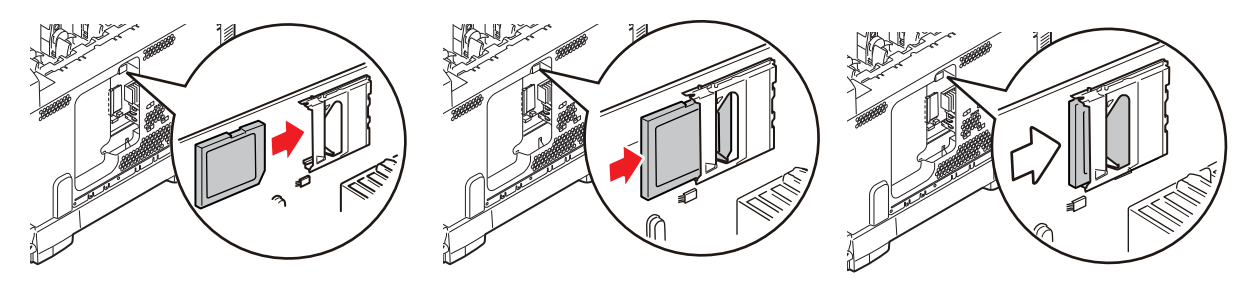

- 7. Helyezze be az oldalsó fedél alsó részén található rögzítőkapcsokat a nyomtató alsó részéhez közel található négyszögletű nyílásokba.
- 8. Zárja vissza az oldalsó fedél felső részét a nyomtatóra, majd helyezze vissza a 4. lépésben meglazított csavart.

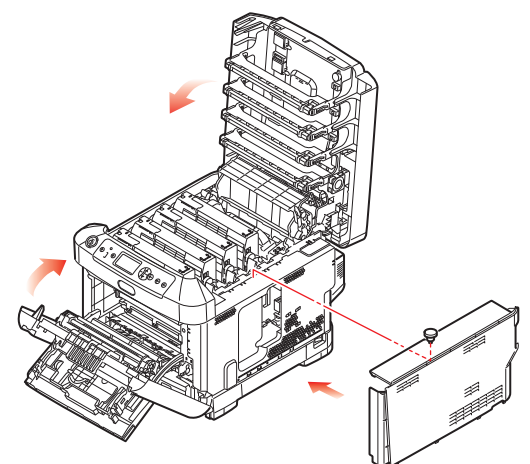

- **9.** Hajtsa fel az előlapot, majd hajtsa le a kimeneti tálcát és erősen nyomja le mindkét oldalát, hogy záródjanak a reteszek.
- **10.** Csatlakoztassa a tápkábelt, majd kapcsolja be a nyomtatót.
- **11.** Amikor a nyomtató nyomtatásra kész, a következő utasítások szerint nyomtasson menütérképet:
  - (a) Nyomja meg az Enter (Beírás) gombot.
  - (b) Nyomja meg a **Menu down (Menü le)** gombot, majd a Nyomtatási információk menü kiválasztásához az **Enter (Beírás)** gombot.
  - (c) Az Enter (Beírás) gomb használatával válassza a Konfiguráció lehetőséget.
  - (d) Nyomja meg ismét az Enter (Beírás) gombot a Konfiguráció menübe való belépéshez.
  - (e) A konfigurációs térkép kinyomtatását követően a menürendszerből való kilépéshez nyomja meg az **On Line (On Line)** gombot.
- 12. Vizsgálja meg a menütérkép első oldalát. A listán most már szerepelnie kell a telepített SD-kártyának.

## VEZETÉK NÉLKÜLI HELYI HÁLÓZATI MODUL

A készülék választható vezeték nélküli helyi hálózati modulja teszi lehetővé a vezeték nélküli helyi hálózati funkció használatát.

1. Kapcsolja ki a készüléket, majd bontsa a hálózati kábel csatlakozását.

MEGJEGYZÉS Várjon legalább 1 percig a hálózati kábel csatlakozásának bontását követően, majd a következő lépéssel folytassa.

2. Nyomja meg a fedélnyitót, majd nyissa fel teljesen a nyomtató kimeneti tálcáját.

## **FIGYELMEZTETÉS!**

Ha a nyomtató előzőleg be volt kapcsolva, akkor a Beégető egység még forró. A veszélyes területekre figyelmeztető felirat hívja fel a figyelmet. Ne érintse meg ezeket a területeket.

3. A horpadások használatával húzza le a többfunkciós tálcát. Emelje meg az előlap kioldókarját és hajtsa le az előlapot.

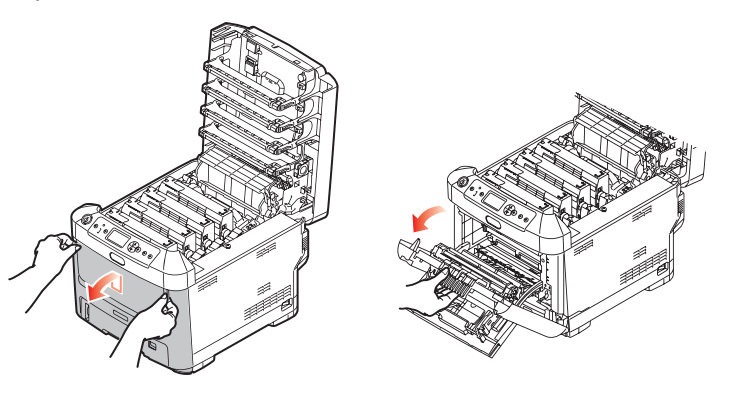

4. Csavarja ki a jobb oldali oldallapot rögzítő csavart (a). Emelje meg kissé az oldallap szélét és a tetejénél emelje el a nyomtatótól. Kissé emelje meg az oldallapot, hogy ne érintkezzen a nyomtatóval. Óvatosan fektesse az egyik oldalára.

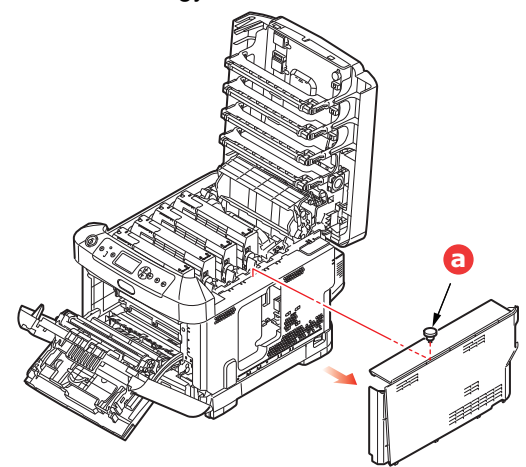

5. Csatlakoztassa a jobb oldal végénél található csatlakozókábel csatlakozóját a vezeték nélküli helyi hálózati modulhoz, majd telepítse a modult a készülékre.

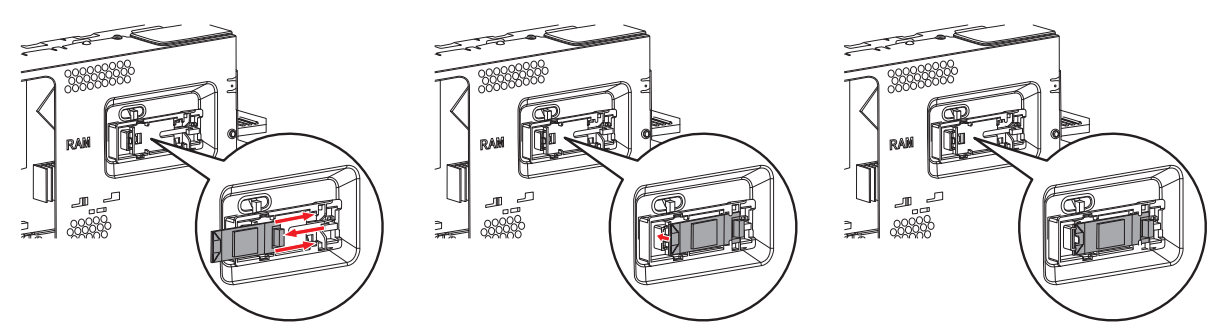

- 6. Rögzítse az oldallap alján található rögzítőkapcsokat a nyomtató alján lévő négyszögletes nyílásokba.
- 7. Tegye az oldallap tetejét a nyomtatóhoz, majd csavarja vissza a 4. lépésben kicsavart rögzítőcsavart.

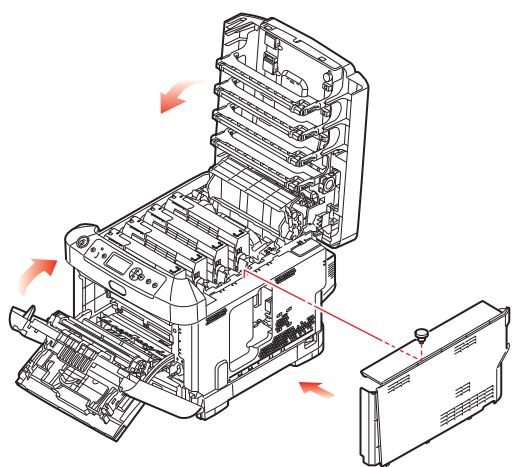

- 8. Hajtsa fel az előlapot, majd hajtsa le a kimeneti tálcát és erősen nyomja le mindkét oldalát, hogy záródjanak a reteszek.
- 9. Nyomja meg és tartsa megnyomva kezelőpanel Enter (Beírás) gombját, amikor bekapcsolja a nyomtatót.
- 10. Nyomja meg az Enter (Beírás) gombot.
- **11.** Írja be a rendszergazda jelszót, majd nyomja meg az **Enter (Beírás)** gombot. (999999 az alapértelmezett jelszó).
- 12. Válassza ki a Vezeték nélküli modul beállítást, majd nyomja meg az Enter (Beírás) gombot.
- 13. Válassza ki az Engedélyezheti beállítást, majd nyomja meg az Enter (Beírás) gombot.

## KAPCSOLÓDÁS VEZETÉK NÉLKÜLI HELYI HÁLÓZAT (INFRASTRUKTÚRÁLIS MÓD)

#### Óvintézkedések vezeték nélküli helyi hálózat használatakor

Alaposan olvassa át a következő óvintézkedéseket a készülék vezeték nélküli helyi hálózati környezetben való használatának megkezdése előtt.

- Vezeték nélküli helyi hálózati környezetbe a készülék alvó módra tér át, de nem tér át mély alvás módra.
- Ne tegyen olyan készülékeket (különösen mikrohullámú sütőt vagy digitális zsinór nélküli telefont) ezen készülék közelébe, melyek gyenge elektromágneses hullámokat bocsátanak ki.
- Vezeték nélküli helyi hálózati hozzáférési pont vagy olyan vezeték nélküli készülék közelében telepítse e készüléket, mely esetében nincs közöttük akadály (30 m-nél kisebbnek kell a távolságnak lennie).
- Előfordulhat, hogy nehéz a vezeték nélküli kapcsolat létesítse, ha fém, alumíniumtokos ablakok vagy vasbeton falak vannak a készülék és a vezeték nélküli hozzáférési pont között.
- Előfordulhat, hogy a környezettől függően kisebb a vezeték nélküli helyi hálózat átviteli sebessége, mint a vezetékes helyi hálózaté vagy a USB-kapcsolatoké. Vezetékes helyi hálózatot vagy USBkapcsolatot használjon olyan nagy mennyiségű adat nyomtatásakor, mint fényképek.

Érvényes alapértelmezett átjáró kiválasztásához.

- 1. Nyomja meg a kezelőpanel Fel vagy Le gombját az Admin beállítás kijelzés megjelenítésére.
- 2. Nyomja meg az Enter (Beírás) gombot.
- 3. Írja be a rendszergazda jelszót, majd nyomja meg az Enter (Beírás) gombot.

(999999 az alapértelmezett jelszó).

- 4. Nyomja meg a kezelőpanel Fel vagy Le gombját a Hálózat beállítás kijelzés megjelenítésére, majd nyomja meg az Enter (Beírás) gombot.
- 5. Nyomja meg a kezelőpanel Fel vagy Le gombját az Alapértelmezett átjáró engedélyezése kijelzés megjelenítésére, majd nyomja meg az Enter (Beírás) gombot.
- 6. Nyomja meg a kezelőpanel Le gombját a Vezeték nélküli (infrasturktúrális) kijelzés megjelenítésére, majd nyomja meg az Enter (Beírás) gombot.

#### WPS használatával való kapcsolódás

Ha a vezeték nélküli helyi hálózati hozzáférési pont támogatja a WPS használatát, akkor könnyen létesíthető vezeték nélküli helyi hálózati kapcsolat az Egyszerű beállítás gomb (WPS-gomb) segítségével.

Az alábbi eljárással állítsa be.

- 1. Keresse meg a Könnyű beállítás gombot, majd a vezeték nélküli helyi hálózati hozzáférési pont felhasználói kézikönyvében nézze meg, hogy mikor kell azt megnyomni.
- 2. Ellenőrizze, hogy aktiválva van-e és megfelelően működik-e a vezeték nélküli hálózat hozzáférési pont.
- **3.** Kapcsolja be a nyomtatót.
- 4. Nyomja meg a kezelőpanel Fel vagy Le gombját a Vezeték nélküli (infrasturktúrális) beállítás kijelzés megjelenítésére, majd nyomja meg az Enter (Beírás) gombot.
- 5. Írja be a rendszergazda jelszót, majd nyomja meg az Enter (Beírás) gombot.
- 6. Nyomja meg a kezelőpanel Fel gombját az Engedélyezheti kijelzés kiválasztására, majd nyomja meg az Enter (Beírás) gombot.
- 7. Nyomja meg a kezelőpanel Fel vagy Le gombját az Automatikus beáll. (WPS) kijelzés megjelenítésére, majd nyomja meg az Enter (Beírás) gombot.
- 8. Válassza ki a WPS-PBC kijelzést, majd nyomja meg az Enter (Beírás) gombot.

- 9. Válassza ki az Igen beállítást, majd nyomja meg az Enter (Beírás) gombot.
- A nyomtató megkezdi a vezeték nélküli helyi hálózat hozzáférési pontok keresését. E 2 percen belül tartsa néhány másodpercig megnyomva a vezeték nélküli helyi hálózat hozzáférési pont könny beállítása gombot.

A csatlakozás sikeres kijelzés jelzi, hogy befejeződött a vezeték nélküli helyi hálózat beállítása.

Ha Nem sikerült a csatlakozás kijelzés jelenik meg, akkor a 4. lépéstől ismételje meg az eljárást.

Ha egy antenna jelzés jelenik meg a kezelőpanel jobb felső sarkában, akkor azt jelzi, hogy sikerült a kapcsolódás.

#### Kapcsolódás a vezeték nélküli helyi hálózati hozzáférési pont kezelőpanelről történő kiválasztásával

Ha a vezeték nélküli hálózat hozzáférési pont nem támogatja a WPS funkciót, akkor készülék által észleltek közül, a használni kívánt vezeték nélküli helyi hálózat hozzáférési pont kiválasztásával végezheti el a kapcsolódást. Ehhez titkosítási kulcs szükséges.

 A vezeték nélküli hálózat hozzáférési pont felhasználói kézikönyve alapján ellenőrizze és írja le a SSID-t és a titkosítási kulcsot.

EMLÉKEZTETŐ

- Az SSID mellett a hálózatnév, ESSID vagy ESS-ID elnevezést is használják.
- > A titkosítási kulcs mellett a hálózati kulcs, biztonsági kulcs, jelszó vagy előmegosztott kulcs elnevezést is használják.
- Ellenőrizze, hogy aktiválva van-e és megfelelően működik-e a vezeték nélküli hálózat hozzáférési pont.
- **3.** Kapcsolja be a nyomtatót.
- 4. Nyomja meg a kezelőpanel Fel vagy Le gombját a Vezeték nélküli (infrasturktúrális) beállítás kijelzés megjelenítésére, majd nyomja meg az Enter (Beírás) gombot.
- 5. Írja be a rendszergazda jelszót, majd nyomja meg az Enter (Beírás) gombot.
- 6. Nyomja meg a kezelőpanel Fel gombját az Engedélyezheti kijelzés kiválasztására, majd nyomja meg az Enter (Beírás) gombot.
- 7. Nyomja meg a kezelőpanel Fel vagy Le gombját a WIFI hálózat választás kijelzés megjelenítésére, majd nyomja meg az Enter (Beírás) gombot.
- 8. A nyomtató megkezdi a vezeték nélküli helyi hálózat hozzáférési pontok keresését. Várjon.
- 9. A rendelkezésre álló vezeték nélküli helyi hálózat hozzáférési pont SSID jelenik meg. Nyomja meg a Fel vagy Le gombot, válasszon ki egy vezeték nélküli helyi hálózati hozzáférési pontot és nyomja meg az Enter (Beírás) gombot.

MEGJEGYZÉS

Ha csupán a **Kézi beállítás** kijelzés jelenik meg, vagy nem jelenik meg a kívánt vezeték nélküli helyi hálózat SSID-ja, akkor "A kezelőpanelről kézi beállítással végzett kapcsolódás" című részben leírtak szerint járjon el a beállítások elvégzésére.

**10.** Megnyílik azon képernyő, melybe a kiválasztott helyi hálózati hozzáférési pont titkosítási eljárásának megfelelően beírható a titkosítási kulcs.

*EMLÉKEZTETŐ A vezeték nélküli helyi hálózat hozzáférési ponttól és biztonságtól függően tér el a titkosítási kulcs.*  ■ Ha WPA előmegosztott kulcs kijelzés jelenik meg

| PARAMÉTER           | MAGYARÁZAT                        |
|---------------------|-----------------------------------|
| Titkosítási módszer | WPA/WPA2-PSK                      |
| Titkosítási kulcs   | Írja be az előmegosztott kulcsot. |

■ Ha a **WEP kulcs** jelenik meg

| PARAMÉTER           | MAGYARÁZAT             |
|---------------------|------------------------|
| Titkosítási módszer | WEP                    |
| Titkosítási kulcs   | Írja be a WEP-kulcsot. |

#### Egyéb beállítások

| PARAMÉTER           | MAGYARÁZAT              |
|---------------------|-------------------------|
| Titkosítási módszer | Tilt                    |
| Titkosítási kulcs   | Nincs szükség beírásra. |

11. A 7. lépésben kiválasztott SSID és a 8. lépésben kiválasztott titkosítási módszer jelenik meg a biztonság kedvéért a megerősítő képernyőn. Ha az SSID megegyezik a 1. lépésben beállítottal, akkor az [Enter]:Execute beállítást jelölje ki, és nyomja meg az Enter (Beírás) gombot.

A csatlakozás sikeres kijelzés jelzi, hogy befejeződött a vezeték nélküli helyi hálózat beállítása.

Ha Nem sikerült a csatlakozás kijelzés jelenik meg, akkor a 4. lépéstől ismételje meg az eljárást.

Ha egy antenna jelzés jelenik meg a kezelőpanel jobb felső sarkában, akkor azt jelzi, hogy sikerült a kapcsolódás.

#### Kézi beállítással kapcsolódás a kezelőpanelről

Kézzel végezze a vezeték nélküli helyi hálózat hozzáférési pont konfigurálását (SSID, titkosítási módszer és titkosítási kulcs), majd kapcsolódjon a vezeték nélküli helyi hálózathoz.

 A vezeték nélküli hálózat hozzáférési pont felhasználói kézikönyve alapján ellenőrizze és írja be a SSID-t, a titkosítási módszert és a titkosítási kulcsot.

MEGJEGYZÉS

Ha WPA-EAP vagy WPA2-EAP a titkosítási módszer, akkor a nyomtató weboldaláról végezze a konfigurálást.

#### EMLÉKEZTETŐ

- > Az SSID mellett a hálózatnév, ESSID vagy ESS-ID elnevezést is használják.
- A titkosítási kulcs mellett a hálózati kulcs, biztonsági kulcs, jelszó vagy előmegosztott kulcs elnevezést is használják.
- Ellenőrizze, hogy aktiválva van-e és megfelelően működik-e a vezeték nélküli hálózat hozzáférési pont.
- 3. Kapcsolja be a nyomtatót.
- 4. Nyomja meg a kezelőpanel Fel vagy Le gombját a Vezeték nélküli (infrasturktúrális) beállítás kijelzés megjelenítésére, majd nyomja meg az Enter (Beírás) gombot.
- 5. Írja be a rendszergazda jelszót, majd nyomja meg az Enter (Beírás) gombot.
- 6. Nyomja meg a kezelőpanel Fel gombját az Engedélyezheti kijelzés kiválasztására, majd nyomja meg az Enter (Beírás) gombot.

- 7. Nyomja meg a kezelőpanel Fel vagy Le gombját a WIFI hálózat választás kijelzés megjelenítésére, majd nyomja meg az Enter (Beírás) gombot.
- 8. A nyomtató megkezdi a vezeték nélküli helyi hálózat hozzáférési pontok keresését. Várjon.
- 9. A rendelkezésre álló vezeték nélküli helyi hálózat hozzáférési pont SSID jelenik meg. Nyomja meg Fel vagy Le gombot, válassza ki a lista végén található Kézi beállítás műveletet, majd nyomja meg az Enter (Beírás) gombot.
- 10. Írja be az 1. lépésben feljegyzett SSID-t és nyomja meg az Enter (Beírás) gombot.

MEGJEGYZÉS A rendszer megkülönbözteti a kis és nagybetűket. Írja be helyesen.

 Válassza ki az 1. lépésben megjelölt titkosítási módszert és nyomja meg az Enter (Beírás) gombot.

> EMLÉKEZTETŐ A vezeték nélküli helyi hálózat hozzáférési ponttól és biztonságtól függően tér el a titkosítási kulcs.

12. Írja be az 1. lépésben feljegyzett titkosítási kulcsot és nyomja meg az Enter (Beírás) gombot.

A csatlakozás sikeres kijelzés jelzi, hogy befejeződött a vezeték nélküli helyi hálózat beállítása.

Ha Nem sikerült a csatlakozás kijelzés jelenik meg, akkor a 4. lépéstől ismételje meg az eljárást.

Ha egy antenna jelzés jelenik meg a kezelőpanel jobb felső sarkában, akkor azt jelzi, hogy sikerült a kapcsolódás.

#### Az IP-cím beállítása

A vezetékes helyi hálózat IP-címétől eltérő IP-címet állítson be a vezeték nélküli helyi hálózat számára. Lépjen be a Beállítás menübe, majd a következők szerint végezze e a beállítást.

- 1. Nyomja meg a kezelőpanel Fel vagy Le gombját a Vezeték nélküli (infrasturktúrális) beállítás kijelzés megjelenítésére, majd nyomja meg az Enter (Beírás) gombot.
- 2. Írja be a rendszergazda jelszót majd nyomja meg az Enter (Beírás) gombot.

(999999 az alapértelmezett jelszó).

- Nyomja meg a kezelőpanel Fel vagy Le gombját a Hálózati beállítások kijelzés megjelenítésére.
- 4. Automatikus vagy Kézi az IP-címkészlet esetén.

A **Kézi** kiválasztása esetén kézzel végezze el az IPv4 cím, Alhálózati maszk és Átjáró cím beírását.

#### VEZETÉK NÉLKÜLI HELYI HÁLÓZATBA KAPCSOLÓDÁS (AP MÓD)

#### Automatikus beállítás (nyomógombos)

Ha a vezeték nélküli eszköz (számítógép, táblagép, okostelefon stb.) támogatja a WPS-PBC (nyomógomb) funkciót, akkor használhatja a WPS-gombot a vezeték nélküli (AP mód) kapcsolódáshoz.

Az alábbi eljárást kövesse a kapcsolódáshoz.

- 1. Keresse meg a WPS-gombot a vezeték nélküli nélküli eszköz (számítógép, táblagép, okostelefon stb.) felhasználói kézikönyvében.
- 2. Kapcsolja be a nyomtatót.

- 3. Nyomja meg a kezelőpanel Fel vagy Le gombját a Vezeték nélküli (AP módú) beállítás kijelzés megjelenítésére, majd nyomja meg az Enter (Beírás) gombot.
- Írja be a rendszergazda jelszót majd nyomja meg az Enter (Beírás) gombot.
  (999999 az alapértelmezett jelszó).
- 5. Válassza ki az Engedélyezheti beállítást, majd nyomja meg az Enter (Beírás) gombot.
- 6. Nyomja meg a kezelőpanel Fel vagy Le gombját az Automatikus beállítás (Nyomógombos) kijelzés megjelenítésére, majd nyomja meg az Enter (Beírás) gombot.
- 7. Válassza ki az Igen beállítást, majd nyomja meg az Enter (Beírás) gombot.
- 8. Indítsa el a WPS-PBC (nyomógomb) funkció működését a vezeték nélküli nélküli eszközön (számítógép, táblagép, okostelefon stb.).

#### Kézi kapcsolódások

Ha a vezeték nélküli eszköz (számítógép, táblagép, okostelefon stb.) nem támogatja a WPS-PBC (nyomógomb) funkció használatát, akkor beírhatja a vezeték nélküli eszköz (számítógép, táblagép, okostelefon stb.) SSID és jelszó adatait a kapcsolódáshoz.

Az alábbi eljárást kövesse a kapcsolódáshoz.

- **1.** Kapcsolja be a nyomtatót.
- Nyomja meg a kezelőpanel Fel vagy Le gombját a Vezeték nélküli (AP módú) beállítás kijelzés megjelenítésére, majd nyomja meg az Enter (Beírás) gombot.
- 3. Írja be a rendszergazda jelszót majd nyomja meg az Enter (Beírás) gombot.

(999999 az alapértelmezett jelszó).

- 4. Válassza ki az Engedélyezheti beállítást, majd nyomja meg az Enter (Beírás) gombot.
- 5. Nyomja meg a kezelőpanel Fel vagy Le gombját a Kézi beállítás kijelzés megjelenítésére, majd nyomja meg az Enter (Beírás) gombot.
- 6. Ellenőrizze meg a nyomtatón megjelenő SSID és Jelszó adatot.
- Írja be a vezeték nélküli eszköz (számítógép, táblagép, okostelefon stb.) 7. lépésben ellenőrzött
  SSID és Jelszó adatát.

## KIEGÉSZÍTŐ PAPÍRTÁLCA

- 1. Kapcsolja ki a nyomtatót, és húzza ki a tápkábelt az aljzatból.
- 2. Helyezze a kiegészítő papírtálcát a kívánt helyre.

3. Az emelésre vonatkozó biztonsági szabályok figyelembevételével helyezze a nyomtatót a kiegészítő papírtálca tetejére az ábrán látható módon, a vezetőbütykök segítségével.

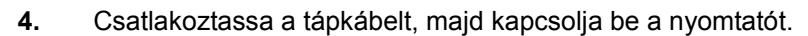

Most már csak a nyomtatóillesztő-programot kell megfelelően beállítani, hogy az új lehetőségeket teljes mértékben ki tudja aknázni ("Az illesztőprogram eszközbeállításainak megadása", 83. oldal).

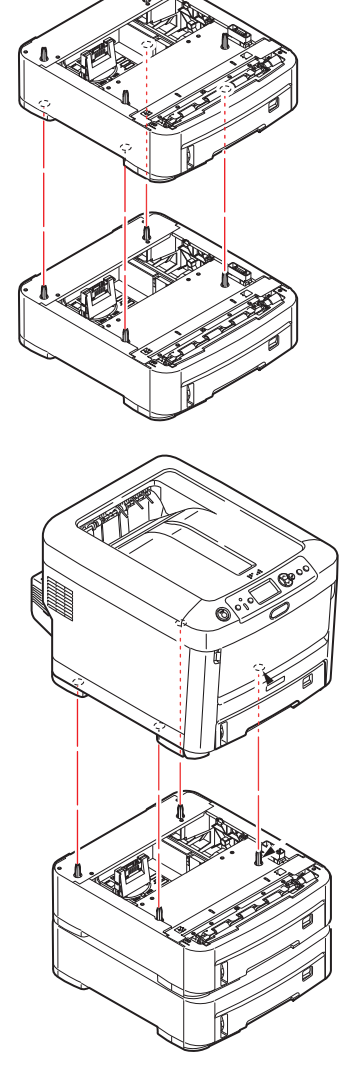

### AZ ILLESZTŐPROGRAM ESZKÖZBEÁLLÍTÁSAINAK MEGADÁSA

A tartozék telepítése után szükség lehet a nyomtatóillesztő-program frissítésére annak érdekében, hogy az új lehetőségek elérhetőek legyenek az alkalmazások számára.

A tartozékok, mint a kiegészítő papírtálcák csak akkor használhatók, ha a számítógépen levő nyomtatóillesztő-program tud azok meglétéről.

A rendszer az illesztőprogram telepítésekor néha automatikusan érzékeli a nyomtató hardverkonfigurációját. Ajánlatos legalább ellenőrizni, hogy az összes hardvertartozék szerepel-e az illesztőprogram listáján.

Erre akkor is szükség van, ha az illesztőprogram telepítése és beállítása után esetleg további hardvertartozékokkal bővíti a készüléket.

Ne feledje, hogy ha a nyomtatóval több számítógépes felhasználó is dolgozik, akkor az illesztőprogramot minden gépen frissíteni kell.

#### Windows

- 1. Nyissa meg az illesztőprogram Tulajdonságok párbeszédpanelét.
  - (a) A Start menüből vagy a Windows Vezérlőpultról nyissa meg **Devices and Printers (az Eszközök és nyomtatók)** ablakot.
  - (b) Jobb gombbal kattintson e készülék ikonjára, majd válassza az előugró menüből a **Printer Properties (Nyomtató tulajdonságok)** menüpontot.
- 2. Válassza az Eszközbeállítások lapot.

Előfordulhat, hogy a PostScript illesztőprogramban a lap neve Eszközbeállítások.

- 3. Végezze el a beállításokat bármely újonnan telepített eszköz esetén.
- 4. Kattintson az **OK** gombra a párbeszédpanel bezárásához és a módosítások mentéséhez.

#### Mac OS X

- 1. Válassza ki az Apple menü Rendszerbeállítások menüpontját. Nyissa meg a **Printers &** Scanners (Nyomtatók és lapolvasók) lapot.
- 2. Győzödjön meg arról, hogy a készülék ki van jelölve.
- 3. Kattintson az Options & Supplies (Beállítások és Készletek) lehetőségre.
- 4. Kattintson a **Options (Beállítások)** gombra.
- 5. Válassza ki a nyomtatónak megfelelő összes hardverbeállítást, majd kattintson az **OK** gombra.

#### TÁROLÓSZEKRÉNY

A tárolószekrény szerelési utasításait a szekrényhez mellékelt használati útmutató tartalmazza.

# HIBAELHÁRÍTÁS

Ha a nyomtatási hordozók használatával kapcsolatban betartja az ebben a kézikönyvben található irányelveket, és nyomtatás előtt a megfelelően tárolja és kezeli a nyomtatási hordozókat, nyomtatója éveken át zavartalanul fog működni. Időnként azonban mégis előfordulhat, hogy a papír elakad. Ebből a fejezetből megtudhatja, hogyan lehet az elakadt papírt egyszerűen és gyorsan eltávolítani.

Elakadást okozhat, ha a tálcából a papír adagolása nem megfelelő, de a papír ugyanúgy elakadhat a nyomtatási út más pontjain is. Papírelakadáskor a nyomtató azonnal leáll, a kezelőpanelen található Figyelmeztetés jelzőfény pedig tájékoztat az eseményről. Több oldal (vagy példány) nyomtatásakor nem feltételezheti, hogy egy elakadt papírlap eltávolítása után a papírútvonalon nincsenek további elakadt lapok. A papírelakadás teljes elhárításához és a nyomtatás folytatásához ezeket is el kell távolítani.

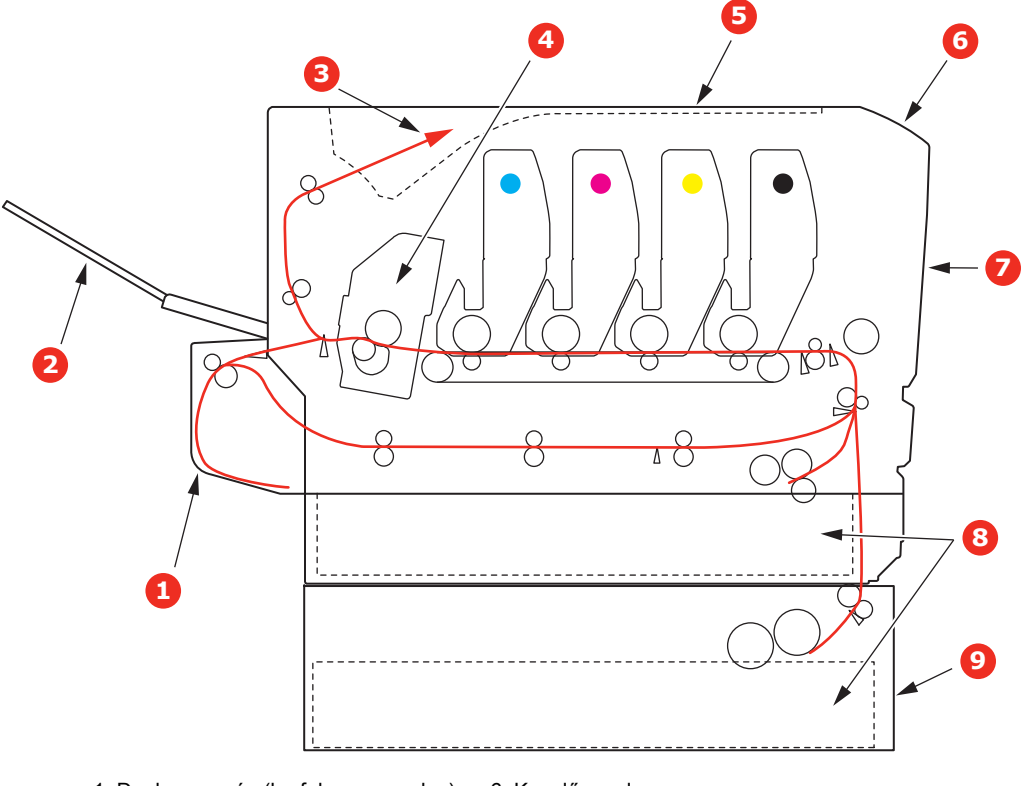

## Nyomtató főbb alkatrészei és a papír útvonala

- 1. Duplex egység (ha fel van szerelve).
- 2. Hátsó kimeneti tálca.
- 3. Papírkimenet.
- 4. Beégetőmű.
- 5. Kimeneti tálca.

- 6. Kezelőpanel.
- 7. Előlap.
- 8. Papíradagoló tálca.
- 9. Kiegészítő papírtálca (ha fel van szerelve).

# Papírérzékelő hibakódjai

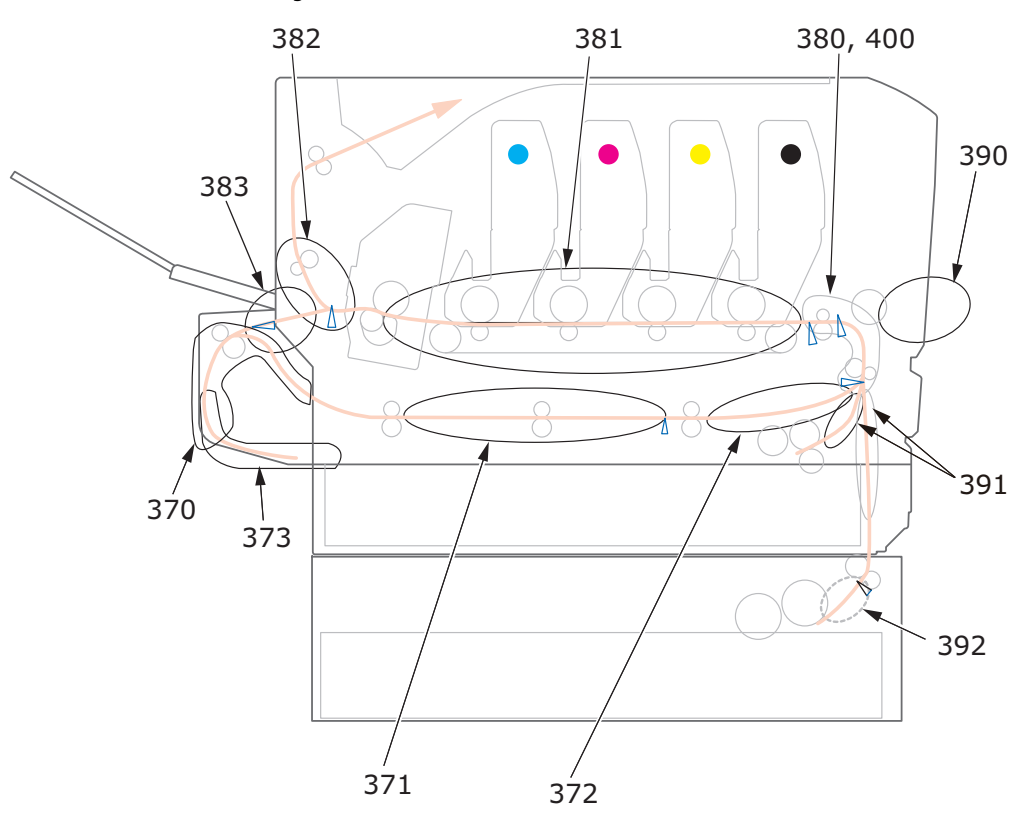

| KÓD | HELY                          | KÓD | HELY                       |
|-----|-------------------------------|-----|----------------------------|
| 370 | Duplex egység <sup>a</sup>    | 382 | Papírkimenet               |
| 371 | Duplex egység <sup>a</sup>    | 383 | Duplex egység <sup>a</sup> |
| 372 | Duplex egység <sup>a</sup>    | 390 | Többfunkciós tálca         |
| 373 | Duplex egység <sup>a</sup>    | 391 | Papírtálca                 |
| 380 | Paper feed<br>(Papíradagolás) | 392 | 2. papírtálca <sup>a</sup> |
| 381 | Papírút                       | 400 | Papírméret                 |

a. Ha fel van szerelve.

## Papírelakadások elhárítása

#### MEGJEGYZÉS

A szemléltető ábrákon a C712 nyomtató látható. A C612 típusú nyomtatóra is ugyanezek a műveletek vonatkoznak.

- 1. Ha egy lapot már csaknem teljes egészében kiadott a nyomtató, akkor fogja meg és óvatosan húzza ki. Ha a lap nem húzható ki könnyen, ne erőltesse. Az ilyen lapokat később hátulról távolíthatja el.
- 2. Nyomja meg a fedélnyitót, majd nyissa fel teljesen a nyomtató kimeneti tálcáját.

## FIGYELMEZTETÉS!

Ha a nyomtató előzőleg be volt kapcsolva, akkor a beégetőmű forró. A veszélyes területekre figyelmeztető felirat hívja fel a figyelmet. Ne érintse meg.

**3.** Ismerje meg a 4 festékkazetta (a) és a fényhenger (b) elhelyezkedését. Lényeges, hogy majd ugyanebben a sorrendben helyezze vissza őket.

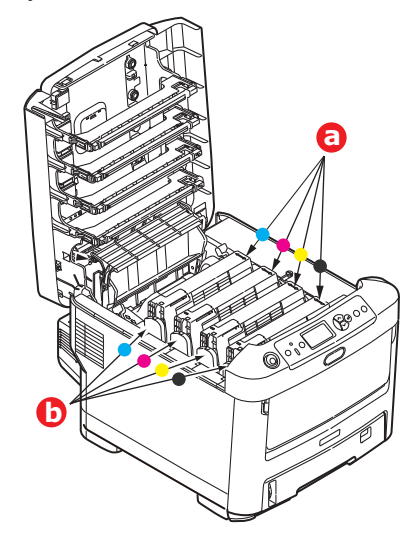

A papírúthoz való hozzáféréshez el kell távolítani a négy fényhengert.

**4.** Felül középen megfogva emelje meg a fényhengert a festékkazettával együtt, majd felfelé húzva vegye ki a nyomtatóból.

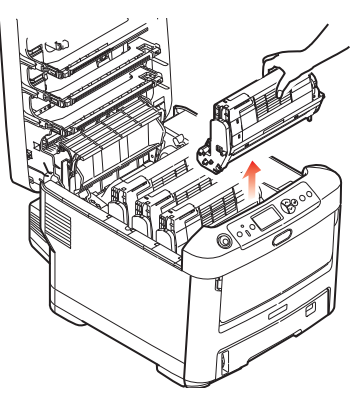

5. Mielőtt a festékkazetta-egységet az asztalra helyezné, tegyen alá egy lapot, hogy a kazettából esetlegesen kifolyó festék ne piszkolja össze az asztalt, és a fényhenger zöld színű felülete ne sérüljön. Takarja le az egységet.

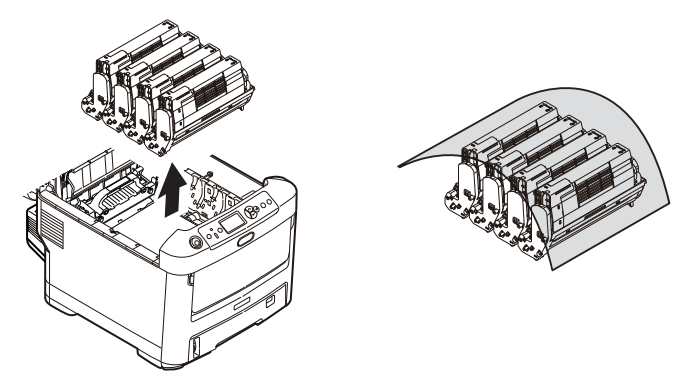

## FIGYELEM!

Az egyes fényhengerek alján lévő zöld fényhenger felülete nagyon sérülékeny és fényérzékeny. Ne érintse meg és 5percnél hosszabb ideig ne tegye ki szobai fénynek. Ha a fényhenger ennél hosszabb ideig marad a nyomtatón kívül, akkor fekete nejlontasakba csomagolva védje a fénytől. Soha ne tegye ki a fényhengert közvetlen napsütésnek vagy erős szobai fénynek.

6. Hasonló módon távolítsa el a többi fényhenger-egységet is.

7. Nézzen bele a nyomtatóba, és ellenőrizze, hogy nincs-e elakadt papír a szalagos egység bármelyik részében.

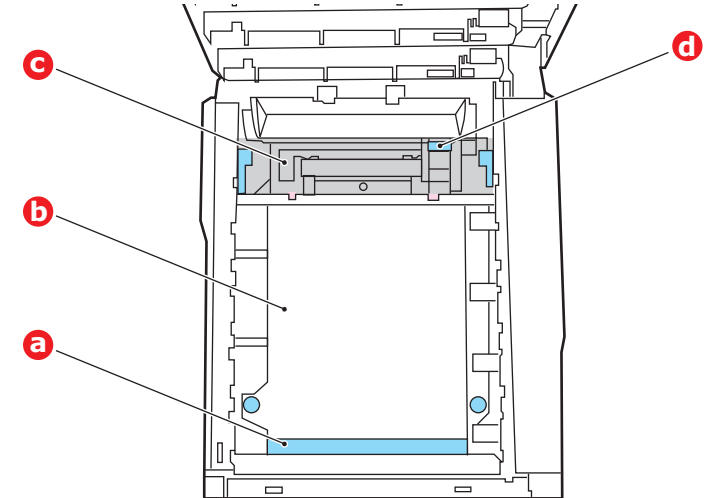

## FIGYELEM!

Ne használjon éles vagy érdes felületű eszközt a lapok szalagról történő leválasztásához. Ezzel ugyanis felsértheti a szalag felszínét.

(a) Ha az elakadt lap első éle a szalag (a) elülső részén van, óvatosan emelje le a lapot a szalagról, húzza előre a belső hengertérbe, majd húzza ki a készülékből.

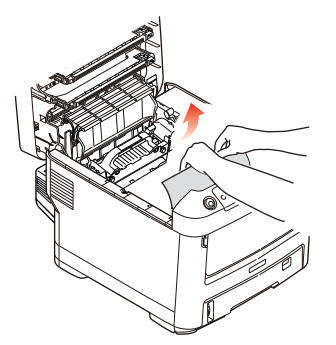

- (b) Ha a lap a szalag (b) középső részén akadt el, óvatosan válassza le a lapot a szalagról, majd húzza ki a lapot a nyomtatóból.
- (c) Ha közvetlenül a beégetőműbe (c) kerülő lapot kell eltávolítania, válassza le a lap hátsó szélét a szalagról, nyomja előre és lefelé a beégetőmű nyitókarját (d), így a beégetőmű "elereszti" a lapot, és az a fényhengertéren keresztül eltávolítható. Ezután engedje fel a nyitókart.

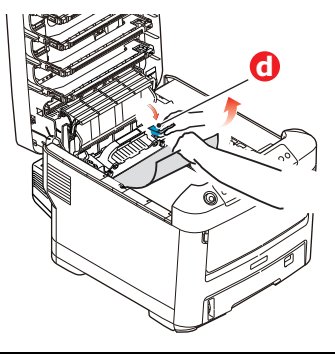

MEGJEGYZÉS Ha a lap jó része már a beégetőműben van (csak kis része látszik ki), ne próbálja meg visszahúzni. (d) A beégetőműben lévő papír eltávolításához előbb oldja ki a beégetőművet: a két rögzítőkart (e) tolja a nyomtató hátsó része felé. A kar (f) használatával húzza ki a beégetőművet.

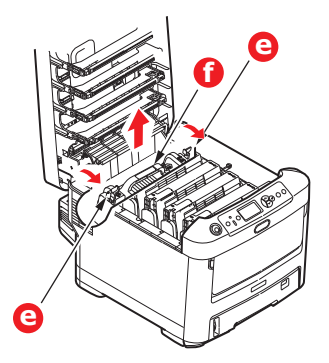

(e) Nyomja meg a kioldókart (g), majd húzza ki a beégetőműből az elakadt papírt.

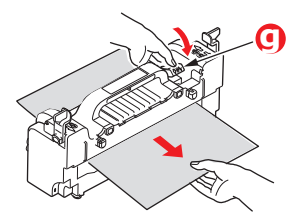

(f) Helyezze vissza a beégetőművet a készülékbe, és a rögzítőkarokat (e) tolja a készülék hátsó része felé.

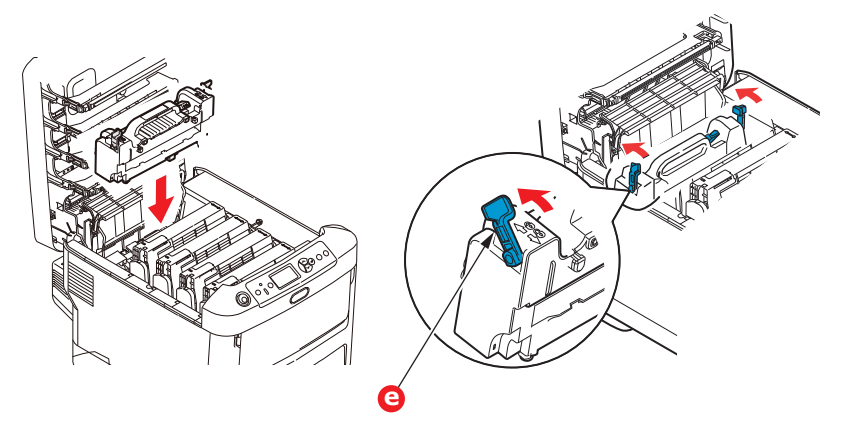

8. A beégetőműhöz legközelebb álló ciánkék fényhengerrel kezdve tegye vissza a négy fényhengert a helyére, ügyelve a megfelelő sorrendre.

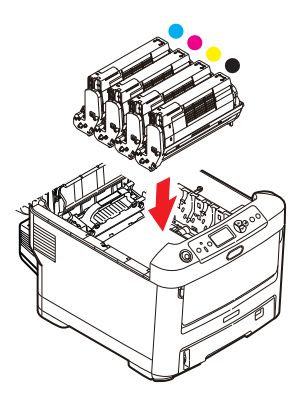

Az egységet felül, a középénél tartva illessze a helyére a nyomtatóba, és ügyeljen arra, hogy a végein található peckek illeszkedjenek a nyomtatótér oldalán található nyílásokba.

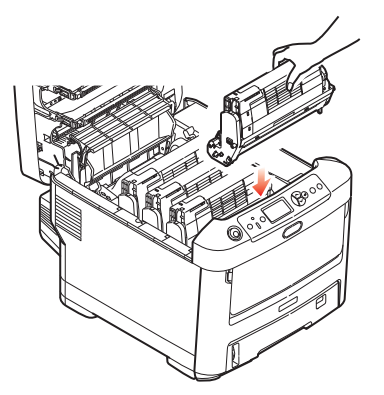

- **9.** Hajtsa le a kimeneti tálcát, de még ne nyomja le a reteszeléshez. Így a fényhengereket nem éri fény, amíg ellenőrzi, hogy nincsenek-e további elakadt papírlapok a készülék többi részén.
- 10. Hajtsa le a hátsó kimeneti tálcát (h) és nézze meg, hogy van-e papír a hátsó papírúton (i).

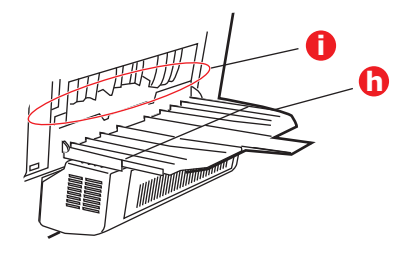

- > Ha talál ilyet, húzza ki.
- Ha a papír mélyen fekszik és nehéz kivenni, akkor valószínűleg a beégetőmű akadályozza az eltávolítást. Ebben az esetben emelje fel a kimeneti tálcát, nyúljon be, és nyomja le a Beégető egység kioldókarját (d).

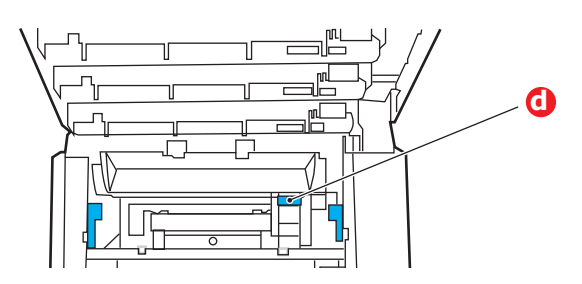

- **11.** Ha nem használja a hátsó kimeneti tálcát, akkor a papír e területről történt eltávolítása után zárja le azt.
- **12.** Ha a készülék rendelkezik duplex egységgel, emelje fel a kart (j), engedje le a duplex egység fedelét, és húzza ki az esetlegesen itt elakadt papírt. Csukja vissza a duplex egység fedelét.

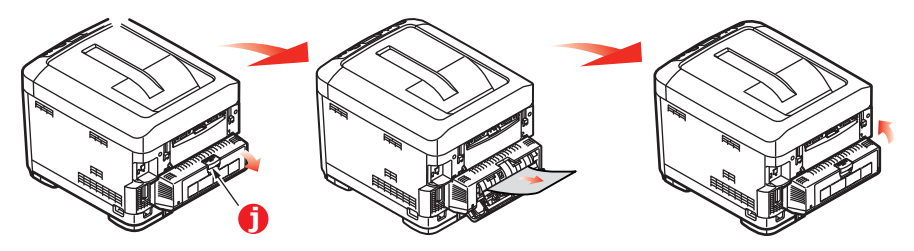

**13.** A mélyedéseknél fogva húzza lefelé a többfunkciós tálcát. Emelje meg az első fedélnyitó kart és engedje le az elülső fedelet.

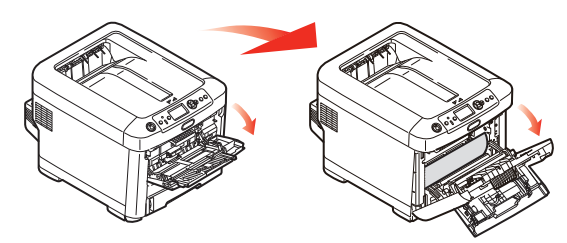

**14.** Nézze meg, hogy a fedél alatt vannak-e lapok. Amennyiben igen, távolítsa el azokat, majd csukja le a fedelet.

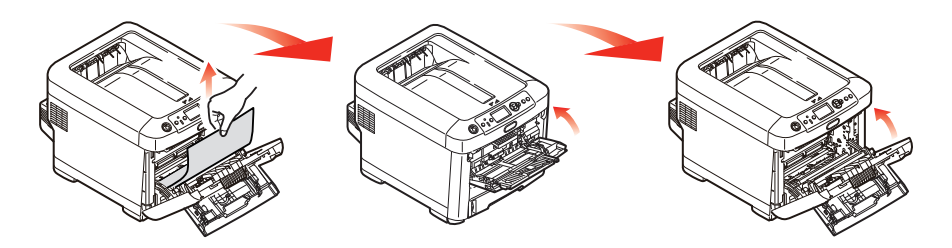

**15.** Húzza ki a használatban lévő papíradagoló tálcát, és győződjön meg arról, hogy a lapok helyesen vannak kötegelve, épek, és a papírvezetők megfelelően illeszkednek a papírköteg széleihez. Ha minden rendben van, helyezze vissza a tálcát.

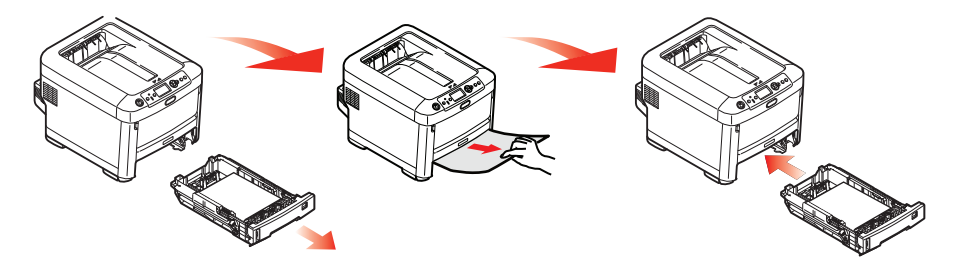

16. Végül hajtsa le a kimeneti tálcát és erősen nyomja le, hogy záródjanak a tálca reteszei.

A papírelakadás elhárítása után amennyiben a System Adjust (Rendszerbeállítás) menüben a Jam Recovery (Gyűrődés után helyreáll) beállítás értéke ON (Be), akkor a nyomtató megkísérli az elakadás következtében elvesztett oldalak újranyomtatását.

Amikor megjelenik a "**Vigyázat, ismeretlen fogyóeszköz észlelése.**" hibaüzenet, a készülékkel bármilyen fogyóeszköz használhat, de viselnie kell a nem eredeti fogyóeszközök használatából eredő kockázatot. Ha nem eredeti fogyóeszközök használata miatt a készülék károsodik, illetve nem működik a műszaki jellemzőknek megfelelően, akkor erre a jótállás nem terjed ki. A kockázatok elfogadásához és a működés helyreállításához;

- 1. Kapcsolja ki a készüléket.
- 2. Nyomja meg és tartsa nyomva a Cancel (Mégse) gombot, és kapcsolja be a készüléket.
- 3. Az indítás után engedje fel a Cancel (Mégse) gombot.

MEGJEGYZÉS Megtörténik e művelet rögzítése további utánanézés céljából.

# A KÉSZÜLÉK HULLADÉKKÉNTI ELHELYEZÉSE ELŐTT

Mielőtt hulladékként elhelyezi e készüléket célszerű elvágezni a beírt személyes adatok és a nyomtatóban tárolt adatok törlését.

Alább találhatóak meg a készülékben tárolt adatok.

- > Rendszergazdai jelszó
- > A különböző menükben regisztrált beállítások
- > Magánjellegű nyomtatási adatok
- > Különböző rekordok
- Hozzáférés szabályozási, felhasználókezelési adatok (helyi felhasználó, külső felhasználó, gyorsítótár, LDAP és Kerberos)
- 1. Nyomja meg a kezelőpanel Menü gombját.
- Nyomja meg a ▼ görgetés gombot az Admin beállítás kiválasztására, majd nyomja meg az Enter (Beírás) gombot.
- 3. Írja be a Rendszergazdai jelszót.
- 4. Válassza ki az Egyéb beállítások > Szem. adatok törlése menüpontot.
- 5. Ha megjelenik a **Biztos benne?** kijelzés, akkor válassza ki az **Igen** beállítást, majd nyomja meg az **Enter (Beírás)** gombot.
- 6. Ha megjelenik a Valóban ezt akarja? kijelzés, akkor válassza ki az Igen beállítást, majd nyomja meg az Enter (Beírás) gombot.

Az adatok törlésére indítsa újra a készüléket.

MEGJEGYZÉS A művelet végrehajtását követően nem állíthatóak vissza a törölt adatok. A törlés megszakítására a **Nem** beállítást válassza ki az 5. lépésben vagy 6. lépésben.

# MŰSZAKI ADATOK

## C612/ES6412 - N31193B C712/ES7412 - N31194B

| ELEM                          | ADATOK                                                                                                    |
|-------------------------------|----------------------------------------------------------------------------------------------------|
| Méretek                       | C612/ES6412: 435 x 547 x 340 mm (szélesség x mélység x magasság), duplex egység nélkül C712/ES7412: 435 x 547 x 389 mm (szélesség x mélység x magasság), duplex egység nélkül                                                 |
| Tömeg                         | C612/ES6412: Körülbelül 26 kg (duplex egység nélkül)<br>C712/ES7412: Körülbelül 27,6 kg (duplex egység nélkül)                                                                                                    |
| Tápellátás                    | 220–240 V váltófeszültség, 50/60 Hz ± 2%                                                                                                    |
| Energiafogyasztás             | Működési: Legfeljebb 1300 W, átlagosan 600 W (25°C)<br>Készenléti: Átlagosan 100 W (25°C)<br>Energiatakarékos mód: 15 W-nál kevesebb<br>Alvó mód: 1,2 W-nál kevesebb<br>Kikapcsolt mód: 0,5 W-nál kevesebb                    |
| Működési környezet            | Működés: 20–32°C, 10–80% relatív páratartalom<br>(optimum: 25°C nedves, 2°C száraz környezet esetén)<br>Kikapcsolva: 0–43°C, 10–90% relatív páratartalom<br>(optimum: 26,8°C nedves, 2°C száraz környezet esetén)             |
| Nyomtatási környezet          | 30–73% relatív páratartalom 10°C esetén; 30–54% relatív páratartalom 32°C esetén 10–32°C 30%-os relatív páratartalom esetén; 10–27°C 80%-os relatív páratartalom esetén Színes: 17–27°C, 0–50%-os relatív páratartalom esetén |
| Zajszint<br>(Hangnyomásszint) | Működési: 68 dB(A)<br>Készenléti üzemmód: 37 dB(A)                                                                                                    |

# **BETŰRENDES TÁRGYMUTATÓ**

| В                            |   |
|------------------------------|---|
| Beégetőmű a csere lépései65  | 5 |
| Belt (Papírtovábbító szalag) |   |
| a csere lépései63            | 3 |
| Borítékok                    |   |
| betöltés20                   | ) |

## D

| Duplex (Kétoldalas nyomtatóegység) |  |
|------------------------------------|--|
| a papír méretének és tömegének     |  |
| határértékei16                     |  |
| a telepítés lépései69              |  |
|                                    |  |

## F

| 57 |
|----|
|    |
| 0  |
|    |

## Κ

| Kezelőpanel | 22 |
|-------------|----|
|-------------|----|

## Μ

| Maintenance (Karbantartás) |    |
|----------------------------|----|
| menü                       | 55 |
| Menüfunkciók               | 22 |
| Menük                      |    |
| a használat módja          | 22 |
| gyári alapbeállítások      | 23 |
|                            |    |

## NY

| Nyomtató felépítése            | 10 |
|--------------------------------|----|
| Nyomtató főbb alkatrészei és a |    |
| papír útvonala                 | 89 |

# **Р** Ра

| Papir                        |    |
|------------------------------|----|
| ajánlott típusok             | 15 |
| elakadás megszüntetése       | 89 |
| elakadás, hibakódok          | 90 |
| fejléces papír betöltése     | 18 |
| kazettás tálcák behelyezése. | 17 |
| támogatott lapméretek        | 16 |

## S

| SD-kártya             |  |
|-----------------------|--|
| a telepítés lépései73 |  |

## Т

| Tartozékok              |    |
|-------------------------|----|
| duplex                  | 69 |
| kiegészítő papírtálca   | 82 |
| memória                 | 70 |
| SD-kártya               | 73 |
| tárolószekrény          | 83 |
| Tisztítás               |    |
| a LED-fej tisztítása    | 67 |
| a papíradagoló görgők   |    |
| tisztítása              | 68 |
| az egység burkolatának  |    |
| tisztítása              | 67 |
| Többfunkciós papírtálca |    |
| a használat módja       | 20 |
| papírméretek            | 16 |
|                         |    |

# **CONTACT US**

| Italia                  | www.oki.com/it           |
|-------------------------|--------------------------|
| Français                | www.oki.com/fr           |
| Deutschland             | www.oki.com/de           |
| United Kingdom          | www.oki.com/uk           |
| Ireland                 | www.oki.com/ie           |
| España                  | www.oki.com/es           |
| Portuguesa              | www.oki.com/pt           |
| Sverige                 | www.oki.com/se           |
| Danmark                 | www.oki.com/dk           |
| Norge                   | www.oki.com/no           |
| Suomi                   | www.oki.com/fi           |
| Nederland               | www.oki.com/nl           |
| België/Belgique         | www.oki.com/be           |
| Österreich              | www.oki.com/at           |
| Schweiz/Suisse/Svizzera | www.oki.com/ch           |
| Polska                  | www.oki.com/pl           |
| Česká                   | www.oki.com/cz           |
| Slovenská               | www.oki.com/sk           |
| Magyarország            | www.oki.com/hu           |
| Россия                  | www.oki.com/ru           |
| Україна                 | www.oki.com/ua           |
| Türkiye'ye              | www.oki.com/tr           |
| Serbia                  | www.oki.com/rs           |
| Croatia                 | www.oki.com/hr           |
| Greece                  | www.oki.com/gr           |
| Romania                 | www.oki.com/ro           |
| OKI Europe              | www.oki.com/eu           |
| Singapore               | www.oki.com/sg/          |
| Malaysia                | www.oki.com/my/          |
| ประเทศไทย               | www.oki.com/th/printing/ |
| Australia               | www.oki.com/au/          |
| New Zealand             | www.oki.com/nz/          |
| United States           | www.oki.com/us/          |
| Canada                  | www.oki.com/ca/          |
| Brasil                  | www.oki.com/br/printing  |
| México                  | www.oki.com/mx/          |
| Argentina               | www.oki.com/la/          |
| Colombia                | www.oki.com/la/          |
| Other countries         | www.oki.com/printing/    |

|                                   | • | * | • | • | * | * | • | * | * | • | * | * | • | • | • | * | • | • | • | • | • | * | • | * |
|-----------------------------------|---|---|---|---|---|---|---|---|---|---|---|---|---|---|---|---|---|---|---|---|---|---|---|---|
|                                   | ٠ | ٠ | ٠ | • | ٠ | ٠ | • | ٠ | ٠ | • | • | ٠ | • | • | ٠ | ٠ | • | ٠ | • | • | ٠ | ٠ | • | ٠ |
|                                   | ٠ | ٠ | ٠ | ٠ | • | ٠ | ٠ | • | ٠ | ٠ | • | ٠ | ٠ | • | ٠ | ٠ | ٠ | ٠ | ٠ | ٠ | ٠ | ٠ | ٠ | ٠ |
|                                   | ٠ | ٠ | ٠ | ٠ | ٠ | ٠ | ٠ | ٠ | ٠ | ٠ | • | ٠ | ٠ | • | ٠ | ٠ | ٠ | ٠ | ٠ | • | ٠ | ٠ | ٠ | ٠ |
|                                   | ٠ | ٠ | ۰ | ٠ | ٠ | ٠ | ٠ | ٠ | ٠ | ٠ | • | ٠ | ٠ | ٠ | ٠ | ٠ | ٠ | ٠ | ٠ | ٠ | ۰ | ٠ | ٠ | ٠ |
|                                   | ٠ | ٠ | ۰ | ٠ | ٠ | ٠ | ٠ | ٠ | ٠ | ٠ | • | ٠ | ٠ | ٠ | ٠ | ٠ | ٠ | ٠ | ٠ | ٠ | ۰ | ٠ | ٠ | ٠ |
|                                   | • | ٠ | ٠ | • | • | ٠ | ٠ | ٠ | ٠ | ٠ | • | ٠ | ٠ | ٠ | ٠ | ٠ | • | ٠ | ٠ | • | ٠ | ٠ | • | ٠ |
|                                   | ٠ | ٠ | ٠ | ٠ | ٠ | ٠ | ٠ | ٠ | ٠ | ۰ | • | ٠ | ٠ | ٠ | ٠ | ٠ | ٠ | ٠ | ٠ | ٠ | ٠ | ٠ | ٠ | ۰ |
| Oki Data Corporation              | ۰ | ۰ | ۰ | ٠ | ٠ | ٠ | ٠ | ٠ | ٠ | ٠ | • | ٠ | ٠ | ٠ | ٠ | ٠ | ٠ | ٠ | ٠ | ٠ | ۰ | ٠ | ٠ | ٠ |
| 4-11-22 Shibaura, Minato-ku,Tokyo | • | ٠ | ٠ | • | • | ٠ | ٠ | ٠ | ٠ | ٠ | • | ٠ | ٠ | • | ٠ | ٠ | • | ٠ | ٠ | • | ٠ | ٠ | • | ٠ |
| 108-8551, Japan                   | ٠ | ٠ | ٠ | ٠ | ٠ | ٠ | ۰ | ٠ | ٠ | ۰ | • | ٠ | ۰ | ٠ | ۰ | ٠ | ۰ | ۰ | ۰ | ٠ | ٠ | ٠ | ۰ | ۰ |
|                                   | ٠ | ۰ | ۰ | ٠ | ٠ | ٠ | ۰ | ٠ | ٠ | ٠ | ٠ | ٠ | ۰ | ۰ | ۰ | ٠ | ٠ | ۰ | ۰ | ۰ | ۰ | ٠ | ٠ | ۰ |